# **OptiPlex 7071 Tower**

Huoltokäsikirja

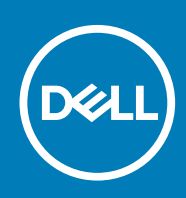

### Huomautukset, varoitukset ja vaarat

(i) HUOMAUTUS: HUOMAUTUKSET ovat tärkeitä tietoja, joiden avulla voit käyttää tuotetta entistä paremmin.

VAROITUS: VAROITUKSET kertovat tilanteista, joissa laitteisto voi vahingoittua tai joissa tietoja voidaan menettää. Niissä kerrotaan myös, miten nämä tilanteet voidaan välttää.

VAARA: VAARAILMOITUKSET kertovat tilanteista, joihin saattaa liittyä omaisuusvahinkojen, loukkaantumisen tai kuoleman vaara.

© 2019 – 2020 Dell Inc. tai sen tytäryritykset. Kaikki oikeudet pidätetään. Dell, EMC ja muut tavaramerkit ovat Dell Inc:in tai sen tytäryritysten tavaramerkkejä. Muut tavaramerkit voivat olla omistajiensa tavaramerkkejä.

2020 - 03

# Sisällysluettelo

| 1 Tietokoneen käsittely                            | 6  |
|----------------------------------------------------|----|
| Turvallisuusohjeet                                 | 6  |
| Ennen kuin avaat tietokoneen kannen                | 6  |
| Turvatoimenpiteet                                  | 7  |
| Suojautuminen sähköstaattisilta purkauksilta (ESD) | 7  |
| ESD-kenttähuoltosarja                              |    |
| Herkkien komponenttien kuljettaminen               | 9  |
| Tietokoneen käsittelemisen jälkeen                 |    |
|                                                    |    |
| 2 Järjestelmän tärkeimmät komponentit              | 10 |
|                                                    |    |
| 3 Purkaminen ja kokoaminen                         | 12 |
| Suositellut työkalut                               | 12 |
| Ruuviluettelo                                      |    |
| vasemmanpuoleinen kansi                            | 13 |
| Vasemman sivukannen irrottaminen                   |    |
| Vasemman sivukannen asentaminen                    |    |
| Etukansi                                           |    |
| Etukannen irrottaminen                             |    |
| Etukannen asentaminen                              |    |
| 2,5 tuuman kiintolevy                              |    |
| 2,5 tuuman kiintolevyn irrottaminen                | 17 |
| 2,5 tuuman kiintolevyn asentaminen                 |    |
| 2,5 tuuman kiintolevyn kiinnike                    |    |
| 2,5 tuuman kiintolevyn kiinnikkeen irrottaminen    | 19 |
| 2,5 tuuman kiintolevyn kiinnikkeen asentaminen     |    |
| 3,5 tuuman kiintolevy                              | 21 |
| 3,5 tuuman kiintolevyn irrottaminen                | 21 |
| 3,5 tuuman kiintolevyn asentaminen                 |    |
| 3,5 tuuman kiintolevyn kiinnike                    |    |
| 3,5 tuuman kiintolevyn kiinnikkeen irrottaminen    | 23 |
| 3,5 tuuman kiintolevyn kiinnikkeen asentaminen     |    |
| Ohut optinen asema                                 |    |
| Optisen aseman irrottaminen                        |    |
| Optisen aseman asentaminen                         |    |
| Ohut optisen aseman kiinnike                       | 27 |
| Ohuen ODD-kiinnikkeen irrottaminen                 | 27 |
| Ohuen ODD-kiinnikkeen asentaminen                  |    |
| Kotelon tuuletin                                   |    |
| Kotelon tuulettimen irrottaminen                   |    |
| Kotelotuulettimen asentaminen                      |    |
| Muistimoduulit                                     |    |
| Muistimoduulien irrottaminen                       |    |
| Muistimoduulien asentaminen                        |    |

| Langaton kortti                                                               | 33 |
|-------------------------------------------------------------------------------|----|
| Langattoman kortin irrottaminen                                               |    |
| Langattoman kortin asentaminen                                                |    |
| SSD-levy / Intel Optane                                                       |    |
| 2230-SSD-aseman / Intel Optane -muistimoduulin irrottaminen                   | 35 |
| 2230-SSD-aseman / Intel Optane -muistimoduulin asentaminen                    |    |
| 2280-SSD-aseman / Intel Optane -muistimoduulin irrottaminen                   |    |
| 2280-SSD-aseman / Intel Optane -muistimoduulin asentaminen                    |    |
| Näytönohjain                                                                  |    |
| Näytönohjaimen irrottaminen                                                   |    |
| Näytönohjaimen asentaminen                                                    |    |
| Nappiparisto                                                                  |    |
| Nappipariston irrottaminen                                                    | 40 |
| Nappipariston asentaminen                                                     | 41 |
| Virtalähde                                                                    | 42 |
| Virtalähteen irrottaminen                                                     | 42 |
| Virtalähteen asentaminen                                                      |    |
| suorittimen tuuletin ja jäähdytyselementti                                    |    |
| Suorittimen tuulettimen ja 95 W:n jäähdytyselementin kokoonpanon irrottaminen | 47 |
| Suorittimen tuulettimen ja 95 W:n jäähdytyselementin kokoonpanon asentaminen  | 48 |
| Suorittimen tuulettimen ja 65 W:n jäähdytyselementin kokoonpanon irrottaminen | 49 |
| Suorittimen tuulettimen ja 65 W:n jäähdytyselementin kokoonpanon asentaminen  | 50 |
| Suoritin                                                                      | 51 |
| Suorittimen irrottaminen                                                      | 51 |
| Suorittimen asentaminen                                                       | 52 |
| VR-jäähdytyslevy                                                              | 53 |
| VR-jäähdytyselementin irrottaminen                                            | 53 |
| VR-jäähdytyselementin asentaminen                                             | 54 |
| Kaiutin                                                                       | 54 |
| Kaiuttimen irrottaminen                                                       | 54 |
| Kaiuttimen asentaminen                                                        | 55 |
| Virtapainike                                                                  | 56 |
| Virtapainikkeen irrottaminen                                                  | 56 |
| Virtapainikkeen asentaminen                                                   | 57 |
| Tunkeutumiskytkin                                                             | 58 |
| Tunkeutumiskytkimen irrottaminen                                              | 58 |
| Tunkeutumiskytkimen asentaminen                                               |    |
| Emolevy                                                                       | 60 |
| Emolevyn irrottaminen                                                         | 60 |
| Emolevyn asentaminen                                                          | 64 |
| Järjestelmäasetukset                                                          | 69 |
| BIOS-asennusohjelman avaaminen                                                | 69 |
| Käynnistysvalikko                                                             | 69 |
| Navigointinäppäimet                                                           | 70 |
| Käynnistysjärjestys                                                           | 70 |
| Järjestelmän asennusohjelman asetukset                                        | 70 |
| Yleiset vaihtoehdot                                                           | 70 |
| Järjestelmätiedot                                                             | 71 |
| Video-näytön asetukset                                                        | 73 |
|                                                                               |    |

| Tietoturva                                                                        |    |
|-----------------------------------------------------------------------------------|----|
| Suojattu käynnistys -asetukset                                                    | 74 |
| Intel-ohjelmistosuojan laajennuksen asetukset                                     | 75 |
| Suorituskyky                                                                      |    |
| Virranhallinta                                                                    | 76 |
| Post-toiminta                                                                     | 77 |
| Hallinta                                                                          | 78 |
| Virtualisointituki                                                                |    |
| Langattoman yhteyden vaihtoehdot                                                  |    |
| Huolto                                                                            | 78 |
| Järjestelmälokit                                                                  | 79 |
| Edistynyt kokoonpano                                                              | 79 |
| Järjestelmän ja asennusohjelman salasana                                          | 79 |
| Järjestelmän asennussalasanan määrittäminen                                       | 80 |
| Vanhan järjestelmän asennusohjelman salasanan poistaminen tai vaihtaminen         | 80 |
| CMOS-asetusten tyhjentäminen                                                      | 81 |
| BIOS-asetusten (järjestelmän asetukset) ja järjestelmän salasanojen tyhjentäminen | 81 |
| BIOS:in päivitys Windowsissa                                                      |    |
| BIOS:in päivittäminen järjestelmissä, joissa BitLocker on käytössä                |    |
| Järjestelmän BIOS:in päivittäminen USB-tallennuslaitteelta                        |    |
| Dellin BIOS:in päivittäminen Linux- ja Ubuntu-ympäristöissä                       |    |
| BIOS:in päivittäminen F12-kertakäynnistysvalikosta                                |    |
| 5 Vianmääritys                                                                    | 89 |
| ePSA (Enhanced Pre-boot System Assessment) -vianmääritys                          |    |
| ePSA-diagnoosin suorittaminen                                                     | 89 |
| Diagnostiikka                                                                     |    |
| Diagnoosin virheilmoitukset                                                       | 91 |
| Järjestelmän virheilmoitukset                                                     | 94 |
| Käyttöjärjestelmän palauttaminen                                                  |    |
| Intel Optane -muistin ottaminen käyttöön                                          |    |
| Intel Optane -muistin poistaminen käytöstä                                        |    |
| Jäännösvirran purkaminen                                                          | 96 |
| Wi-Fin nollaaminen                                                                |    |
| 6 Avun saaminen                                                                   |    |

| o Avun saaminen     | <br> |
|---------------------|------|
| Dellin yhteystiedot | <br> |

# Tietokoneen käsittely

# Turvallisuusohjeet

#### Edellytykset

Noudata seuraavia turvaohjeita suojataksesi tietokoneen mahdollisilta vaurioilta ja taataksesi turvallisuutesi. Ellei toisin ilmoiteta, kussakin tämän asiakirjan menetelmässä oletetaan seuraavien pitävän paikkansa:

- · Lue lisätiedot tietokoneen mukana toimitetuista turvaohjeista.
- · Osa voidaan vaihtaa tai jos se on ostettu erikseen asentaa suorittamalla poistotoimet käänteisessä järjestyksessä.

#### Tietoja tehtävästä

- (i) HUOMAUTUS: Irrota kaikki virtalähteet ennen tietokoneen suojusten tai paneelien avaamista. Kun olet lopettanut tietokoneen sisäosien käsittelemisen, asenna kaikki suojukset, paneelit ja ruuvit paikoilleen ennen tietokoneen kytkemistä pistorasiaan.
- VAARA: Ennen kuin teet mitään toimia tietokoneen sisällä, lue tietokoneen mukana toimitetut turvallisuusohjeet. Lisää turvallisuusohjeita on Regulatory Compliance -sivulla.
- VAROITUS: Monet korjaustoimista saa tehdä vain valtuutettu huoltohenkilö. Voit tehdä vain vianmääritystä ja sellaisia yksinkertaisia korjaustoimia, joihin sinulla tuoteoppaiden mukaan on lupa tai joihin saat opastusta verkon tai puhelimen välityksellä huollosta tai tekniseltä tuelta. Takuu ei kata huoltotöitä, joita on tehnyt joku muu kuin Dellin valtuuttama huoltoliike. Lue tuotteen mukana toimitetut turvallisuusohjeet ja noudata niitä.
- VAROITUS: Maadoita itsesi käyttämällä maadoitusrannehihnaa tai koskettamalla ajoittain tietokoneen takaosassa olevaa maalaamatonta metallipintaa ja tietokoneen takaosassa sijaitsevaa liitintä.
- VAROITUS: Käsittele osia ja kortteja varoen. Älä kosketa kortin osia tai kontakteja. Pitele korttia sen reunoista tai metallisista kiinnikkeistä. Pitele osaa, kuten suoritinta, sen reunoista, ei sen nastoista.
- VAROITUS: Kun irrotat johdon, vedä liittimestä tai vetokielekkeestä, ei johdosta itsestään. Joidenkin johtojen liittimissä on lukituskieleke; jos irrotat tällaista johtoa, paina lukituskielekettä ennen johdon irrottamista. Kun vedät liittimet erilleen, pidä ne oikeassa asennossa, jotta tapit eivät vioitu. Lisäksi, ennen kuin kiinnität johdon, tarkista että molemmat liitännät ovat oikeassa asennossa suhteessa toisiinsa.
- (i) HUOMAUTUS: Tietokoneen ja joidenkin komponenttien väri saattaa poiketa näissä ohjeissa esitetyistä.
- VAROITUS: Järjestelmä sammuu, jos sivukannet irrotetaan järjestelmän ollessa päällä. Järjestelmä ei käynnisty, jos sivukansi on pois paikaltaan.
- VAROITUS: Järjestelmä sammuu, jos sivukannet irrotetaan järjestelmän ollessa päällä. Järjestelmä ei käynnisty, jos sivukansi on pois paikaltaan.
- VAROITUS: Järjestelmä sammuu, jos sivukannet irrotetaan järjestelmän ollessa päällä. Järjestelmä ei käynnisty, jos sivukansi on pois paikaltaan.

### Ennen kuin avaat tietokoneen kannen

#### Tietoja tehtävästä

Voit välttää tietokoneen vahingoittumisen, kun suoritat seuraavat toimet ennen kuin avaat tietokoneen kannen.

- 1. Seuraa turvallisuusohjeita.
- 2. Varmista, että työtaso on tasainen ja puhdas, jotta tietokoneen kuori ei naarmuunnu.
- 3. Sammuta tietokone.
- 4. Irrota kaikki verkkokaapelit tietokoneesta.

VAROITUS: Irrota verkkokaapeli irrottamalla ensin kaapeli tietokoneesta ja irrota sitten kaapeli verkkolaitteesta.

- 5. Irrota tietokone ja kaikki kiinnitetyt laitteet sähköpistorasiasta.
- 6. Maadoita emolevy pitämällä virtapainike alhaalla, kun järjestelmästä on katkaistu virta.
  - i HUOMAUTUS: Maadoita itsesi käyttämällä maadoitusrannehihnaa tai koskettamalla ajoittain tietokoneen takaosassa olevaa maalaamatonta metallipintaa ja tietokoneen takaosassa sijaitsevaa liitintä.

### **Turvatoimenpiteet**

Turvatoimenpiteet-kappaleessa kuvaillaan ensisijaiset vaiheet, jotka on suoritettava ennen purkamistoimia.

Noudata seuraavia turvatoimenpiteitä ennen kuin asennat osia tai suoritat purkamista tai kokoamista edellyttäviä toimia:

- · Sammuta järjestelmä ja kaikki siihen liitetyt oheislaitteet.
- · Irrota järjestelmä ja kaikki siihen kytketyt oheislaitteet verkkovirrasta.
- · Irrota järjestelmästä kaikki verkko-, puhelin- ja tiedonsiirtokaapelit.
- Käytä ESD-kenttähuoltosarjaa, kun käsittelet tabletinkannettavan tietokoneenpöytäkoneen komponentteja välttääksesi tahattomat sähköstaattiset (ESD) vauriot.
- · Kun olet poistanut komponentin järjestelmästä, aseta komponentti varovasti ESD-matolle.
- · Käytä kenkiä, joissa on sähköiskuilta suojaava, eristävä kumipohja..

### Lepovirta

Lepovirtaa käyttävät Dell-tuotteet on irrotettava verkkovirrasta ennen kotelon avaamista. Järjestelmät, joissa käytetään lepovirtaa, saavat virtaa myös sammutettuna. Lepovirran ansiosta järjestelmä voidaan etäkäynnistää (lähiverkkoaktivointi) ja asettaa lepotilaan. Se mahdollistaa myös muiden edistyneiden virranhallintaominaisuuksien käytön.

Emolevyn jäännösvirta voidaan purkaa irrottamalla järjestelmä verkkovirrasta ja pitämällä virtapainiketta painettuna 15 sekuntia. Irrota akku tabletista kannettavasta tietokoneesta.

### Liittäminen

Liittämisellä yhdistetään kaksi tai useampi maadoittava johdin samaan sähköpotentiaaliin. Tämä suoritetaan ESD-kenttähuoltosarjan avulla. Kun kytket liitosjohtoa, varmista, että se on liitetty paljaaseen metalliin eikä maalattuun tai muuhun kuin metallipintaan. Kiinnitä ranneke napakasti niin, että se on täysin kosketuksissa ihoosi, ja poista kellot, rannekorut, sormukset ja muut korut ennen kuin liität itsesi laitteistoon.

### Suojautuminen sähköstaattisilta purkauksilta (ESD)

Suojautuminen sähköstaattisilta purkauksilta on erittäin tärkeää käsiteltäessä sähkökomponentteja ja varsinkin erittäin herkkiä komponentteja, kuten laajennuskortteja, suorittimia, DIMM-muistimoduuleita ja emolevyjä. Erittäin pienetkin purkaukset voivat vahingoittaa piirejä monin tavoin, joiden seurauksia ei välttämättä huomaa. Näitä voivat olla esimerkiksi satunnaisesti ilmenevät ongelmat tai tuotteen lyhentynyt käyttöikä. Kun teollisuudessa keskitytään energiavaatimusten pienentämiseen ja yhä pienempiin kokoihin, suojautuminen sähköstaattisilta purkauksilta tulee entistäkin tärkeämmäksi.

Koska Dellin tuotteissa käytetyt puolijohteet ovat yhä tiheämpiä, herkkyys staattisille vaurioille on nyt suurempaa kuin aiemmissa Delltuotteissa. Tästä syystä jotkin aiemmin hyväksytyt osien käsittelytavat eivät enää päde.

Sähköstaattisten purkausten kaksi tunnettua tyyppiä ovat katastrofaaliset ja satunnaisesti ilmenevät viat.

- Katastrofaaliset viat näitä on noin 20 prosenttia sähköstaattisiin purkauksiin liittyvistä vioista. Vaurion vuoksi laitteen toiminta loppuu välittömästi. Katastrofaalinen vika voi tapahtua esimerkiksi, kun DIMM-muistimoduuli saa staattisen iskun ja antaa No POST/No Video -virheen sekä viallisesta muistista johtuvan äänimerkin.
- Satunnaisesti ilmenevät viat näitä on noin 80 prosenttia sähköstaattisiin purkauksiin liittyvistä vioista. Satunnaisesti ilmenevien vikojen suuri määrä tarkoittaa, että vikaa ei useimmiten huomata heti sen syntyessä. DIMM-muisti saa staattisen iskun, mutta seuranta vain heikkenee eikä välittömästi aiheuta vikaan liittyviä, ulospäin näkyviä oireita. Heikentyneen muistijäljen seurausten ilmenemiseen voi mennä viikkoja tai kuukausia. Sillä välin se voi aiheuttaa muistin eheyden heikkenemistä, satunnaisia muistivirheitä jne.

Satunnaisesti ilmenevä vika (kutsutaan myös piileväksi tai "walking wounded" -viaksi) on vikatyyppi, jota on vaikeampi havaita ja jolle on vaikeampi tehdä vianmääritys.

Estä sähköstaattisista purkauksista aiheutuvat viat seuraavasti:

- Käytä asianmukaisesti maadoitettua sähköstaattisilta purkauksilta suojaavaa rannenauhaa. Langattomien antistaattisten nauhojen käyttö ei enää ole sallittua, sillä ne eivät anna riittävää suojaa. Kotelon koskettaminen ennen osien käsittely ei takaa riittävää suojausta sähköstaattisilta purkauksilta niiden osien osalta, jotka ovat näille purkauksille erityisen herkkiä.
- Käsittele kaikkia sähköstaattisesti herkkiä osia staattiselta sähköltä suojatulla alueella. Jos mahdollista, käytä antistaattisia lattia-alustoja ja työpöydän alustoja.
- Kun purat komponentin pakkauslaatikosta, älä poista sitä antistaattisesta pakkauksesta ennen kuin olet valmis asentamaan sen. Varmista ennen antistaattisen pakkauksen purkamista, että olet poistanut staattisen sähkön kehostasi.
- Ennen kuin kuljetat sähköstaattisesti herkkää osaa, pane se ensin antistaattiseen rasiaan tai pakkaukseen.

### ESD-kenttähuoltosarja

Valvontalaitteeton kenttähuoltosarja on yleisimmin käytetty huoltosarja. Jokainen kenttähuoltosarja koostuu kolmesta osasta, jotka ovat antistaattinen matto, ranneke ja maadoitusjohto.

### ESD-kenttähuoltosarjan osat

ESD-kenttähuoltosarjan osat ovat:

- Antistaattinen matto Antistaattinen matto on maadoittava, ja sen päälle voidaan asettaa osia huollon aikana. Kun käytät
  antistaattista mattoa, rannekkeen tulee olla kunnolla kiinni ja maadoitusjohdon tulee olla kiinnitettynä mattoon ja käsiteltävän
  järjestelmän mihin tahansa paljaaseen metallipintaan. Kun matto on otettu käyttöön asianmukaisesti, varaosat voidaan poistaa ESDpussista ja asettaa suoraan matolle. Staattiselle sähkölle herkät esineet ovat turvassa sähköpurkauksilta, kun ne ovat kädessäsi,
  antistaattisella matolla, järjestelmässä tai pussissa.
- Ranneke ja liitäntäjohto Jos ESD-mattoa ei tarvita, ranneke ja maadoitusjohto voidaan kiinnittää ranteeseesi ja järjestelmän paljaaseen metallipintaan. Ne voidaan kiinnittää myös antistaattiseen mattoon matolle asetettujen laitteiden suojaamiseksi. Rannekkeen ja maadoitusjohdon kosketusta ihoosi, ESD-mattoon ja laitteistoon kutsutaan maadoitukseksi. Käytä ainoastaan sellaisia kenttähuoltosarjoja, joihin sisältyy ranneke, matto ja maadoitusjohto. Älä käytä johdottomia rannekkeita. Huomaa, että rannekkeen johto voi kulua ja vahingoittua käytössä. Se on testattava säännöllisesti maadoitusranneketesterillä tahattomien ESD-vaurioiden välttämiseksi. Suosittelemme testaamaan rannekkeen ja maadoitusjohdon vähintään kerran viikossa.
- ESD-ranneketesteri Maadoitusrannekkeen johto voi vaurioitua ajan myötä. Valvontalaitteetonta sarjaa käytettäessä on suositeltavaa testata maadoitusranneke ennen jokaista huoltokäyntiä tai vähintään kerran viikossa. Tämä on helpointa tehdä ranneketesterillä. Jos käytössäsi ei ole omaa ranneketesteriä, kysy, onko aluetoimistollasi sellainen. Aseta ranneke ranteesi ympärille, kytke maadoitusjohto testeriin ja suorita testaus painamalla testerin painiketta. Vihreä merkkivalo kertoo testin läpäisystä. Jos testi epäonnistuu, punainen merkkivalo syttyy ja testeri päästää äänimerkin.
- Eristävät elementit Pidä staattiselle sähkölle herkät laitteet, kuten muoviset jäähdytyselementtien kotelot, erillään eristeinä toimivista sisäisistä osista, joissa voi
- Työympäristö Arvioi asiakkaan toimipiste ympäristönä ennen ESD-kenttähuoltosarjan käyttöönottoa. Sarjan käyttöönotto
  esimerkiksi palvelimen huoltoon poikkeaa pöytä- tai kannettavaan tietokoneen huoltoympäristöstä. Palvelimet on useimmiten asennettu
  konesalin kehikkoon, kun taas pöytä- ja kannettavat tietokoneet ovat tavallisesti toimistojen tai toimistokoppien pöydillä. Varmista, että
  työtila on avoin ja tasainen ja että sillä ei ole ylimääräistä tavaraa. Työtilassa on oltava tarpeeksi tilaa ESD-sarjalle ja lisätilaa korjattavalle
  järjestelmälle. Työtilassa ei saa olla eristeitä, jotka voivat aiheuttaa staattisen sähkön purkauksen. Työtilassa olevat eristeet, kuten
  styrox ja muut muovit, on siirrettävä vähintään 30 senttimetrin (12 tuuman) etäisyydelle herkistä osista ennen laitteistokomponenttien
  käsittelyä.
- ESD-pakkaukset Kaikki staattiselle sähkölle herkät laitteet on toimitettava ja vastaanotettava antistaattisessa pakkauksessa. Suosittelemme käyttämään metallisia, staattiselta sähköltä suojattuja pusseja. Palauta vahingoittunut osa aina samassa ESD-pussissa ja -pakkauksessa, jossa uusi osa toimitettiin. Taita ESD-pussi ja teippaa se kiinni. Käytä samaa vaahtomuovista pakkausmateriaalia ja laatikkoa, jossa uusi osa toimitettiin. ESD-herkät laitteet saa poistaa pakkauksesta ainoastaan ESD-suojatulla työtasolla. Älä aseta osia ESD-pussin päälle, sillä ainoastaan pussin sisäpuoli on suojattu. Pidä osat kädessäsi, ESD-matolla, järjestelmällä tai antistaattisessa pussissa.
- Herkkien komponenttien kuljetus Varaosat, Dellille palautettavat osat ja muut ESD-herkät komponentit on suljettava antistaattisiin pusseihin kuljetuksen ajaksi.

### ESD-suojauksen yhteenveto

Suosittelemme, että kaikki kenttähuoltoteknikot käyttävät perinteistä, johdollista maadoitusjohtoa ja antistaattista suojamattoa aina huoltaessaan Dell-tuotteita. Lisäksi on äärimmäisen tärkeää, että teknikot pitävät herkät osat erillään kaikista eristävistä osista huollon aikana ja että herkät komponentit suljetaan antistaattisiin pusseihin kuljetuksen ajaksi.

### Herkkien komponenttien kuljettaminen

Kun varaosien tai Dellille palautettavien osien kaltaisia staattiselle sähkölle herkkiä komponentteja kuljetetaan, ne täytyy asettaa staattista sähköä estäviin pusseihin turvallisuuden varmistamiseksi.

### Nostolaitteet

Noudata seuraavia ohjeita, kun raskaita laitteita nostetaan:

#### 🔨 🔽 VAROITUS: Älä nosta mitään yli 50 paunaa painavaa. Hanki apua tai käytä mekaanista nostolaitetta.

- 1. Varmista tasapainoinen asento. Pidä jalkaterät toisistaan erillään vakalla alustalla siten, että varpaat osoittavat ulospäin.
- 2. Pidä vatsalihakset tiukkoina. Ne tukevat selkärankaasi nostamisen aikana, joten rasitus vähenee.
- **3.** Nosta jaloilla, älä selällä.
- 4. Pidä taakka lähellä vartaloasi. Mitä lähempänä selkärankaasi se on, sitä vähemmän nosto kuormittaa selkääsi.
- 5. Kun nostat taakka tai lasket sen alas, pidä selkä suorassa. Älä tee taakasta raskaampaa kehosi painon avulla. Vältä kääntämästä vartaloasi tai selkääsi.
- 6. Kun lasket taakan alas, tee samat toimet käänteisessä järjestyksessä.

### Tietokoneen käsittelemisen jälkeen

### Tietoja tehtävästä

Kun olet asentanut minkä tahansa osan, varmista, että voit liittää ulkoiset laitteet, kortit ja kaapelit ennen tietokoneen käynnistämistä.

### Vaiheet

1. Kytke tarvittaessa puhelin- tai verkkokaapelit tietokoneeseen.

### VAROITUS: Kytke verkkokaapeli ensin verkkolaitteeseen ja sitten tietokoneeseen.

- 2. Kytke tietokone ja kaikki kiinnitetyt laitteet verkkovirtaan.
- 3. Käynnistä tietokone.
- 4. Varmista tarvittaessa tietokoneen toiminta ePSA-vianmäärityksen avulla.

# Järjestelmän tärkeimmät komponentit

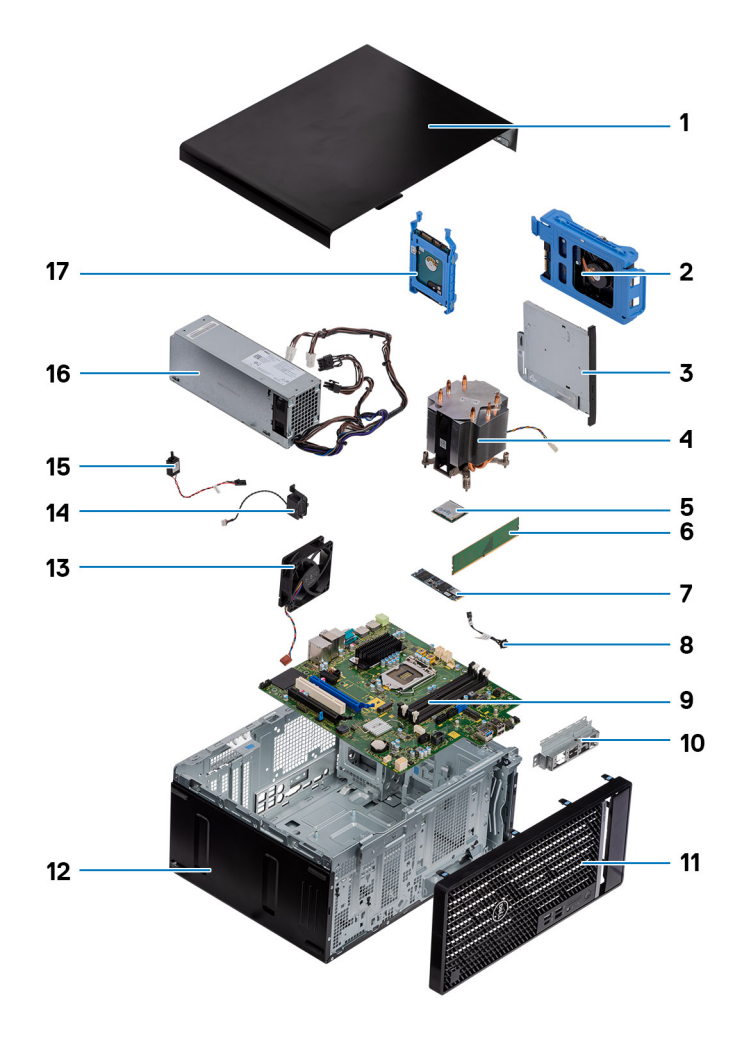

- 1. Vasen sivukansi
- 2. 3,5 tuuman kiintolevy
- 3. Ohut optinen asema
- 4. Suorittimen tuuletin- ja jäähdytyselementtikokoonpano
- 5. Suoritin
- 6. Muistimoduuli
- 7. SSD-levy / Intel Optane
- 8. Virtapainike
- 9. Emolevy
- 10. Etuosan I/O-portin kiinnike
- 11. Etukansi
- 12. Kotelo
- 13. Kotelon tuuletin
- 14. Kaiutin
- 15. Tunkeutumiskytkin
- 16. Virtalähde
- 17. 2,5 tuuman kiintolevy

(i) HUOMAUTUS: Dell tarjoaa luettelon komponenteista ja niiden osanumeroista alkuperäiselle hankitulle järjestelmäkonfiguraatiolle. Näitä osia on saatavilla asiakkaan ostaman takuun mukaisesti. Saat lisätietoja ostovaihtoehdoista ottamalla yhteyttä Dell-myyntiedustajaasi.

# Purkaminen ja kokoaminen

# Suositellut työkalut

Tämän asiakirjan menetelmät edellyttävät seuraavia työkaluja:

- · Phillips #0 -ruuvitaltta
- Phillips #1 -ruuvitaltta
- Philips #2 -ruuvitaltta
- Muovipuikko
- Kuusioruuvitaltta

# Ruuviluettelo

i HUOMAUTUS: Kun irrotat ruuveja osista, huomioi ruuvien tyyppi ja määrä. Aseta irrotetut ruuvit säilytysrasiaan. Näin varmistetaan, että osan asentamiseen on saatavilla oikea määrä oikeantyyppisiä ruuveja.

i HUOMAUTUS: Joidenkin osien pinnat ovat magneettiset. Varmista osaa asentaessasi, ettei ruuveja jää kiinni tällaisiin pintoihin.

(i) HUOMAUTUS: Ruuvien väri saattaa vaihdella tietokoneen kokoonpanon mukaan.

| Taulu | kko 1 | . Ruuv | iluettelo |
|-------|-------|--------|-----------|

| Komponentti                                                  | Mihin kiinnitetty | Ruuvityyppi  | Määrä | Ruuvin kuva |
|--------------------------------------------------------------|-------------------|--------------|-------|-------------|
| Langaton kortti                                              | Emolevy           | M2x3         | 1     | Ŷ           |
| SSD-asema                                                    | Emolevy           | M2x4         | 1     | Ŷ           |
| Intel Optane -<br>muistimoduuli                              | Emolevy           | M2x4         | 1     | <b>?</b>    |
| Virtalähde                                                   | Kotelo            | #6-32        | 3     |             |
| Porttien kehys                                               | Kotelo            | #6-32        | 1     |             |
| Emolevy                                                      | Kotelo            | #6-32        | 8     |             |
| Suorittimen tuuletin- ja<br>jäähdytyselementtikokoonp<br>ano | Emolevy           | Ankkuriruuvi | 4     |             |
| VR-jäähdytyselementti                                        | Emolevy           | Ankkuriruuvi | 2     |             |

## vasemmanpuoleinen kansi

### Vasemman sivukannen irrottaminen

### Edellytykset

1. Noudata Ennen kuin avaat tietokoneen kannen -kohdan menettelyä.

### Tietoja tehtävästä

Seuraavissa kuvissa näytetään vasemman sivukannen sijainti ja havainnekuva sen irrottamisesta.

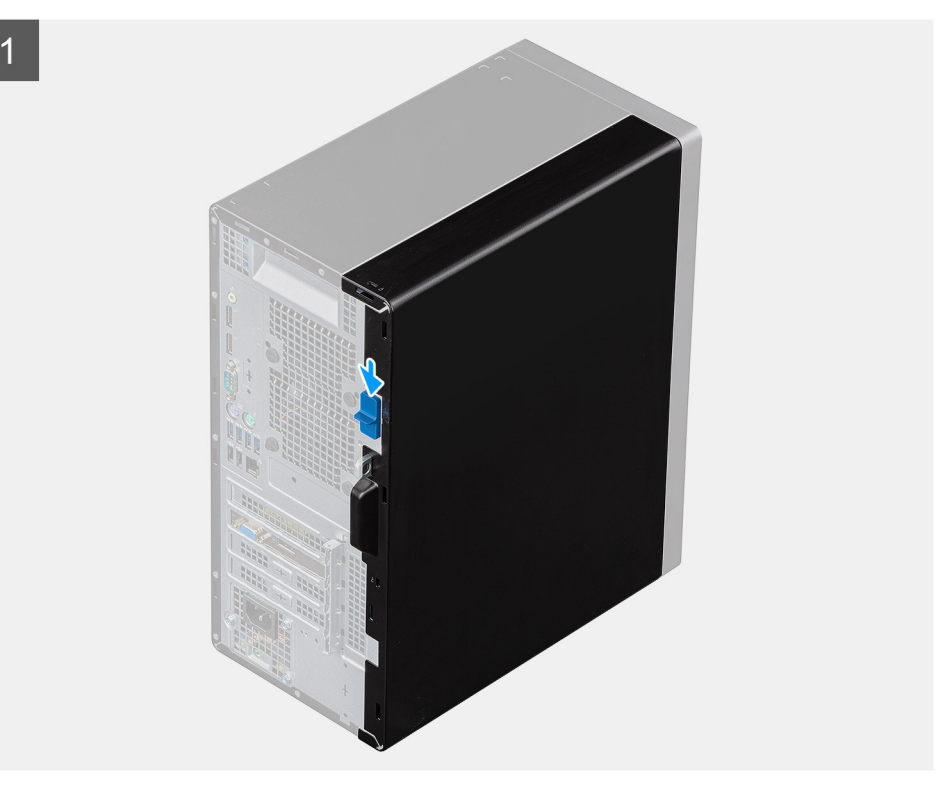

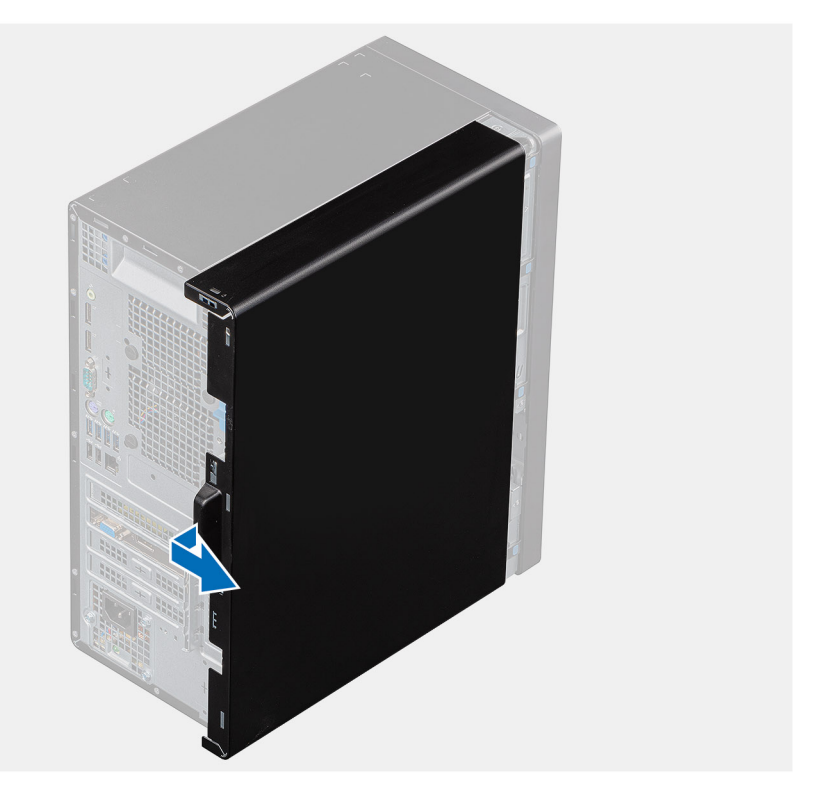

2

- 1. Työnnä vapautussalpaa alaspäin sivukannen lukituksen avaamiseksi.
- 2. Liu'uta ja nosta vasemmanpuoleinen kansi irti kotelosta kannessa olevan kielekkeen avulla.

### Vasemman sivukannen asentaminen

#### Edellytykset

Jos aiot vaihtaa osan, irrota vanha osa ennen uuden osan asentamista.

### Tietoja tehtävästä

Seuraavissa kuvissa näytetään vasemman sivukannen sijainti ja havainnekuva sen asentamisesta.

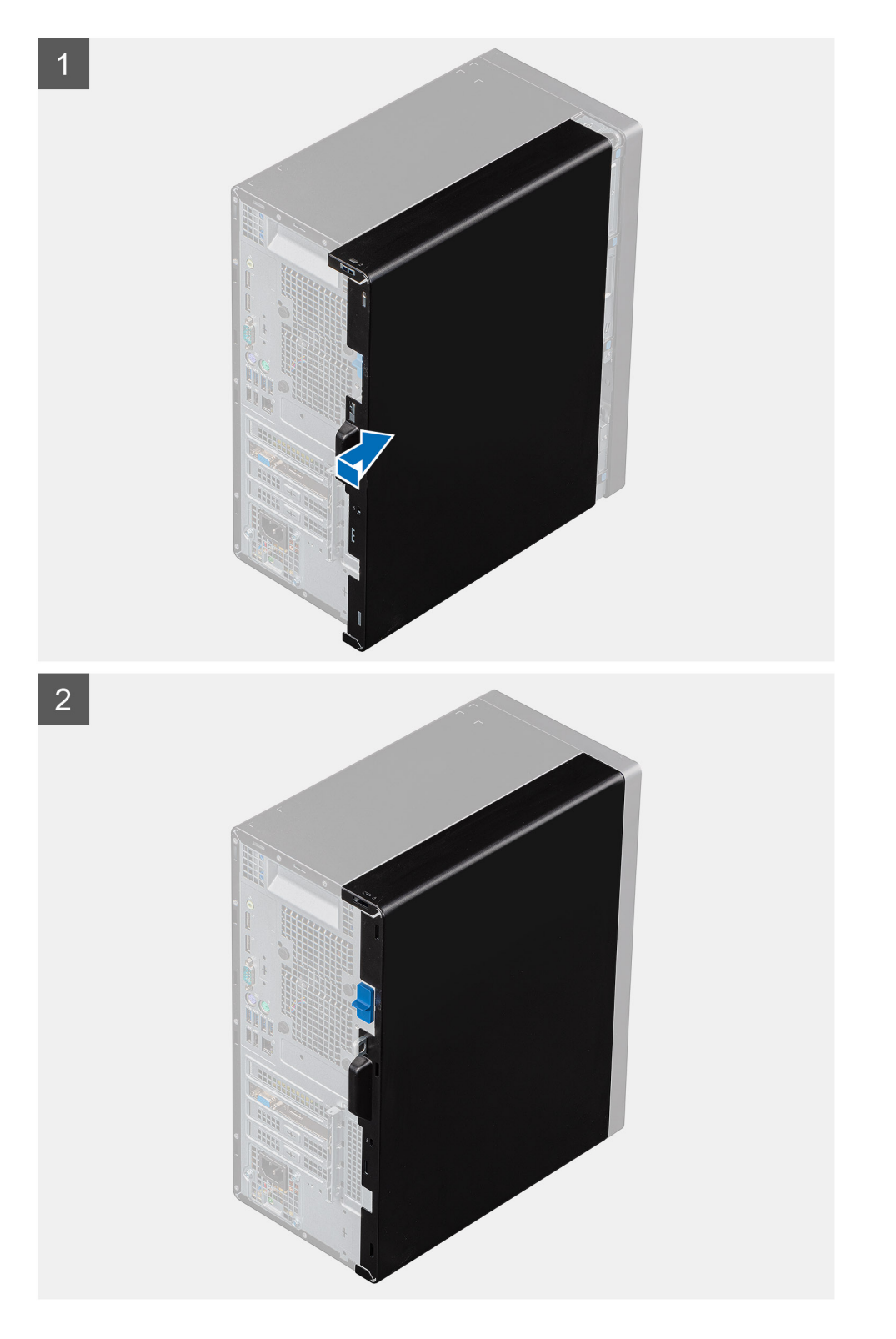

- 1. Kohdista vasemman sivukannen kielekkeet kotelon loviin.
- 2. Liu'uta sitä tietokoneen etuosaa kohden, kunnes vapautussalpa lukitsee sivukannen.

#### Seuraavat vaiheet

1. Noudata Tietokoneen sisällä työskentelyn jälkeen -kohdan ohjeita.

# Etukansi

### Etukannen irrottaminen

### Edellytykset

- 1. Noudata Ennen kuin avaat tietokoneen kannen -kohdan menettelyä.
- 2. Irrota vasen sivukansi.

### Tietoja tehtävästä

Seuraavissa kuvissa esitetään etukannen sijainti ja havainnekuva sen irrottamisesta.

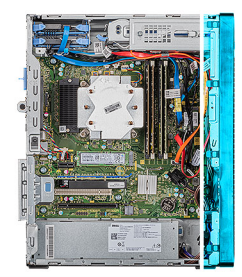

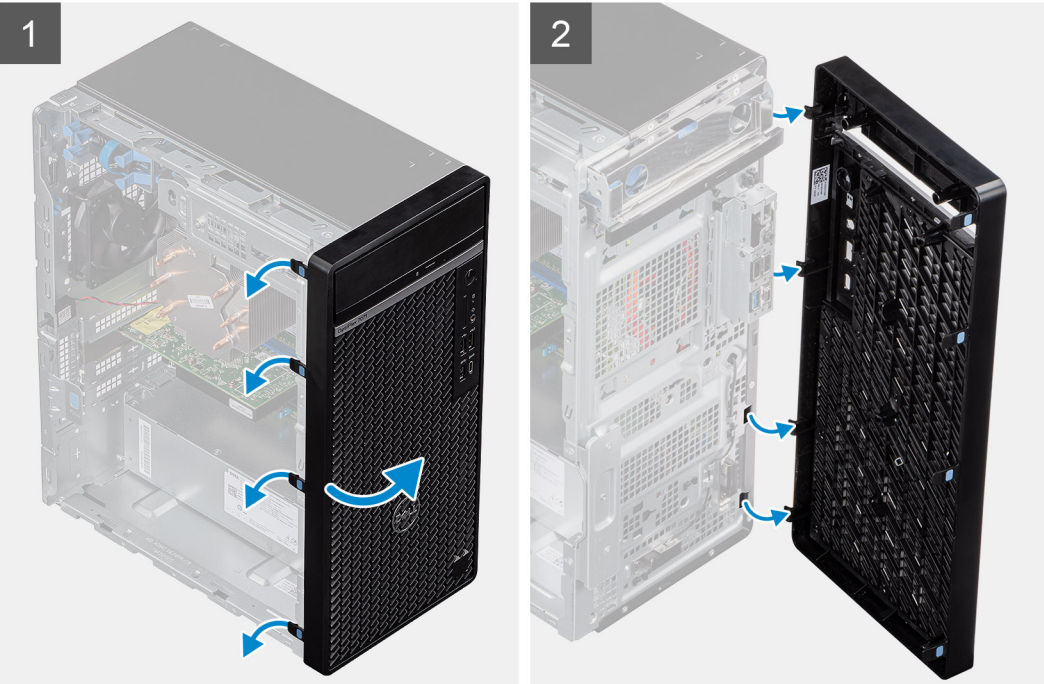

#### Vaiheet

- 1. Aseta tietokone pystyasentoon.
- 2. Kampea ja vapauta etukannen kielekkeet varovasti peräkkäin ylhäältä.
- 3. Siirrä etukantta ulospäin kotelosta.

### Etukannen asentaminen

#### Edellytykset

Jos aiot vaihtaa osan, irrota vanha osa ennen uuden osan asentamista.

### Tietoja tehtävästä

Seuraavissa kuvissa esitetään etukannen sijainti ja havainnekuva sen asentamisesta.

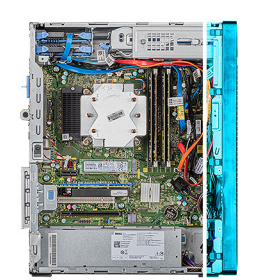

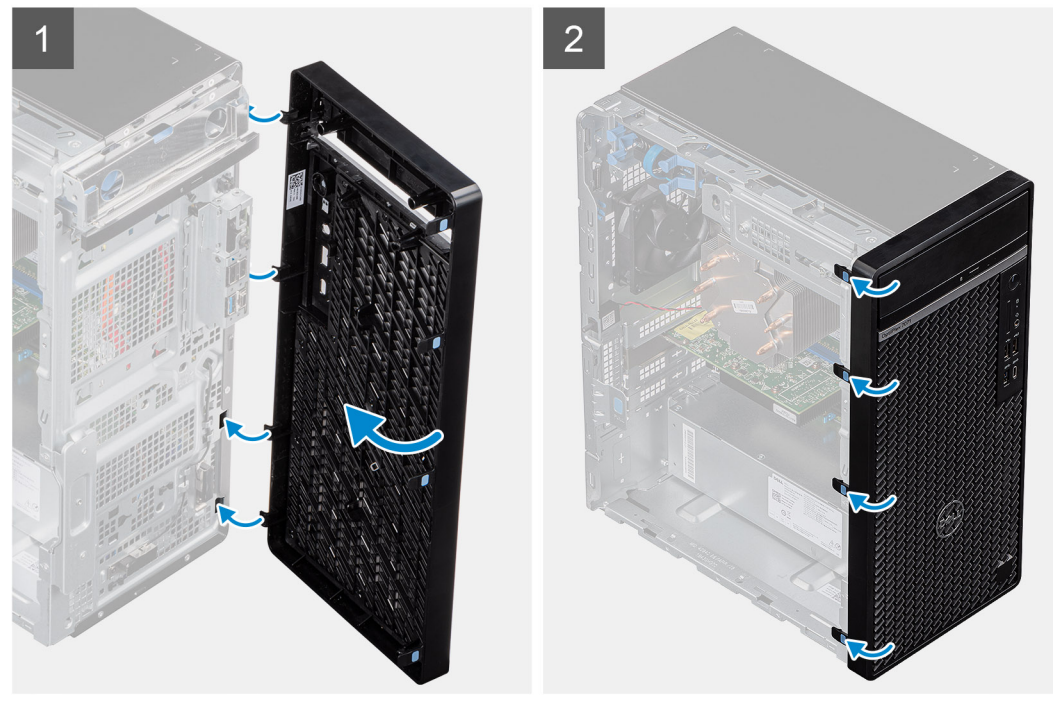

#### Vaiheet

- 1. Aseta tietokone pystyasentoon.
- 2. Kohdista etukannen kielekkeet kotelon loviin.
- 3. Siirrä etukantta koteloa kohti ja napsauta se paikalleen.

#### Seuraavat vaiheet

- 1. Asenna vasen sivukansi.
- 2. Noudata Tietokoneen sisällä työskentelyn jälkeen -kohdan ohjeita.

# 2,5 tuuman kiintolevy

### 2,5 tuuman kiintolevyn irrottaminen

#### Edellytykset

- 1. Noudata Ennen kuin avaat tietokoneen kannen -kohdan menettelyä.
- 2. Irrota vasen sivukansi.

### Tietoja tehtävästä

Seuraavissa kuvissa näytetään 2,5 tuuman kiintolevykokoonpanon sijainti ja havainnekuva sen irrottamisesta.

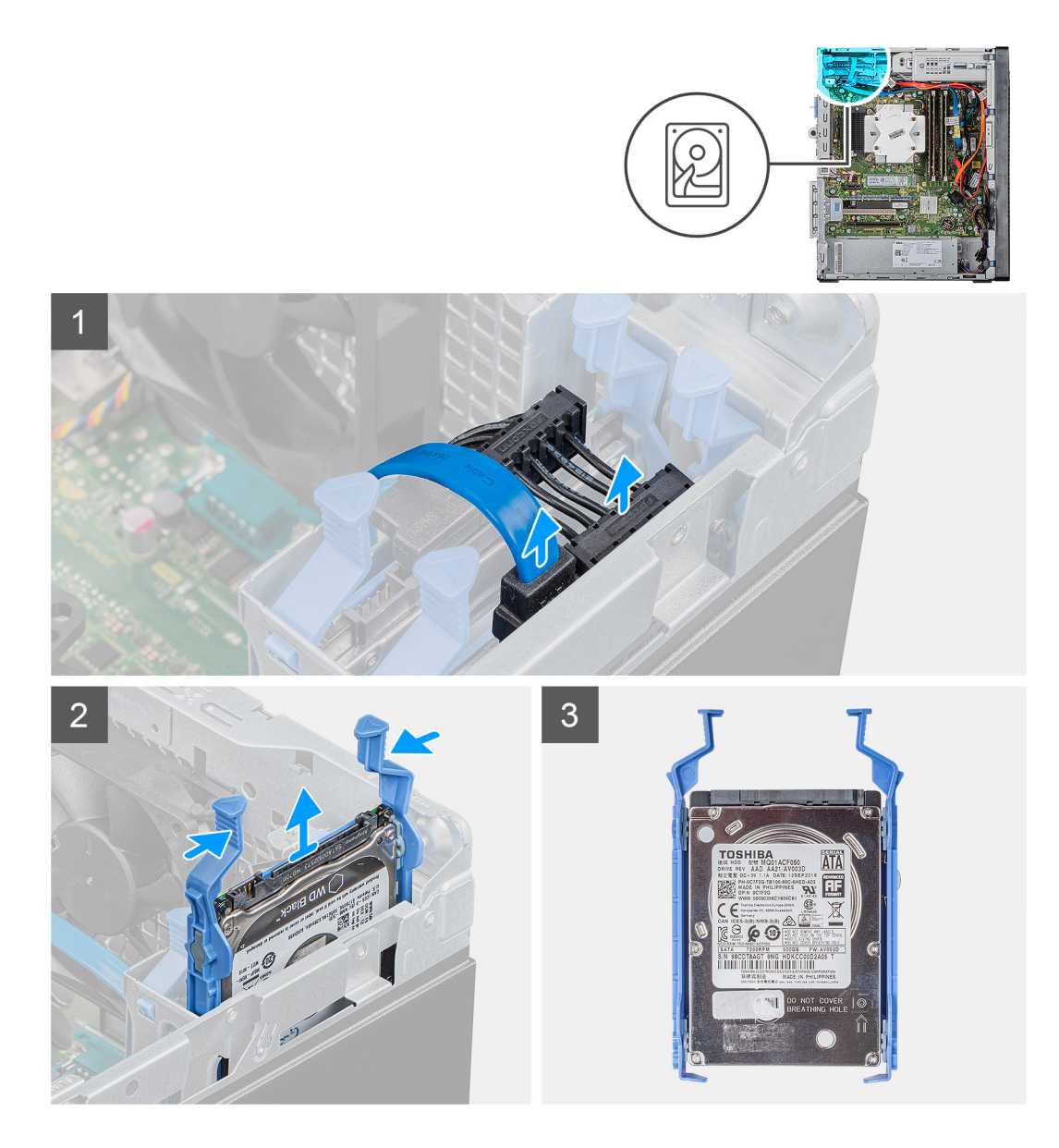

- 1. Irrota data- ja virtakaapelit kiintolevystä.
- 2. Paina kiintolevyn kiinnikettä ja vedä kiintolevykokoonpano ulos kiintolevyn kehikosta.
  - i HUOMAUTUS: Merkitse kiintolevyssä oleva suunta- tai SATA-liitinmerkintä muistiin, jotta osaat asentaa sen oikein paikalleen.

### 2,5 tuuman kiintolevyn asentaminen

### Edellytykset

Jos aiot vaihtaa osan, irrota vanha osa ennen uuden osan asentamista.

### Tietoja tehtävästä

Seuraavissa kuvissa esitetään 2,5 tuuman kiintolevyn sijainti ja havainnekuva sen asentamisesta.

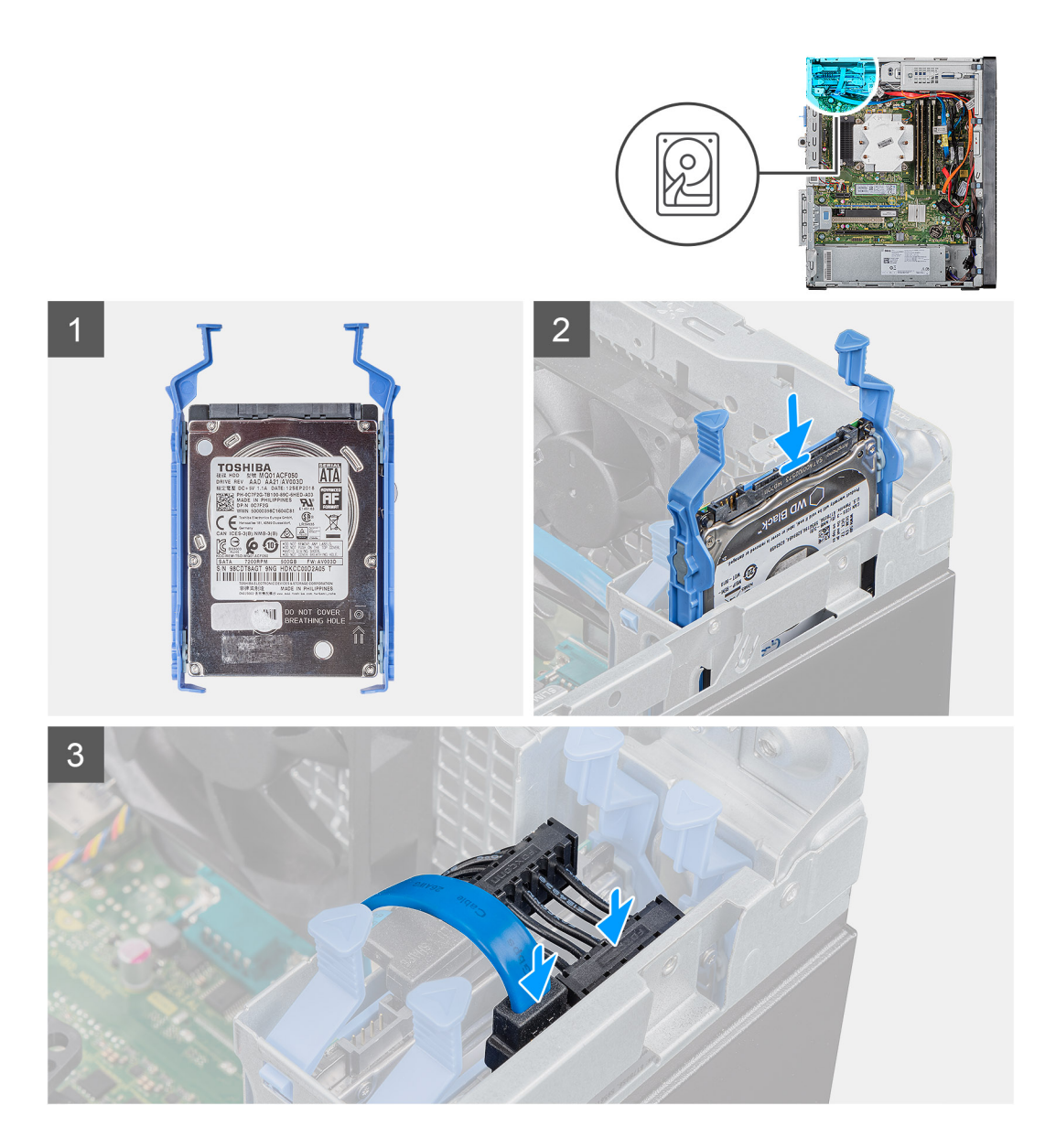

1. (i) HUOMAUTUS: Merkitse kiintolevyssä oleva suunta- tai SATA-liitinmerkintä muistiin, jotta osaat asentaa sen oikein paikalleen.

Työnnä kiintolevykokoonpano kiintolevyn kehikkoon niin, että se napsahtaa paikalleen.

2. Kytke datakaapeli ja virtajohto kiintolevyyn.

#### Seuraavat vaiheet

- 1. Asenna vasen sivukansi.
- 2. Noudata Tietokoneen sisällä työskentelyn jälkeen -kohdan ohjeita.

# 2,5 tuuman kiintolevyn kiinnike

### 2,5 tuuman kiintolevyn kiinnikkeen irrottaminen

### Edellytykset

1. Noudata Ennen kuin avaat tietokoneen kannen -kohdan menettelyä.

- 2. Irrota vasen sivukansi.
- 3. Irrota 2,5 tuuman kiintolevykokoonpano.

### Tietoja tehtävästä

Seuraavissa kuvissa esitetään 2,5 tuuman kiintolevyn kiinnikkeen sijainti ja havainnekuva sen irrottamisesta.

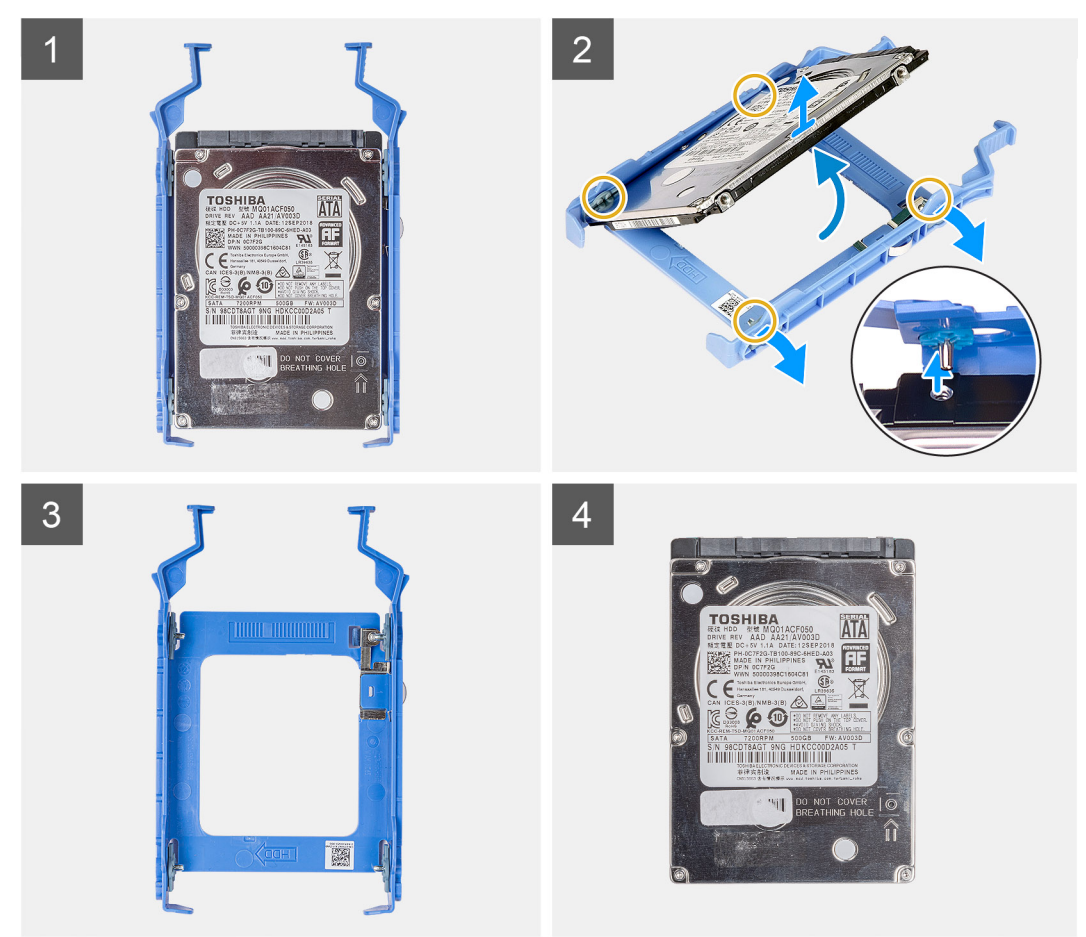

### Vaiheet

- 1. Kankea kiintolevyn kiinnikettä kokoonpanon kielekkeiden vapauttamiseksi kiintolevyn lovista.
- 2. Nosta kiintolevy irti kiintolevyn kiinnikkeestä.

### 2,5 tuuman kiintolevyn kiinnikkeen asentaminen

### Edellytykset

Jos aiot vaihtaa osan, irrota vanha osa ennen uuden osan asentamista.

### Tietoja tehtävästä

Seuraavissa kuvissa esitetään 2,5 tuuman kiintolevyn kiinnikkeen sijainti ja havainnekuva sen asentamisesta.

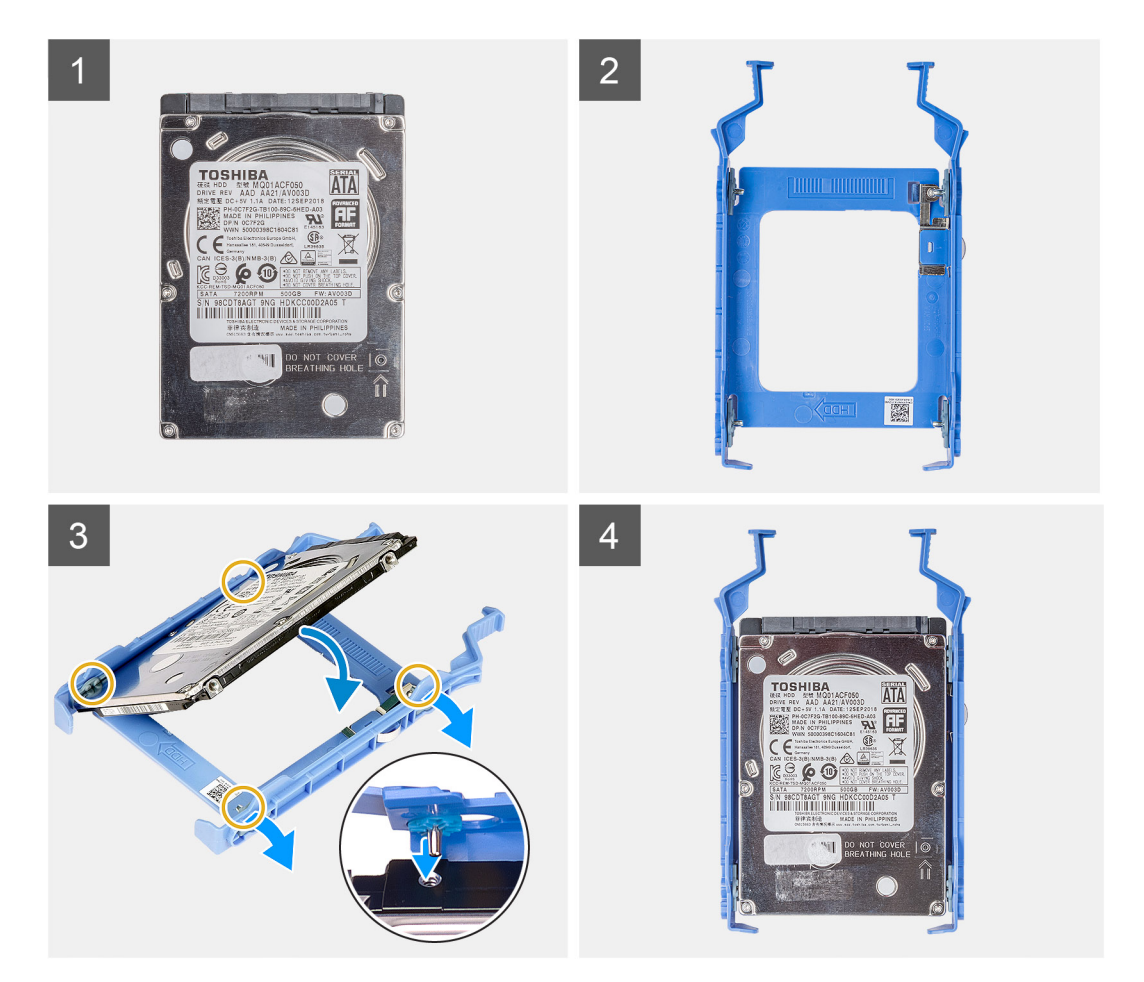

- 1. Aseta kiintolevy kiintolevyn kiinnikkeeseen ja kohdista kiinnikkeen kielekkeet kiintolevyn lovien kanssa.
- 2. Napsauta kiintolevy kiintolevyn kiinnikkeeseen.

### Seuraavat vaiheet

- 1. Asenna 2,5 tuuman kiintolevykokoonpano.
- 2. Asenna vasen sivukansi.
- 3. Noudata Tietokoneen sisällä työskentelyn jälkeen -kohdan ohjeita.

# 3,5 tuuman kiintolevy

### 3,5 tuuman kiintolevyn irrottaminen

#### Edellytykset

- 1. Noudata Ennen kuin avaat tietokoneen kannen -kohdan menettelyä.
- 2. Irrota vasen sivukansi.

#### Tietoja tehtävästä

Seuraavissa kuvissa esitetään 3,5 tuuman kiintolevykokoonpanon sijainti ja havainnekuva sen irrottamisesta.

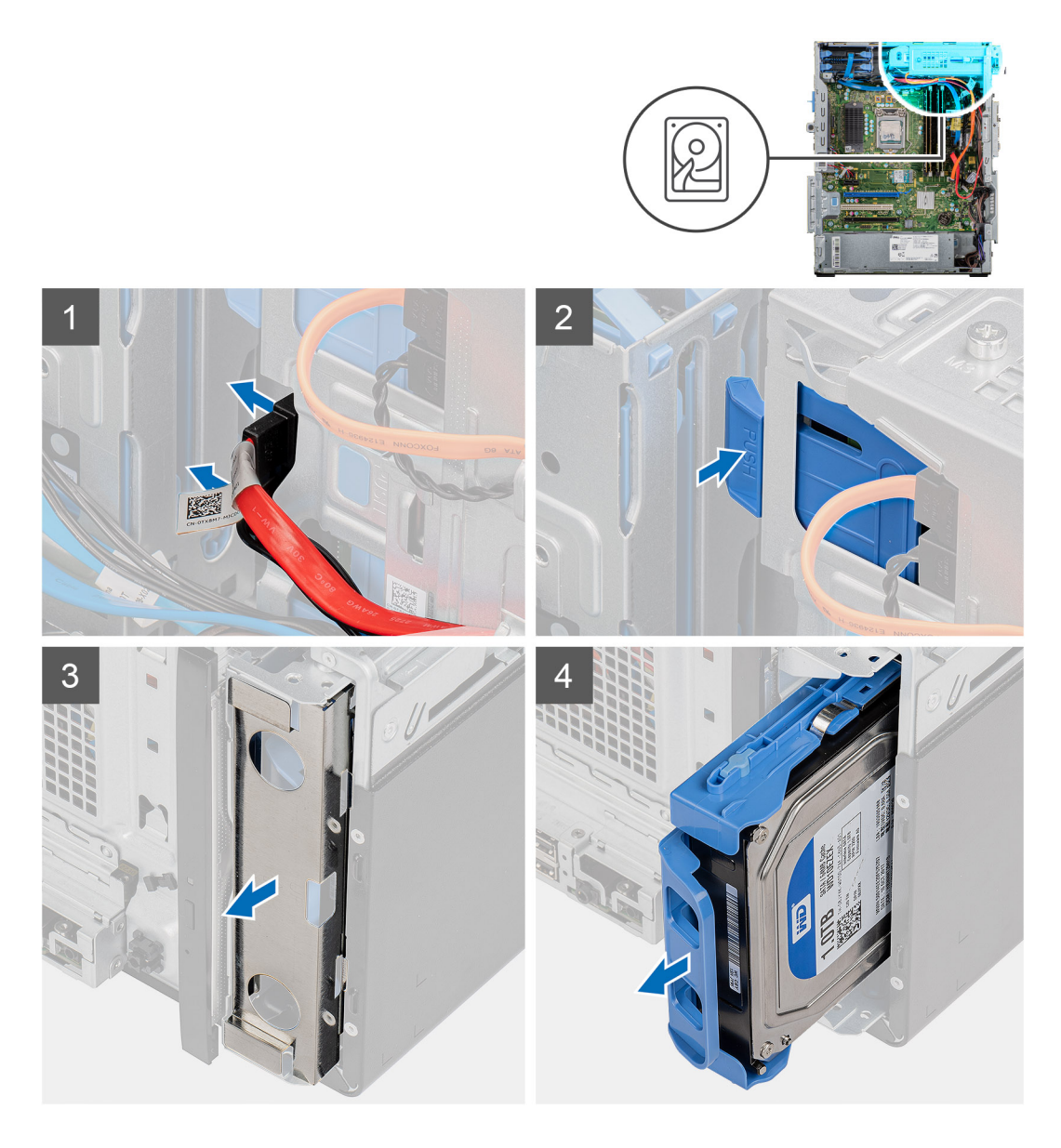

- 1. Aseta tietokone oikealle kyljelleen.
- 2. Irrota data- ja virtakaapelit kiintolevystä.
- 3. Vapauta kiintolevyn kiinnike kotelosta painamalla turvakielekettä.
- 4. Irrota EMI-suojus kotelon etuosasta.
- 5. Vedä kiintolevykokoonpano pois kotelosta.

### 3,5 tuuman kiintolevyn asentaminen

### Edellytykset

Jos aiot vaihtaa osan, irrota vanha osa ennen uuden osan asentamista.

### Tietoja tehtävästä

Seuraavissa kuvissa esitetään 3,5 tuuman kiintolevykokoonpanon sijainti ja havainnekuva sen asentamisesta.

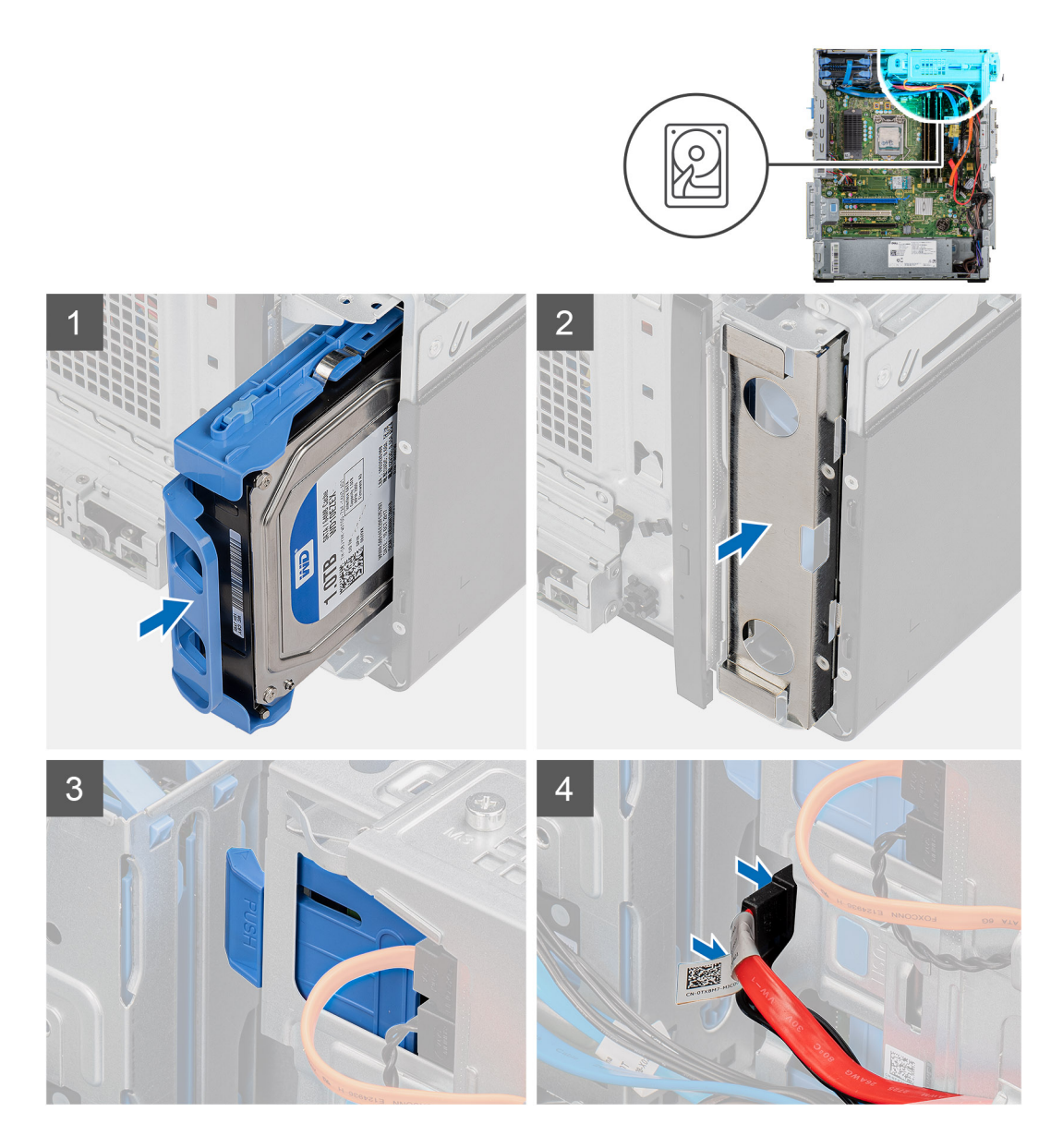

- 1. Liu'uta ja aseta kiintolevykokoonpano kiintolevyn kehikkoon.
- 2. Aseta EMI-suojus koteloon.
- 3. Kohdista kiintolevykokoonpano kotelon kielekkeisiin.
- 4. Reititä virta- ja datakaapelit kiintolevykokoonpanon reititysohjaimien läpi ja liitä kaapelit kiintolevyyn.

### Seuraavat vaiheet

- 1. Asenna vasen sivukansi.
- 2. Noudata Tietokoneen sisällä työskentelyn jälkeen -kohdan ohjeita.

# 3,5 tuuman kiintolevyn kiinnike

## 3,5 tuuman kiintolevyn kiinnikkeen irrottaminen

### Edellytykset

1. Noudata Ennen kuin avaat tietokoneen kannen -kohdan menettelyä.

- 2. Irrota vasen sivukansi.
- 3. Irrota 3,5 tuuman kiintolevykokoonpano.

### Tietoja tehtävästä

Seuraavissa kuvissa esitetään 3,5 tuuman kiintolevyn kiinnikkeen sijainti ja havainnekuva sen irrottamisesta.

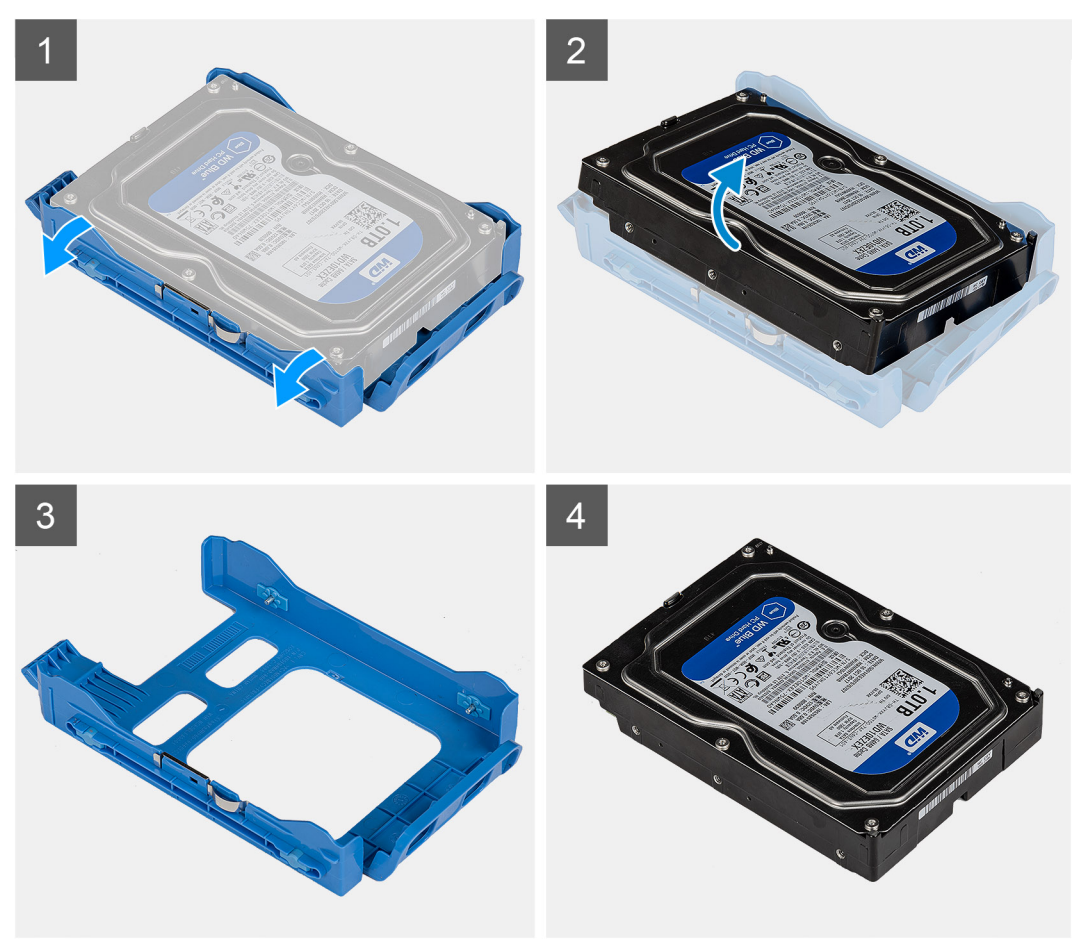

### Vaiheet

- 1. Kankea kiintolevyn kiinnikettä kokoonpanon kielekkeiden vapauttamiseksi kiintolevyn lovista.
- 2. Nosta kiintolevy irti kiintolevyn kiinnikkeestä.

### 3,5 tuuman kiintolevyn kiinnikkeen asentaminen

### Edellytykset

Jos aiot vaihtaa osan, irrota vanha osa ennen uuden osan asentamista.

### Tietoja tehtävästä

Seuraavissa kuvissa esitetään 3,5 tuuman kiintolevyn kiinnikkeen sijainti ja havainnekuva sen asentamisesta.

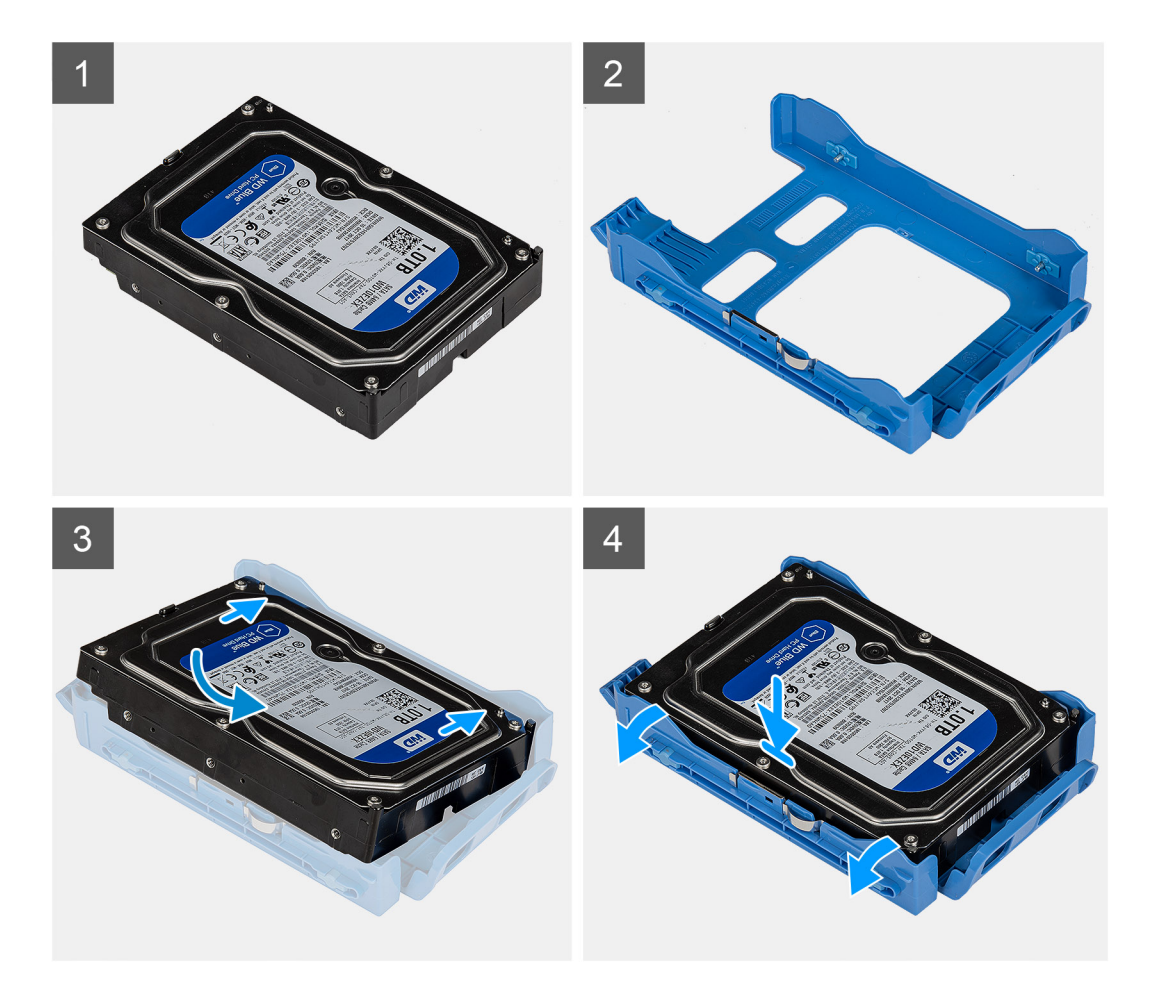

- 1. Aseta kiintolevy kiintolevyn kiinnikkeeseen ja kohdista kiinnikkeen kielekkeet kiintolevyn lovien kanssa.
- 2. Napsauta kiintolevy kiintolevyn kiinnikkeeseen.

#### Seuraavat vaiheet

- 1. Asenna 3,5 tuuman kiintolevykokoonpano.
- 2. Asenna vasen sivukansi.
- 3. Noudata Tietokoneen sisällä työskentelyn jälkeen -kohdan ohjeita.

### Ohut optinen asema

### Optisen aseman irrottaminen

#### Edellytykset

- 1. Noudata Ennen kuin avaat tietokoneen kannen -kohdan menettelyä.
- 2. Irrota vasen sivukansi.

#### Tietoja tehtävästä

Seuraavissa kuvissa esitetään ODD:n sijainti ja havainnekuva sen irrottamisesta.

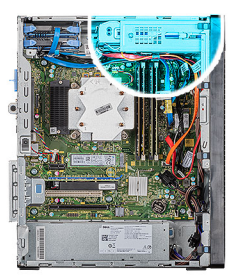

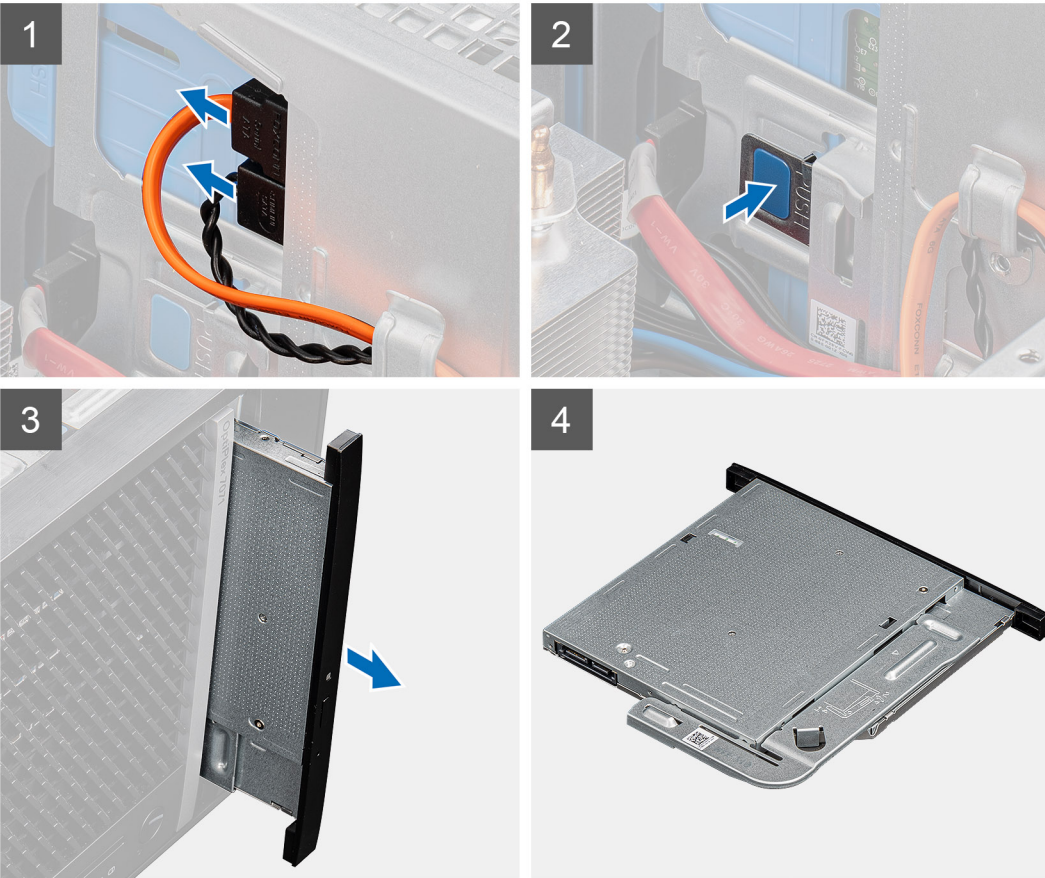

- 1. Aseta tietokone oikealle kyljelleen.
- 2. Irrota data- ja virtakaapelit ODD:sta.
- 3. Työnnä turvakielekettä ODD:n vapauttamiseksi kotelosta.
- 4. Vedä ODD pois ODD-paikasta.

### Optisen aseman asentaminen

#### Edellytykset

Jos aiot vaihtaa osan, irrota vanha osa ennen uuden osan asentamista.

### Tietoja tehtävästä

Seuraavissa kuvissa esitetään optisen aseman sijainti ja havainnekuva sen asentamisesta.

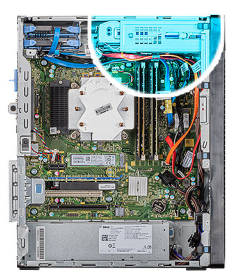

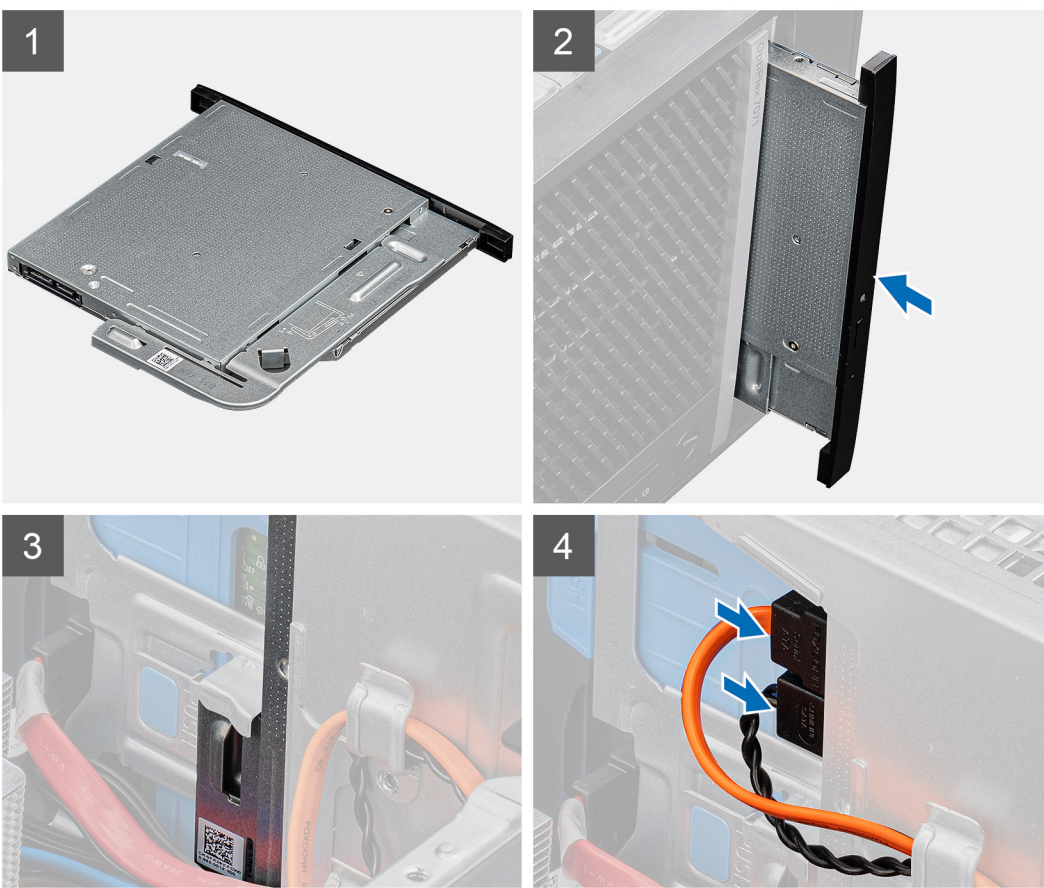

- 1. Aseta ODD-kokoonpano ODD-paikkaan.
- 2. Liu'uta ODD-kokoonpanoa, kunnes se napsahtaa paikalleen.
- 3. Reititä virta- ja datakaapelit reititysohjaimien läpi ja liitä kaapelit ODD:hen.

### Seuraavat vaiheet

- 1. Asenna vasen sivukansi.
- 2. Noudata Tietokoneen sisällä työskentelyn jälkeen -kohdan ohjeita.

# Ohut optisen aseman kiinnike

### Ohuen ODD-kiinnikkeen irrottaminen

### Edellytykset

- 1. Noudata Ennen kuin avaat tietokoneen kannen -kohdan menettelyä.
- 2. Irrota vasen sivukansi.

### 3. Irrota ohut ODD-kokoonpano.

### Tietoja tehtävästä

Seuraavissa kuvissa esitetään ohuen ODD-kiinnikkeen sijainti ja havainnekuva sen irrottamisesta.

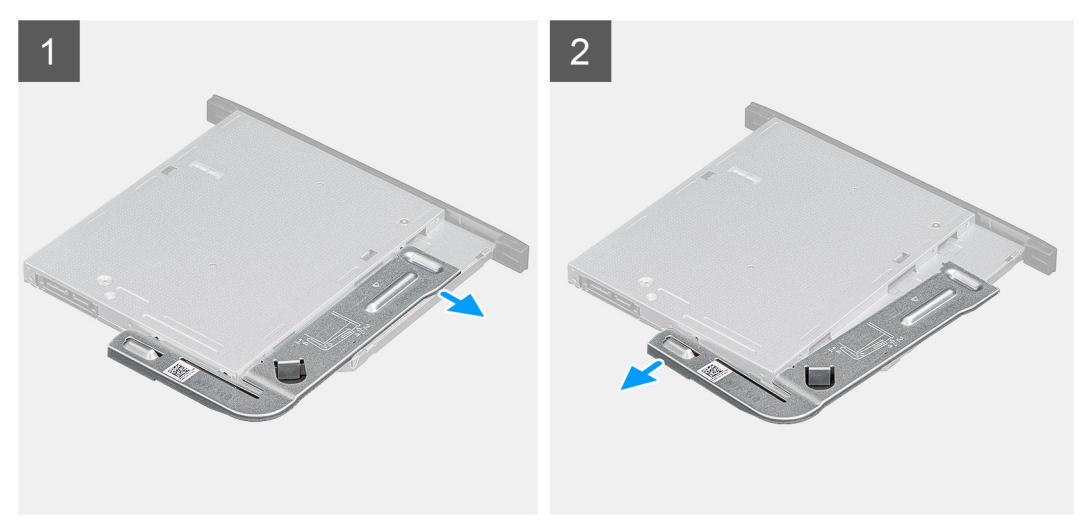

#### Vaiheet

- 1. Kankea ODD-kiinnikettä sen vapauttamiseksi ODD:n lovista.
- 2. Irrota ODD-kiinnike ODD:sta.

### Ohuen ODD-kiinnikkeen asentaminen

### Edellytykset

Jos aiot vaihtaa osan, irrota vanha osa ennen uuden osan asentamista.

#### Tietoja tehtävästä

Seuraavissa kuvissa esitetään ODD-kiinnikkeen sijainti ja havainnekuva sen asentamisesta.

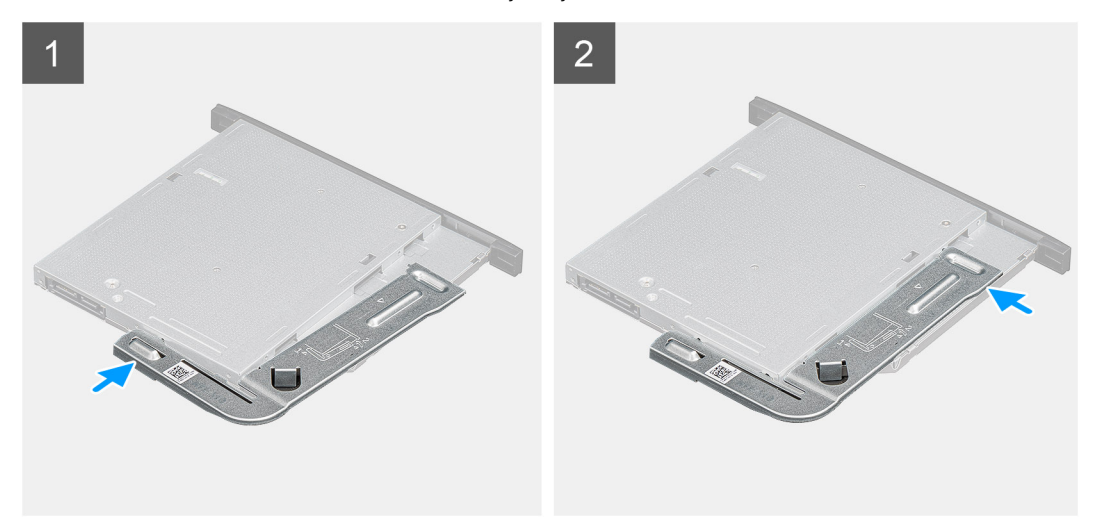

### Vaiheet

- 1. Kohdista ja aseta ODD-kiinnike ODD-paikkaan.
- 2. Napsauta ODD-kiinnike ODD:hen.

### Seuraavat vaiheet

- 1. Asenna ohut ODD-kokoonpano.
- 2. Asenna vasen sivukansi.
- 3. Noudata Tietokoneen sisällä työskentelyn jälkeen -kohdan ohjeita.

# **Kotelon tuuletin**

### Kotelon tuulettimen irrottaminen

### Edellytykset

- 1. Noudata Ennen kuin avaat tietokoneen kannen -kohdan menettelyä.
- 2. Irrota vasen sivukansi.

### Tietoja tehtävästä

Seuraavissa kuvissa esitetään kotelotuulettimen sijainti ja havainnekuva sen irrottamisesta.

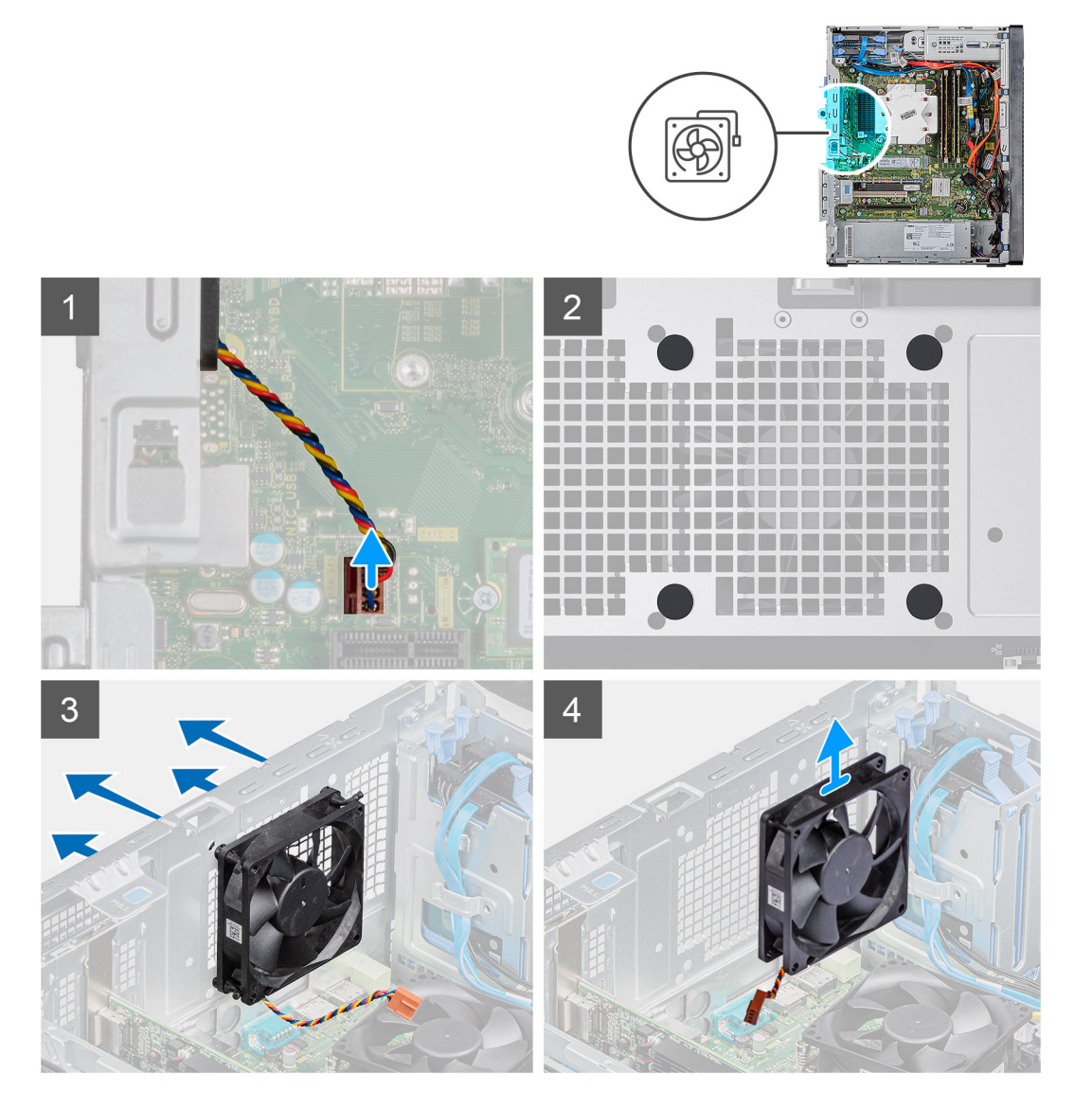

#### Vaiheet

1. Aseta tietokone oikealle kyljelleen.

- 2. Irrota tuulettimen kaapeli emolevystä.
- 3. Vedä varovasti läpivientikumeja tuulettimen vapauttamiseksi kotelosta.
- 4. Irrota tuuletin kotelosta.

### Kotelotuulettimen asentaminen

### Edellytykset

Jos aiot vaihtaa osan, irrota vanha osa ennen uuden osan asentamista.

### Tietoja tehtävästä

Seuraavissa kuvissa esitetään kotelotuulettimen sijainti ja havainnekuva sen asentamisesta.

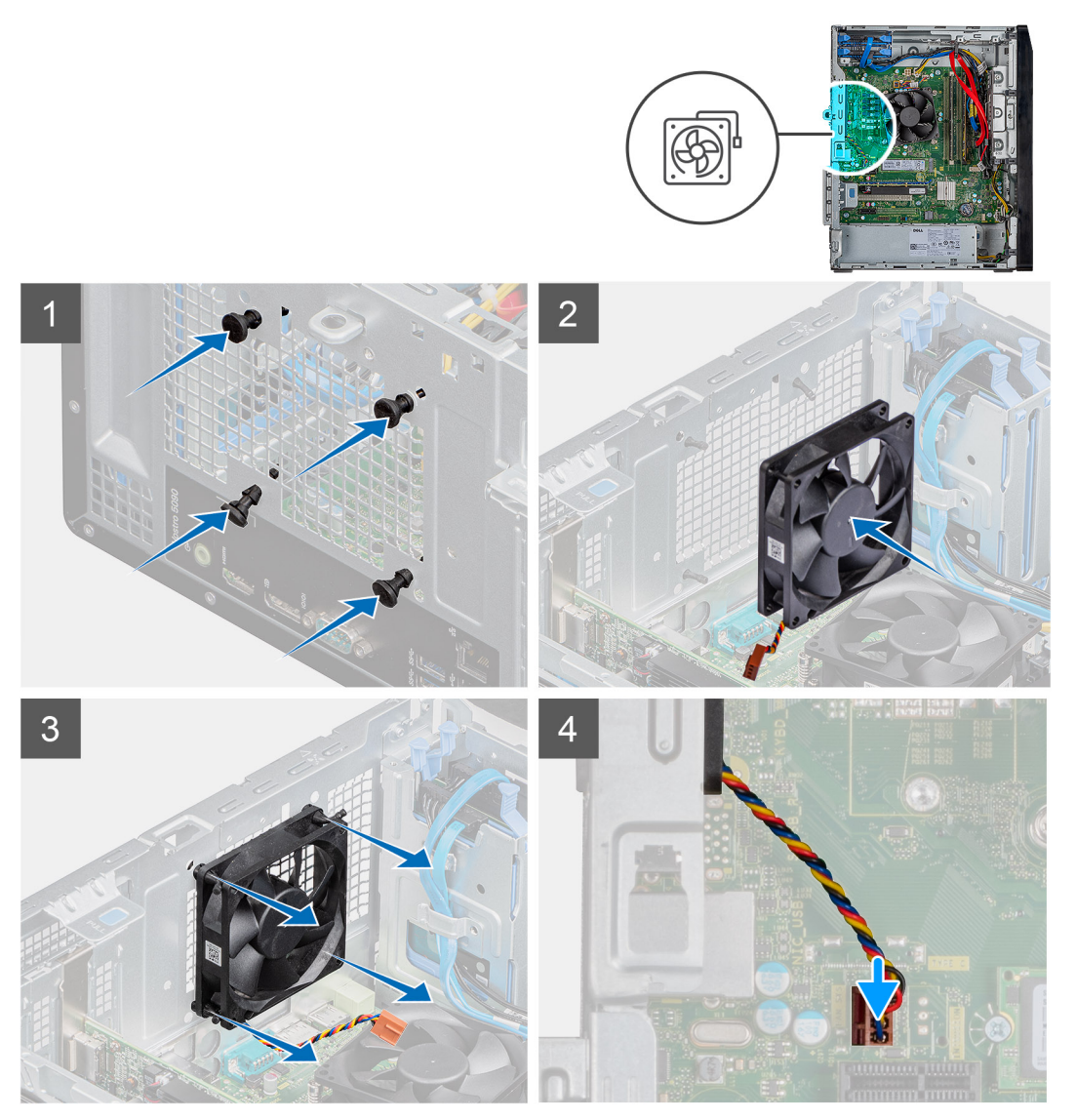

### Vaiheet

- 1. Aseta läpivientikumit koteloon.
- 2. Kohdista tuulettimessa olevat aukot kotelossa oleviin läpivientikumeihin.
- 3. Reititä läpivientikumit tuulettimen aukkojen läpi ja vedä läpivientikumeja, kunnes tuuletin napsahtaa paikalleen.
- **4.** Kytke tuulettimen kaapeli emolevyyn.

### Seuraavat vaiheet

- 1. Asenna vasen sivukansi.
- 2. Noudata Tietokoneen sisällä työskentelyn jälkeen -kohdan ohjeita.

# Muistimoduulit

### Muistimoduulien irrottaminen

### Edellytykset

- 1. Noudata Ennen kuin avaat tietokoneen kannen -kohdan menettelyä.
- 2. Irrota vasen sivukansi.

### Tietoja tehtävästä

Seuraavissa kuvissa esitetään muistimoduulien sijainti ja havainnekuva niiden irrottamisesta.

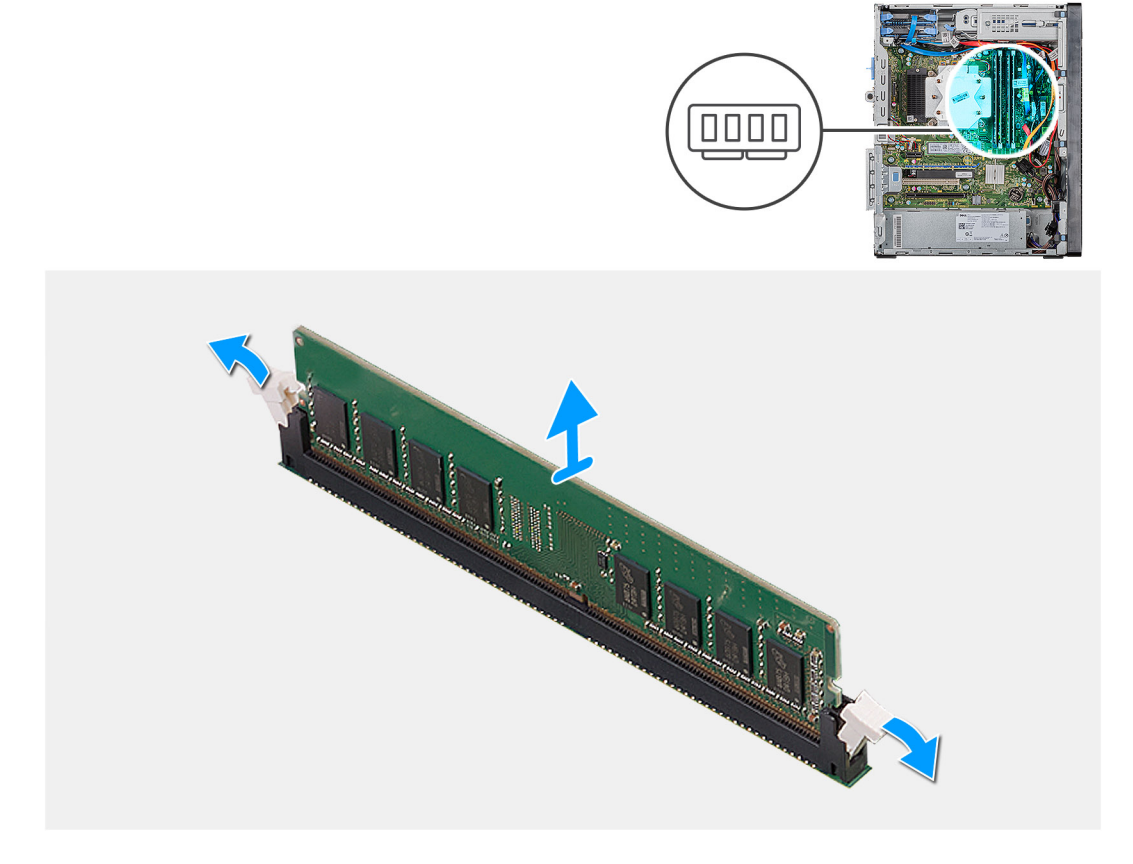

#### Vaiheet

- 1. Aseta kotelo oikealle kyljelleen.
- 2. Levitä sormenpäilläsi varovasti muistimoduulikannan molemmissa päissä olevia kiinnikkeitä.
- 3. Ota kiinni muistimoduulista kiinnitysklipsin vierestä ja vapauta se varoen muistimoduulin kannasta.

(i) HUOMAUTUS: Irrota muut tietokoneeseen asennetut muistimoduulit toistamalla vaiheet 2–4.

(i) HUOMAUTUS: Merkitse muistimoduulin paikka ja suunta muistiin, jotta se voidaan asentaa oikeaan paikkaan.

(i) HUOMAUTUS: Jos muistimoduuli on vaikea irrottaa, liikuta sitä varovasti edestakaisin, kunnes se irtoaa kannasta.

🛆 🗛 VAROITUS: Jotta muistimoduuli ei vioittuisi, pitele sitä kiinni reunoista. Älä kosketa muistimoduulin komponentteja.

### Muistimoduulien asentaminen

### Edellytykset

Jos aiot vaihtaa osan, irrota vanha osa ennen uuden osan asentamista.

### Tietoja tehtävästä

Seuraavissa kuvissa esitetään muistimoduulien sijainti ja havainnekuva niiden asentamisesta.

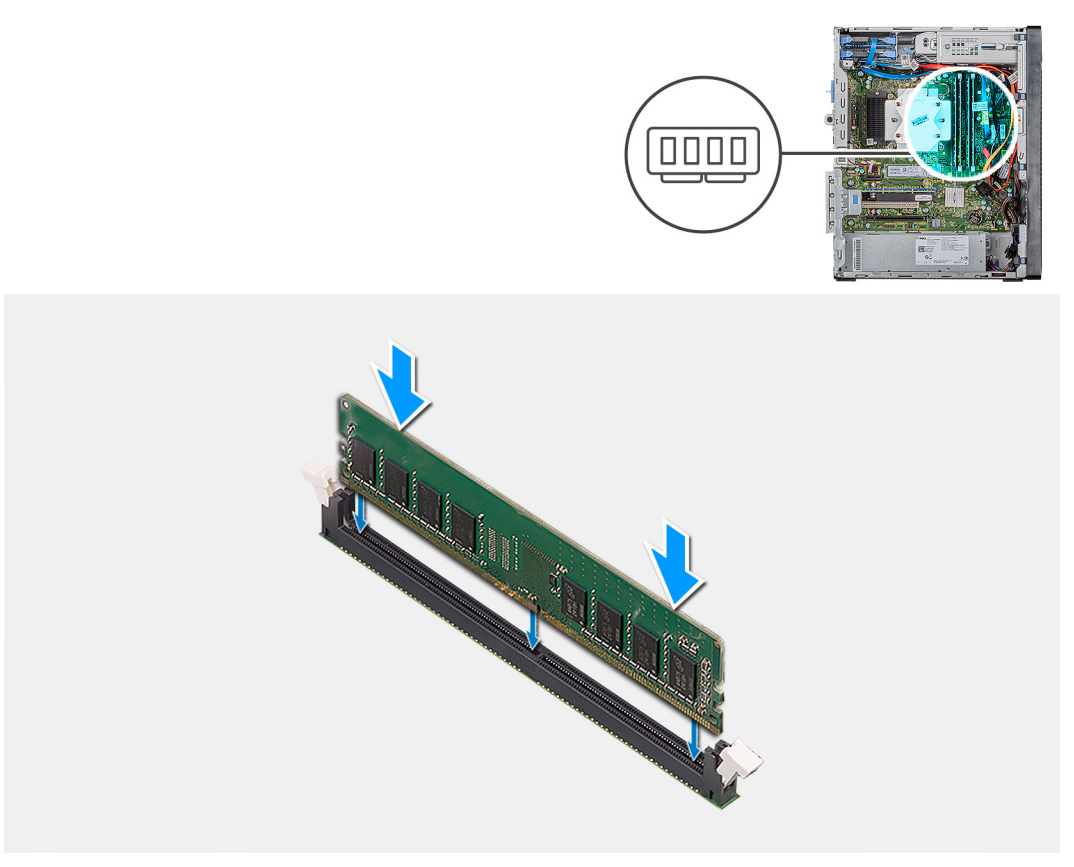

### Vaiheet

- 1. Kohdista muistimoduulin lovi muistimoduulin kannan kielekkeeseen.
- 2. Aseta muistimoduuli muistimoduulin kantaan ja paina muistimoduulia alaspäin, kunnes se napsahtaa paikalleen ja kiinnityssalvat lukittuvat paikalleen.
  - i HUOMAUTUS: Kiinnikkeet palaavat lukittuun asentoon. Jos et kuule napsahdusta, irrota muistimoduuli ja asenna se uudestaan.
  - (i) HUOMAUTUS: Jos muistimoduuli on vaikea irrottaa, liikuta sitä varovasti edestakaisin, kunnes se irtoaa kannasta.
  - i HUOMAUTUS: Jotta muistimoduuli ei vioittuisi, pitele sitä kiinni reunoista. Älä kosketa muistimoduulin komponentteja.

### Seuraavat vaiheet

- 1. Asenna vasen sivukansi.
- 2. Noudata Tietokoneen sisällä työskentelyn jälkeen -kohdan ohjeita.

# Langaton kortti

### Langattoman kortin irrottaminen

### Edellytykset

- 1. Noudata Ennen kuin avaat tietokoneen kannen -kohdan menettelyä.
- 2. Irrota vasen sivukansi.

### Tietoja tehtävästä

Seuraavissa kuvissa esitetään langattoman verkkokortin sijainti ja havainnekuva sen irrottamisesta.

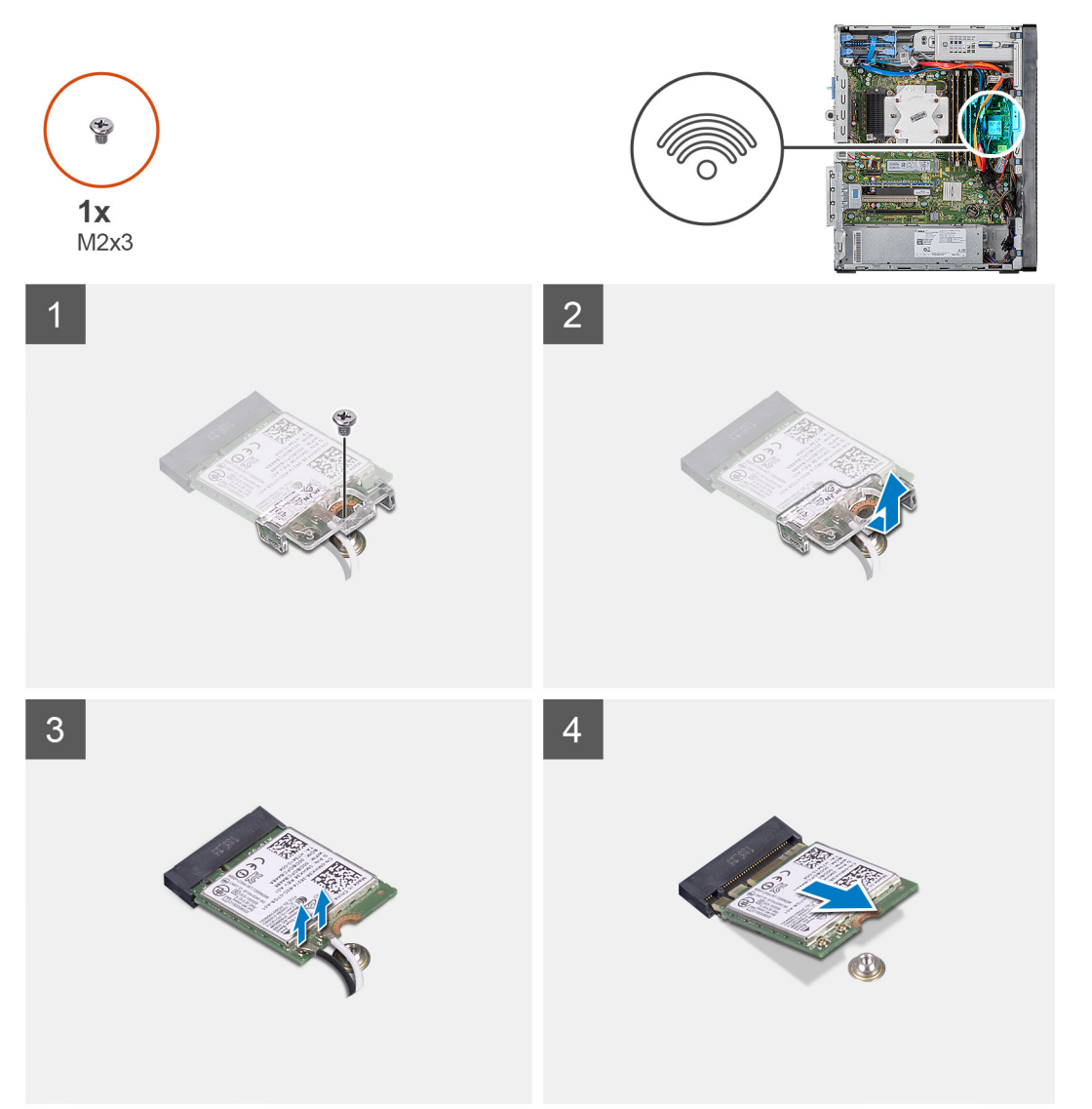

### Vaiheet

- 1. Aseta tietokone oikealle kyljelleen.
- 2. Irrota ruuvi (M2x3), jolla langaton kortti kiinnittyy emolevyyn.
- 3. Liu'uta ja nosta langattoman kortin kiinnike irti langattomasta kortista.
- 4. Irrota antennijohdot langattomasta verkkokortista.
- 5. Liu'uta ja irrota langaton kortti viistosti langattoman kortin paikasta.

### Langattoman kortin asentaminen

### Edellytykset

Jos aiot vaihtaa osan, irrota vanha osa ennen uuden osan asentamista.

(i) HUOMAUTUS: Jotta langaton kortti ei vioittuisi, älä laita sen alle kaapeleita.

### Tietoja tehtävästä

Seuraavissa kuvissa esitetään langattoman kortin sijainti ja havainnekuva sen asentamisesta.

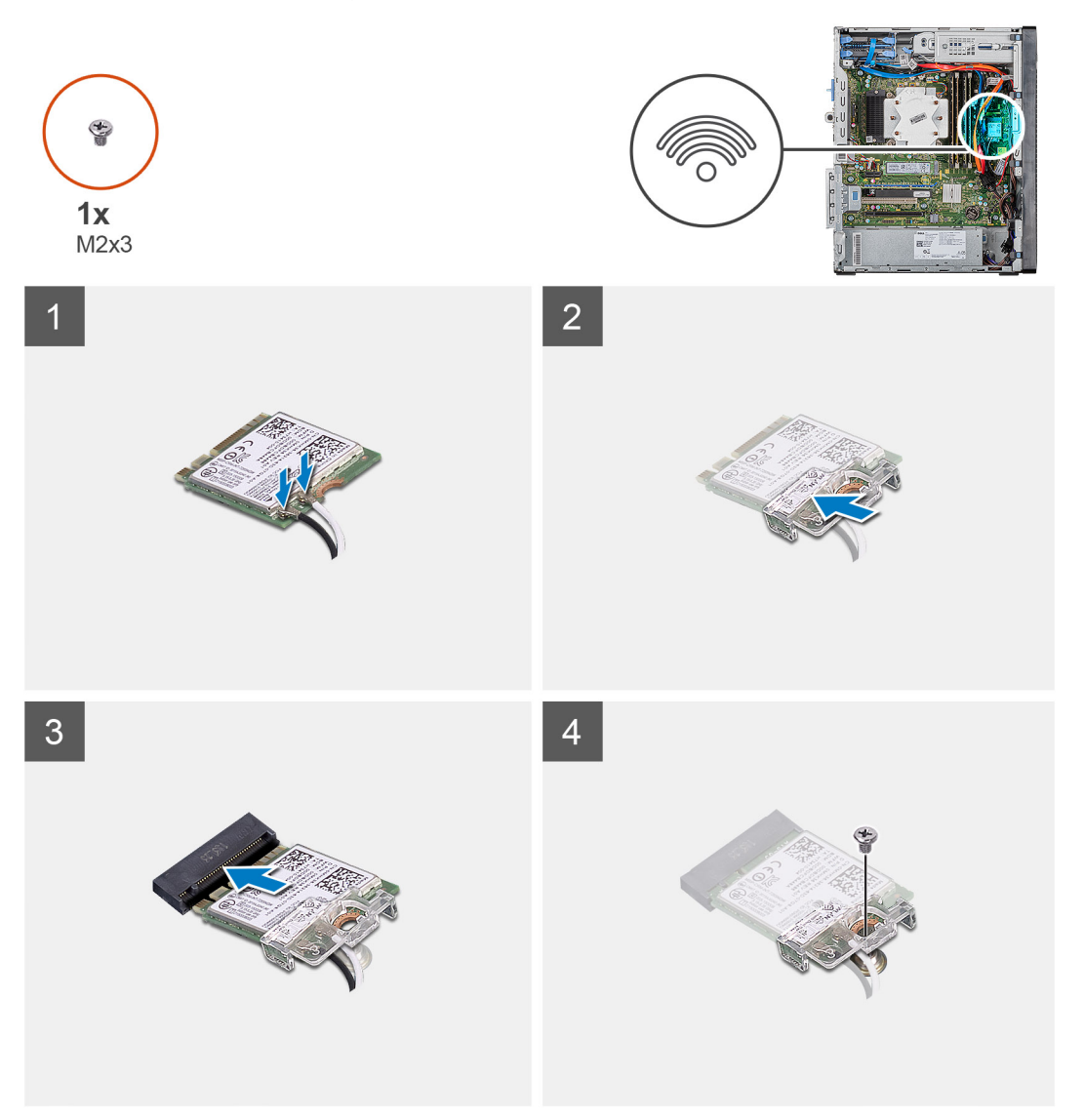

### Vaiheet

- 1. Kohdista langattoman kortin lovi langattoman kortin paikan kielekkeeseen.
- 2. Työnnä langaton kortti viistosti langattoman kortin paikkaan.
- Kytke antennikaapelit langattomaan korttiin. Seuraavassa taulukossa esitetään tietokoneen tukemien langattoman kortin antennikaapelien värikoodit.

### Taulukko 2. Antennikaapelien värikoodit

| Langattoman kortin liittimet | Antennikaapelin väri |  |
|------------------------------|----------------------|--|
|                              |                      |  |

Pää (valkoinen kolmio)

Valkoinen

#### Langattoman kortin liittimet

Antennikaapelin väri

Lisä (musta kolmio)

Musta

- 4. Aseta langattoman kortin kiinnike langattomaan korttiin.
- 5. Asenna yksi ruuvi (M2x3), jolla langaton kortti kiinnittyy emolevyyn.

#### Seuraavat vaiheet

- 1. Asenna vasen sivukansi.
- 2. Noudata Tietokoneen sisällä työskentelyn jälkeen -kohdan ohjeita.

# SSD-levy / Intel Optane

# 2230-SSD-aseman / Intel Optane -muistimoduulin irrottaminen

#### Edellytykset

i HUOMAUTUS: Poista Intel Optane -muisti käytöstä ennen kuin irrotat Intel Optane -muistimoduulin tietokoneesta. Katso, miten voit poistaa Intel Optane -muistin käytöstä, kohdasta Intel Optane -muistin poistaminen käytöstä.

1. Noudata Ennen kuin avaat tietokoneen kannen -kohdan menettelyä.

2. Irrota vasen sivukansi.

#### Tietoja tehtävästä

Seuraavissa kuvissa esitetään 2230-SSD-aseman / Intel Optane -muistin sijainti ja havainnekuva sen irrottamisesta.

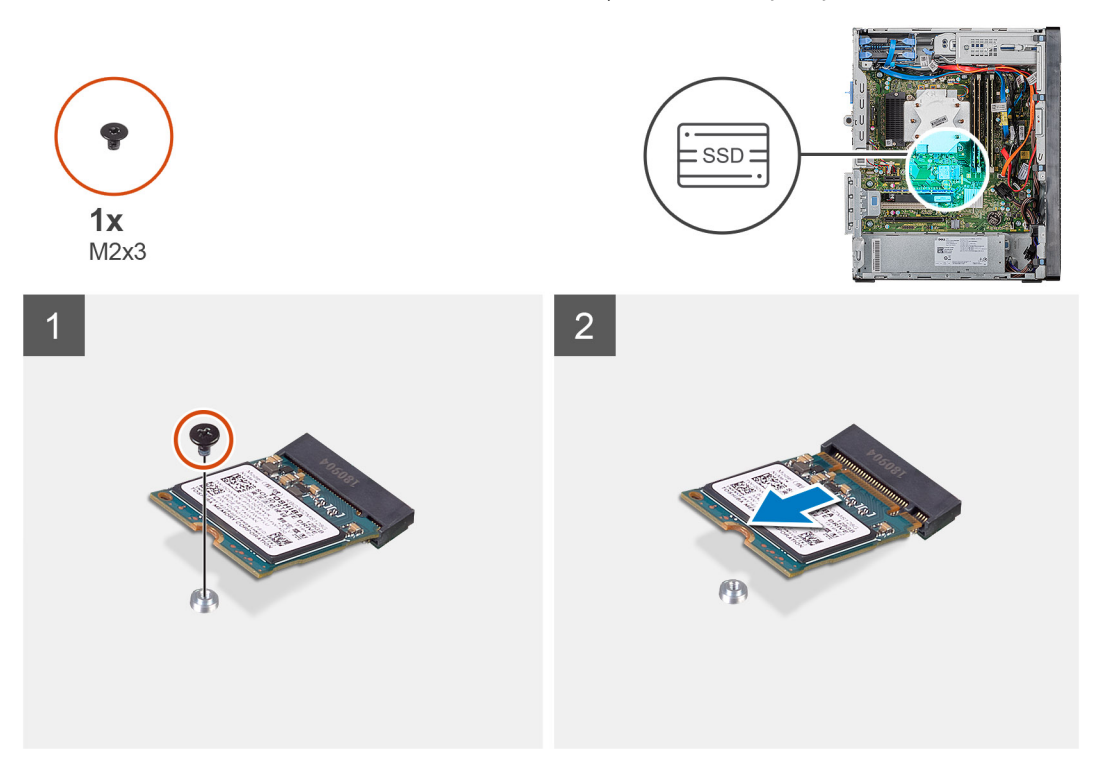

#### Vaiheet

- 1. Irrota ruuvi (M2x3), jolla 2230-SSD-asema /Intel Optane -muisti kiinnittyy emolevyyn.
- 2. Nosta SSD-asema / Intel Optane -muisti pois emolevyn M.2-korttipaikasta.

# 2230-SSD-aseman / Intel Optane -muistimoduulin asentaminen

### Edellytykset

### VAROITUS: SSD-asemat ovat herkkiä. Käsittele SSD-asemaa varovasti.

Jos aiot vaihtaa osan, irrota vanha osa ennen uuden osan asentamista.

#### Tietoja tehtävästä

Seuraavissa kuvissa esitetään SSD-aseman / Intel Optane -muistin sijainti ja havainnekuva sen asentamisesta.

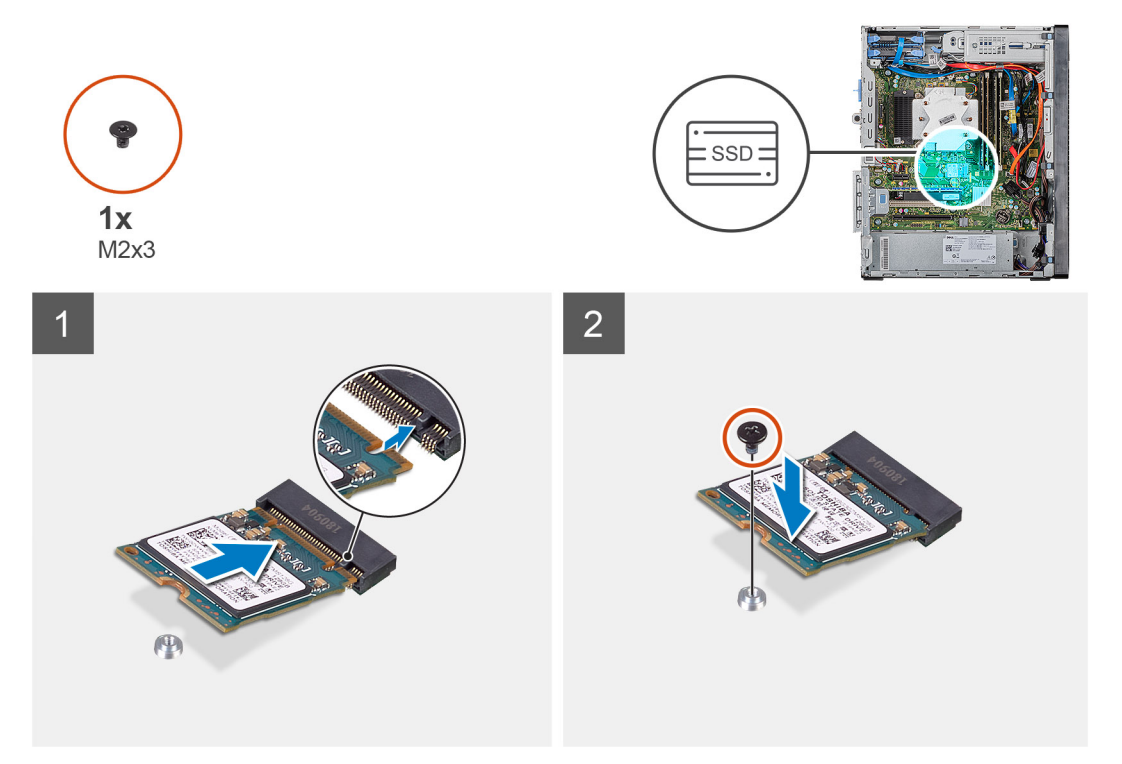

### Vaiheet

- 1. Etsi 2230-SSD-asemassa / Intel Optane -muistissa oleva lovi.
- 2. Kohdista 2230-SSD-aseman / Intel Optane -muistin lovi M.2-korttipaikan kielekkeeseen.
- 3. Liu'uta 2230-SSD-asema / Intel Optane -muisti emolevyn M.2-korttipaikkaan.
- 4. Asenna ruuvi (M2x3), jolla 2230-SSD-asema / Intel Optane -muisti kiinnittyy emolevyyn.

#### Seuraavat vaiheet

- 1. Asenna vasen sivukansi.
- 2. Noudata Tietokoneen sisällä työskentelyn jälkeen -kohdan ohjeita.

i HUOMAUTUS: Ota Intel Optane -muisti käyttöön, kun olet asentanut Intel Optane -muistimoduulin. Katso lisätiedot Intel Optane -muistin käyttöönotosta kohdasta Intel Optane -muistin käyttöönotto.
# 2280-SSD-aseman / Intel Optane -muistimoduulin irrottaminen

### Edellytykset

i HUOMAUTUS: Poista Intel Optane -muisti käytöstä ennen kuin irrotat Intel Optane -muistimoduulin tietokoneesta. Katso, miten voit poistaa Intel Optane -muistin käytöstä, kohdasta Intel Optane -muistin poistaminen käytöstä.

- 1. Noudata Ennen kuin avaat tietokoneen kannen -kohdan menettelyä.
- 2. Irrota vasen sivukansi.

### Tietoja tehtävästä

Seuraavissa kuvissa esitetään 2280-SSD-aseman / Intel Optane -muistimoduulin sijainti ja havainnekuva sen irrottamisesta.

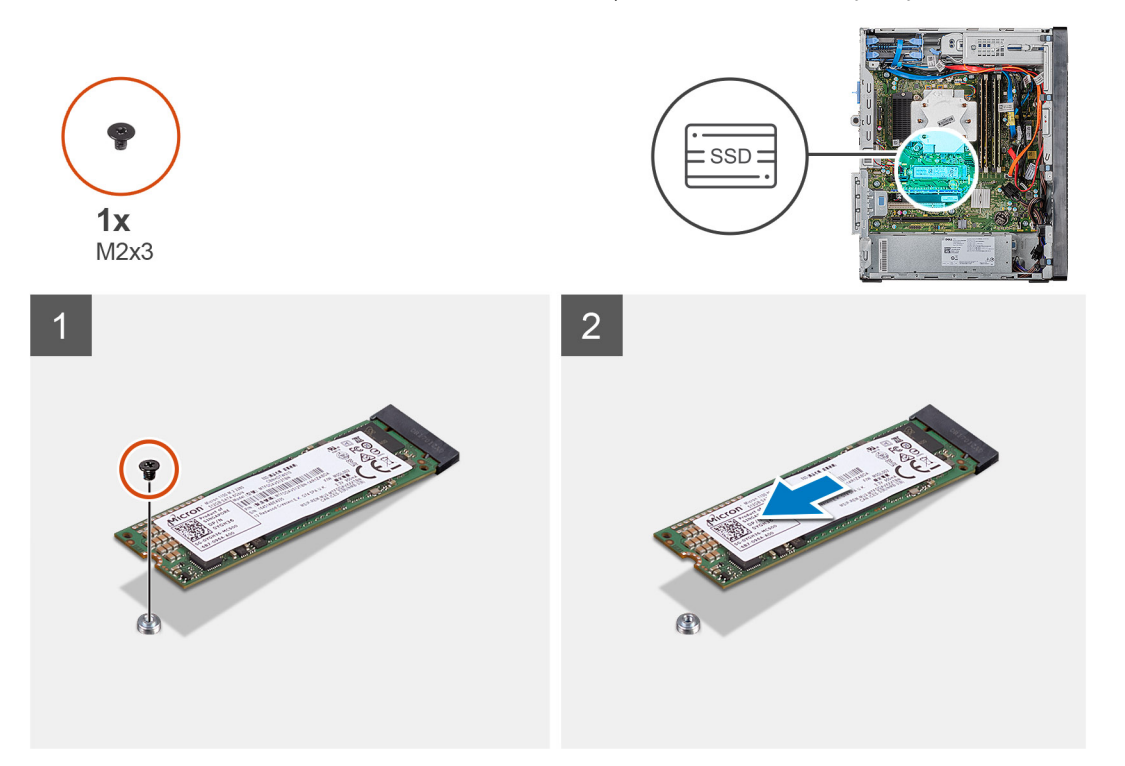

#### Vaiheet

- 1. Irrota ruuvi (M2x3), jolla 2230-SSD-asema /Intel Optane -muisti kiinnittyy emolevyyn.
- 2. Nosta SSD-asema / Intel Optane -muisti pois emolevyn M.2-korttipaikasta.

# 2280-SSD-aseman / Intel Optane -muistimoduulin asentaminen

#### Edellytykset

### VAROITUS: SSD-asemat ovat herkkiä. Käsittele SSD-asemaa varovasti.

Jos aiot vaihtaa osan, irrota vanha osa ennen uuden osan asentamista.

#### Tietoja tehtävästä

Seuraavissa kuvissa esitetään 2280-SSD-aseman / Intel Optane -muistimoduulin sijainti ja havainnekuva sen asentamisesta.

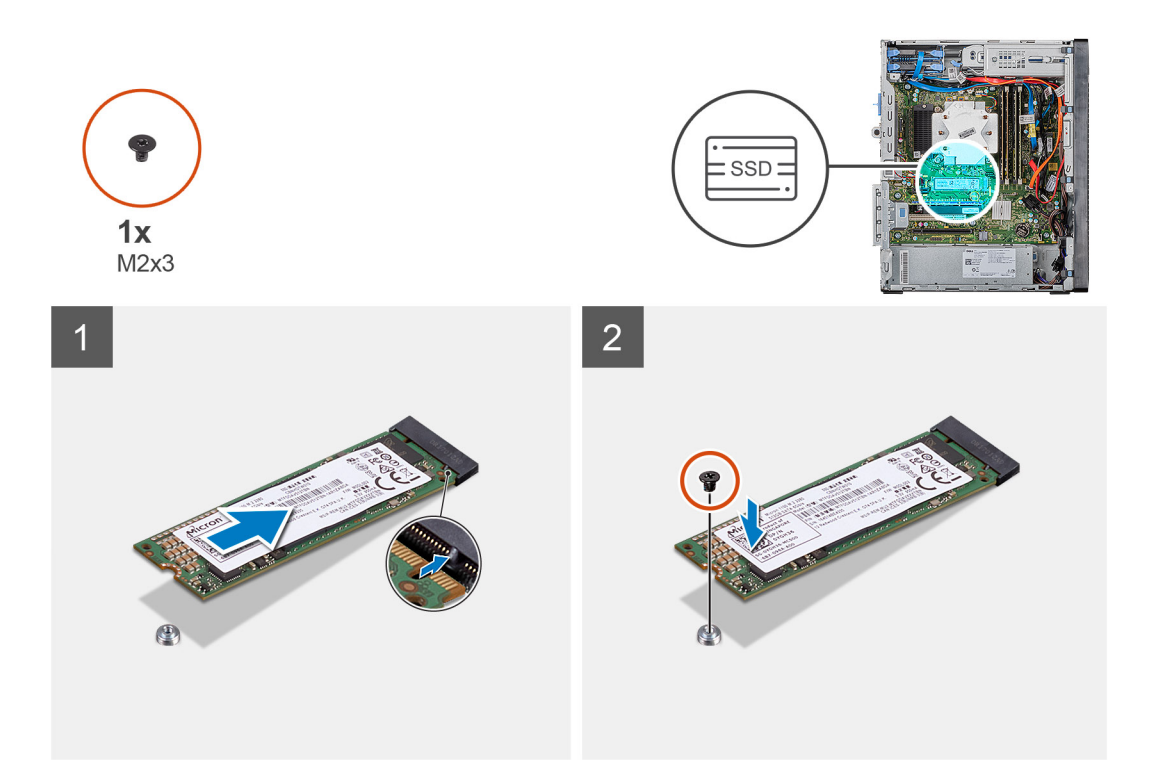

- 1. Etsi 2230-SSD-asemassa / Intel Optane -muistissa oleva lovi.
- 2. Kohdista 2230-SSD-aseman / Intel Optane -muistin lovi M.2-korttipaikan kielekkeeseen.
- 3. Liu'uta 2230-SSD-asema / Intel Optane -muisti emolevyn M.2-korttipaikkaan.
- 4. Asenna ruuvi (M2x3), jolla 2230-SSD-asema / Intel Optane -muisti kiinnittyy emolevyyn.

### Seuraavat vaiheet

- 1. Asenna vasen sivukansi.
- 2. Noudata Tietokoneen sisällä työskentelyn jälkeen -kohdan ohjeita.
- i HUOMAUTUS: Ota Intel Optane -muisti käyttöön, kun olet asentanut Intel Optane -muistimoduulin. Katso lisätiedot Intel Optane -muistin käyttöönotosta kohdasta Intel Optane -muistin käyttöönotto.

# Näytönohjain

# Näytönohjaimen irrottaminen

#### Edellytykset

- 1. Noudata Ennen kuin avaat tietokoneen kannen -kohdan menettelyä.
- 2. Irrota vasen sivukansi.

#### Tietoja tehtävästä

Seuraavassa kuvassa esitetään näytönohjaimen sijainti ja havainnekuva sen irrottamisesta.

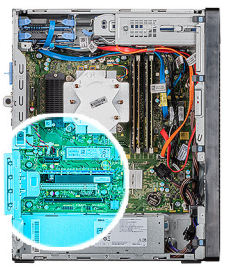

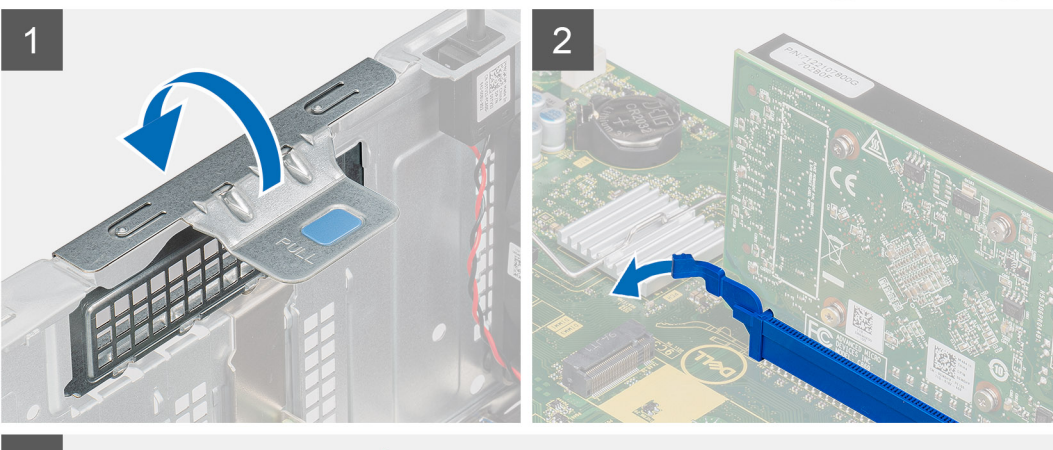

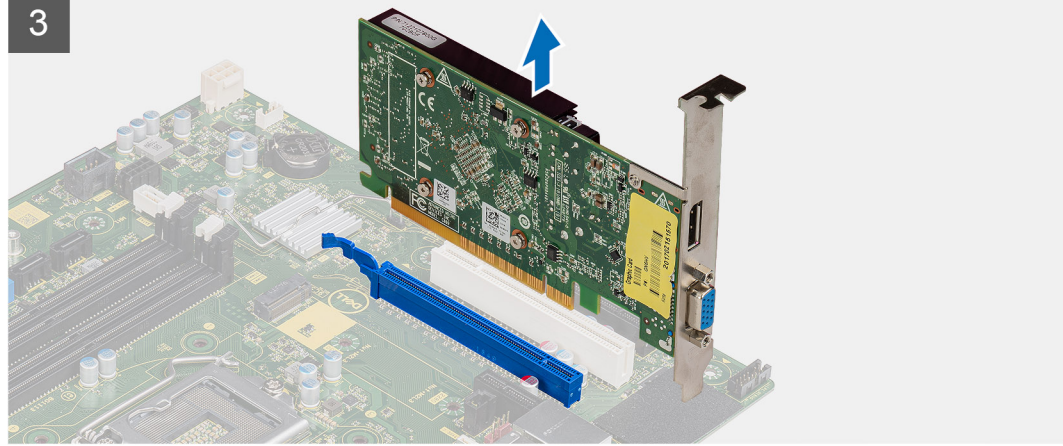

- 1. Aseta tietokone oikealle kyljelleen.
- 2. Etsi näytönohjain (PCI-Express).
- 3. Avaa PCle-luukku nostamalla vetokielekettä.
- 4. Pidä näytönohjaimen paikan kiinnityskielekettä painettuna ja nosta näytönohjain näytönohjaimen paikasta.

(i) HUOMAUTUS: Irrota NVIDIA GeForce RTX 2080 -näytönohjain nostamalla ja kiertämällä sitä.

# Näytönohjaimen asentaminen

### Edellytykset

Jos aiot vaihtaa osan, irrota vanha osa ennen uuden osan asentamista.

### Tietoja tehtävästä

Seuraavassa kuvassa esitetään näytönohjaimen sijainti ja havainnekuva sen asentamisesta.

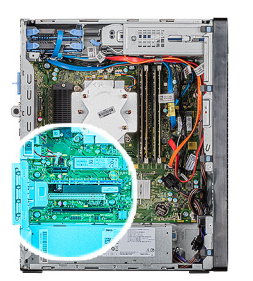

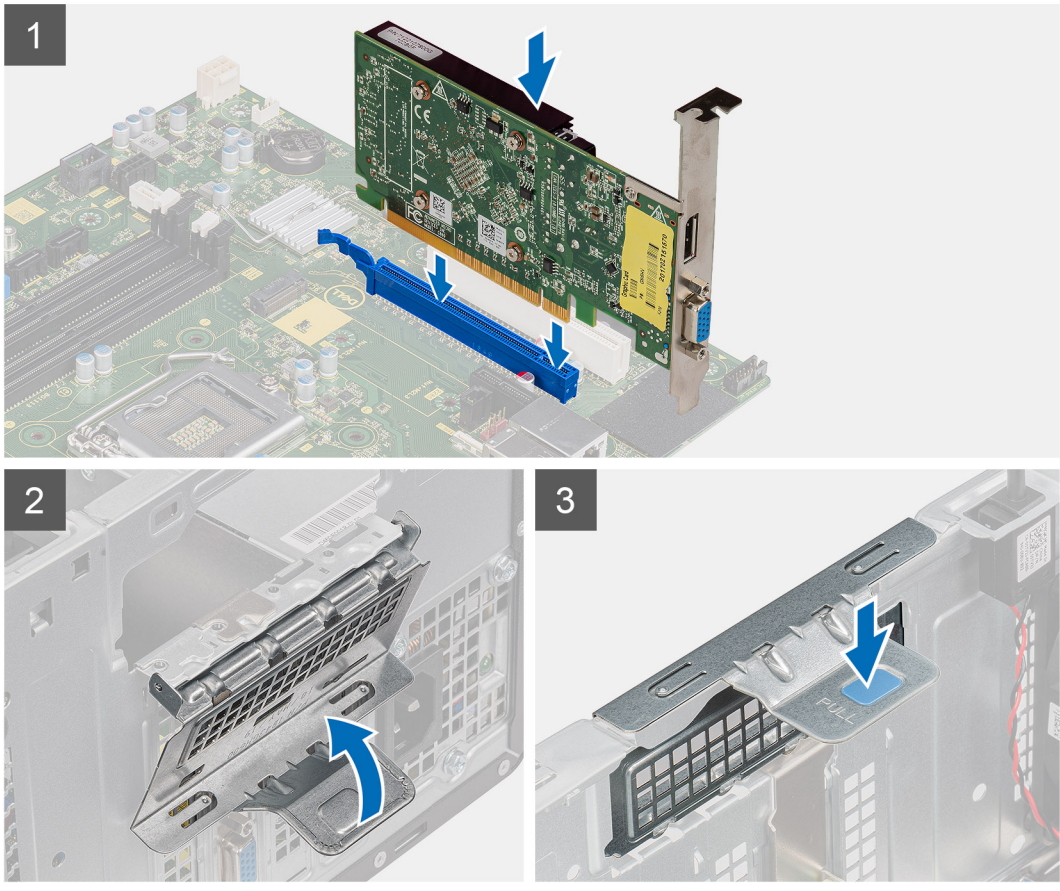

1. Kohdista näytönohjain emolevyssä olevaan PCI-Express-korttipaikkaan.

## (i) HUOMAUTUS: Asenna NVIDIA GeForce RTX 2080 -näytönohjain kääntämällä ja asentamalla näytönohjain paikalleen.

- 2. Kiinnitä kortti korttipaikkaan kohdistuspidikkeen avulla ja paina kortti tiukasti paikalleen. Tarkista, että kortti on kunnolla paikallaan.
- 3. Sulje PCIE-luukku nostamalla vetokielekettä.

#### Seuraavat vaiheet

- 1. Asenna vasen sivukansi.
- 2. Noudata Tietokoneen sisällä työskentelyn jälkeen -kohdan ohjeita.

# Nappiparisto

# Nappipariston irrottaminen

# Edellytykset

1. Noudata Ennen kuin avaat tietokoneen kannen -kohdan menettelyä.

VAROITUS: Kun nappiparisto poistetaan, BIOS-asennusohjelman asetukset palautetaan oletusasetuksiin. Suositellaan, että BIOS-asennusohjelman asetukset merkitään muistiin ennen nappipariston irrottamista.

- 2. Irrota vasen sivukansi.
- 3. Irrota useat näytönohjaimet.

#### Tietoja tehtävästä

Seuraavissa kuvassa näytetään nappipariston sijainti ja havainnekuva sen irrottamisesta.

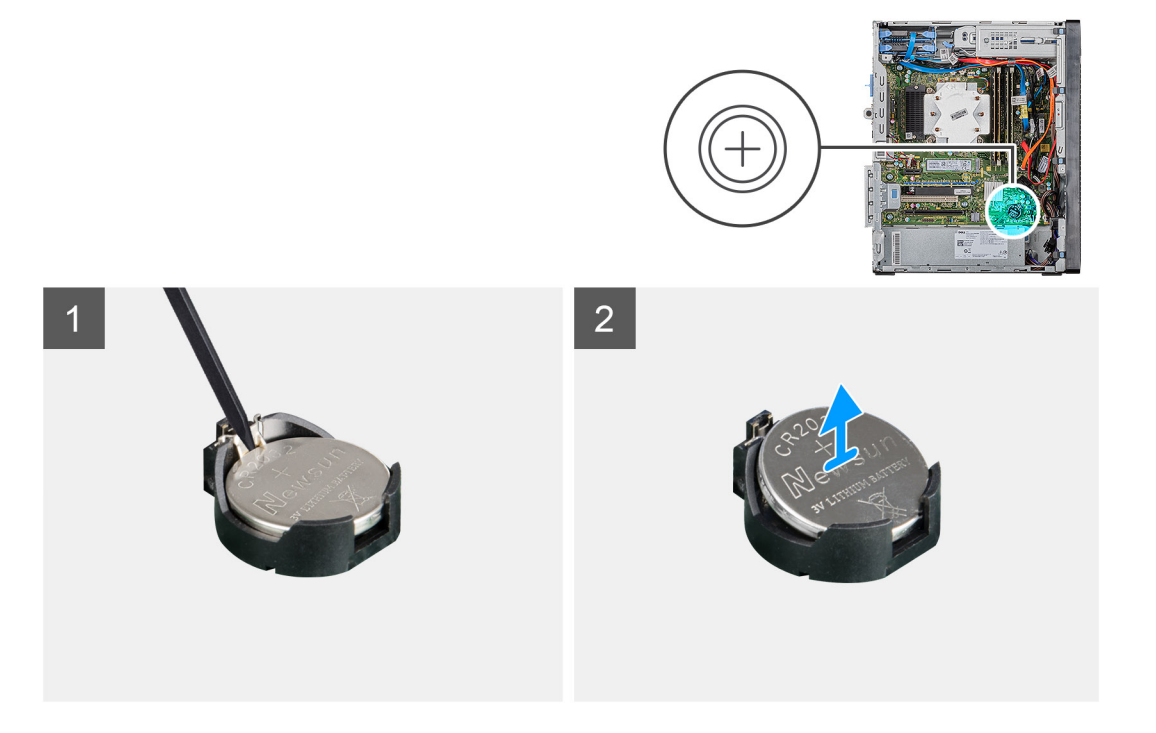

#### Vaiheet

- 1. Aseta tietokone oikealle kyljelleen.
- 2. Vapauta nappiparisto kannasta painamalla nappipariston kannassa olevaa nappipariston vapautusvipua muivipuikolla.
- 3. Irrota nappiparisto.

# Nappipariston asentaminen

### Edellytykset

Jos aiot vaihtaa osan, irrota vanha osa ennen uuden osan asentamista.

### Tietoja tehtävästä

Kuvassa esitetään nappipariston sijainti ja havainnekuva sen asentamisesta.

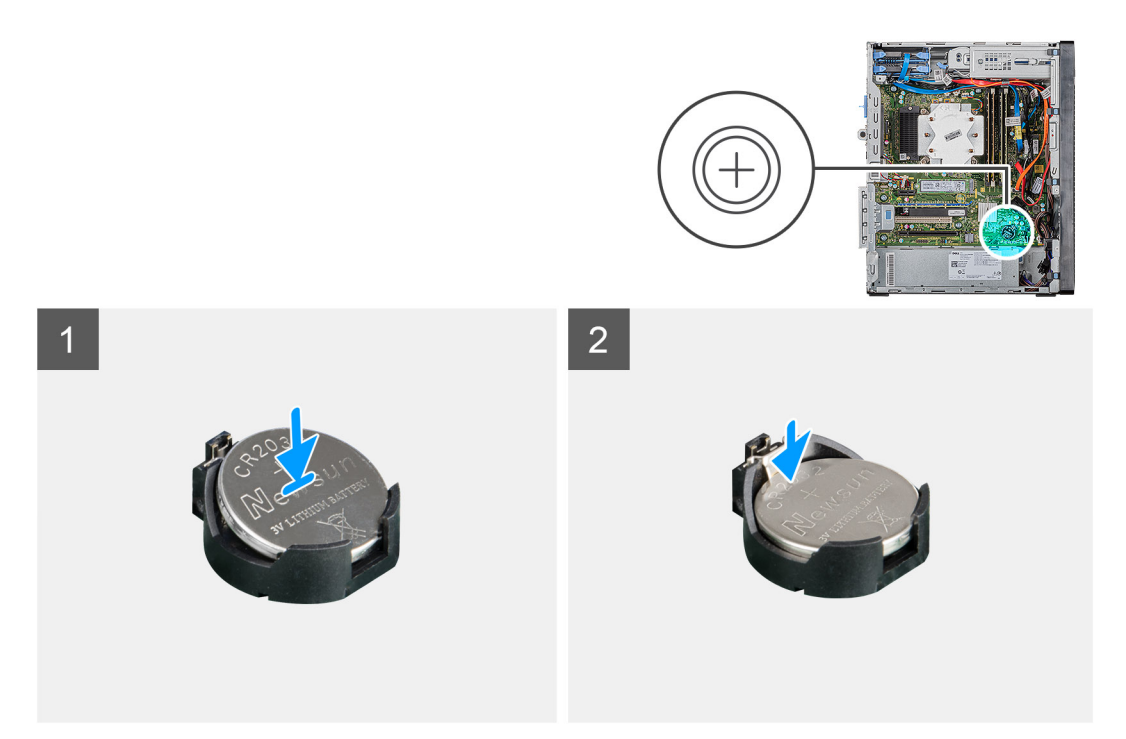

Aseta nappiparisto kantaan siten, että positiivinen (+) puoli osoittaa ylöspäin, ja napsauta paristo kantaan.

### Seuraavat vaiheet

- 1. Asenna useat näytönohjaimet.
- 2. Asenna vasen sivukansi.
- 3. Noudata Tietokoneen sisällä työskentelyn jälkeen -kohdan ohjeita.

# Virtalähde

# Virtalähteen irrottaminen

### Edellytykset

- 1. Noudata Ennen kuin avaat tietokoneen kannen -kohdan menettelyä.
- 2. Irrota vasen sivukansi.
- 3. Irrota suorittimen tuuletin- ja jäähdytyselementtikokoonpano.
- 4. Irrota useat näytönohjaimet.

# i HUOMAUTUS: Kirjoita muistiin kaikkien kaapelien reititys irrotuksen yhteydessä, jotta osaat reitittää ne oikein virtalähteen asennuksen yhteydessä.

#### Tietoja tehtävästä

Seuraavissa kuvissa näytetään virtalähteen sijainti ja havainnekuva sen irrottamisesta.

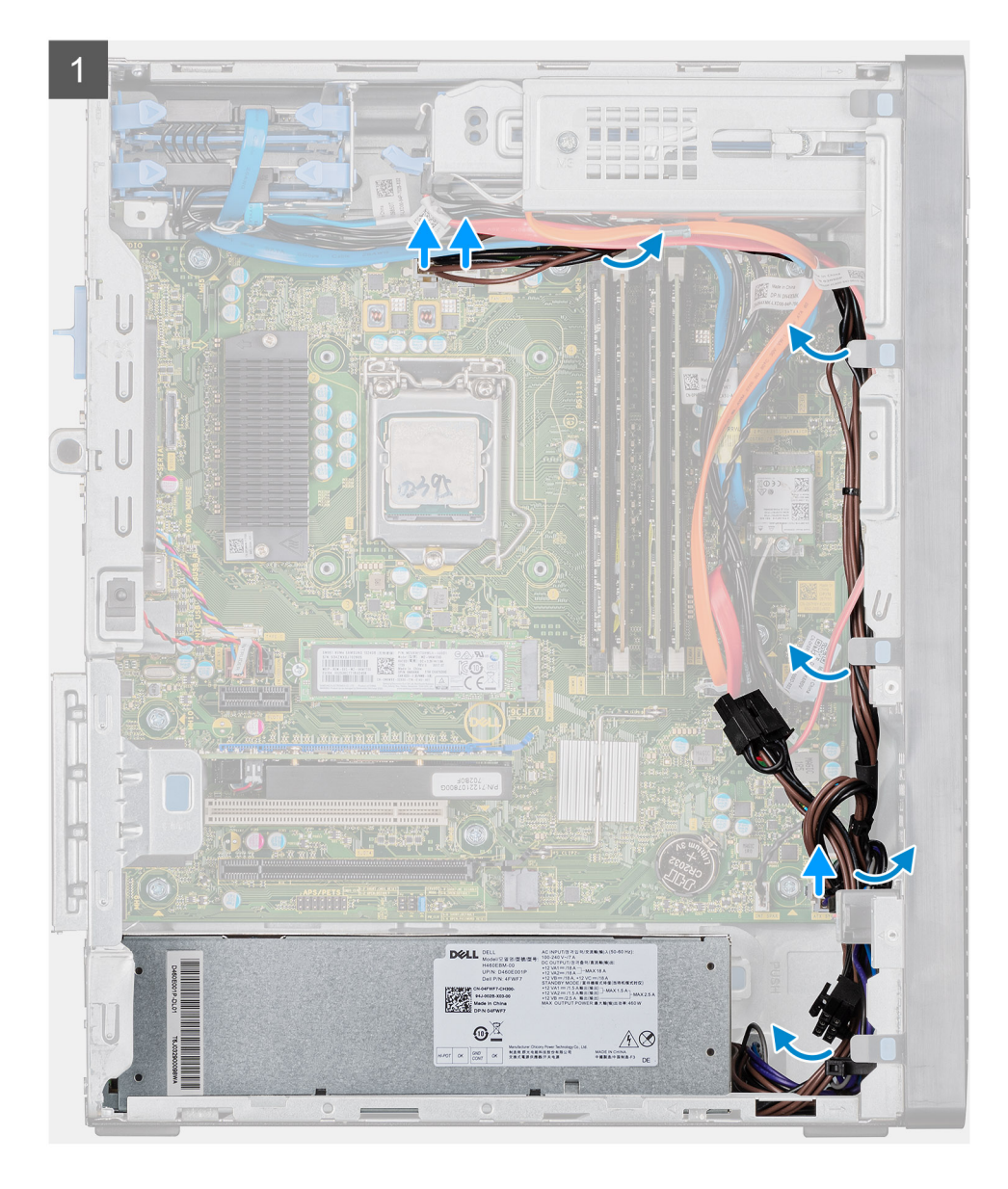

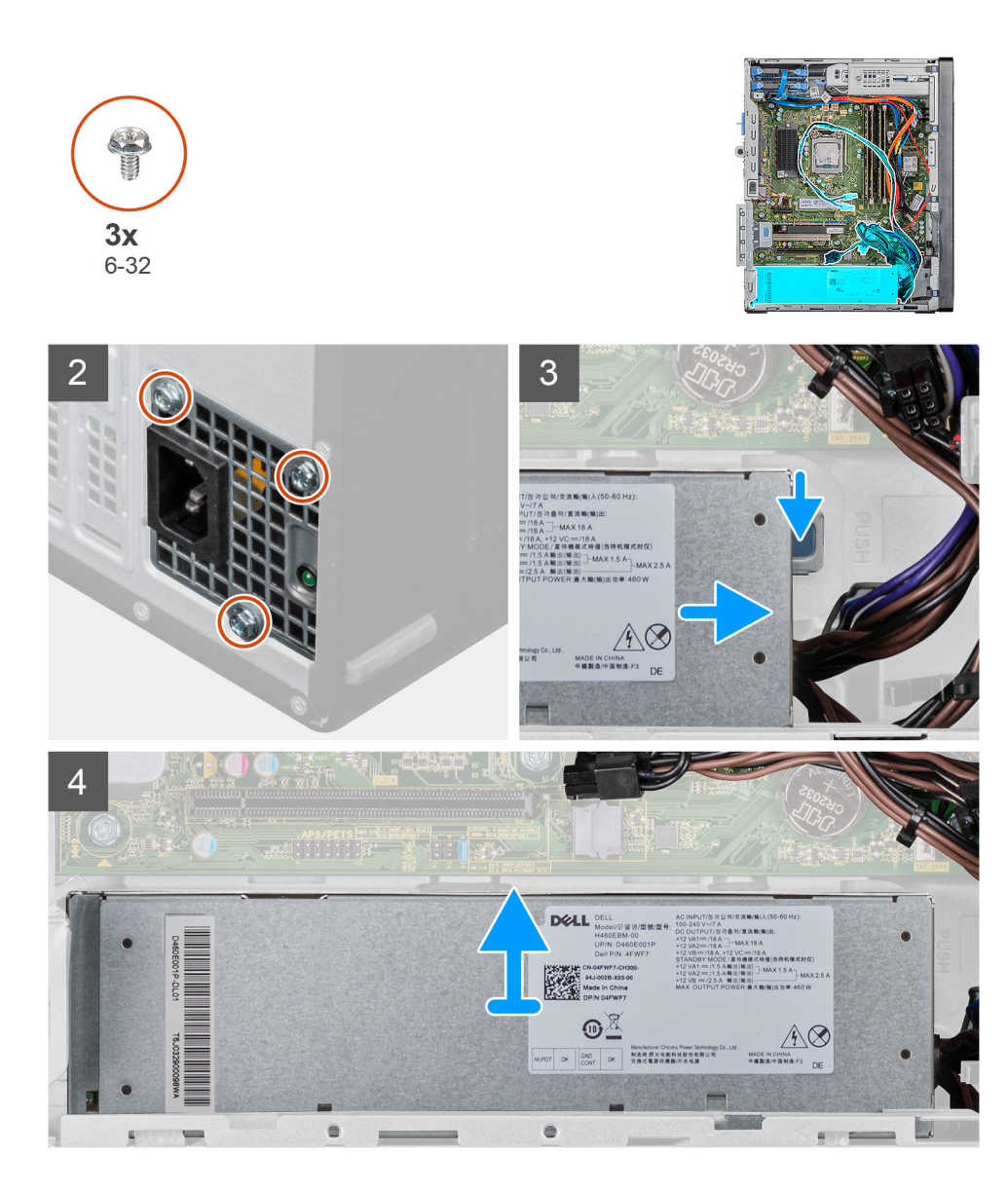

- 1. Aseta tietokone oikealle kyljelleen.
- 2. Irrota virtakaapelit emolevystä ja vapauta ne kotelon reititysohjaimista.
- 3. Irrota kolme ruuvia (#6-32), joilla virtalähde kiinnittyy koteloon.
- 4. Paina pidikettä ja liu'uta virtalähde irti kotelon takaosasta.
- 5. Nosta virtalähde irti kotelosta.

# Virtalähteen asentaminen

#### Edellytykset

Jos aiot vaihtaa osan, irrota vanha osa ennen uuden osan asentamista.

VAARA: Virtalähteen takaosan kaapelit ja portit on merkitty värein eri teholukemien (watti) takia. Varmista, että kytket kaapelin oikeaan porttiin. Virheellinen kytkentä voi vaurioittaa virtalähdettä ja/tai järjestelmän komponentteja.

### Tietoja tehtävästä

Seuraavissa kuvissa näytetään virtalähteen sijainti ja havainnekuva sen asentamisesta.

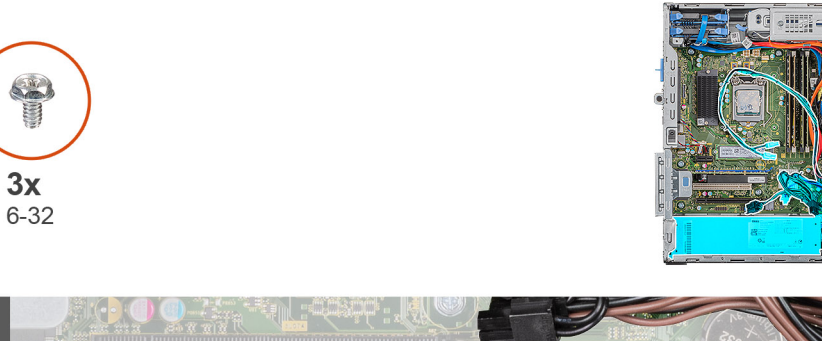

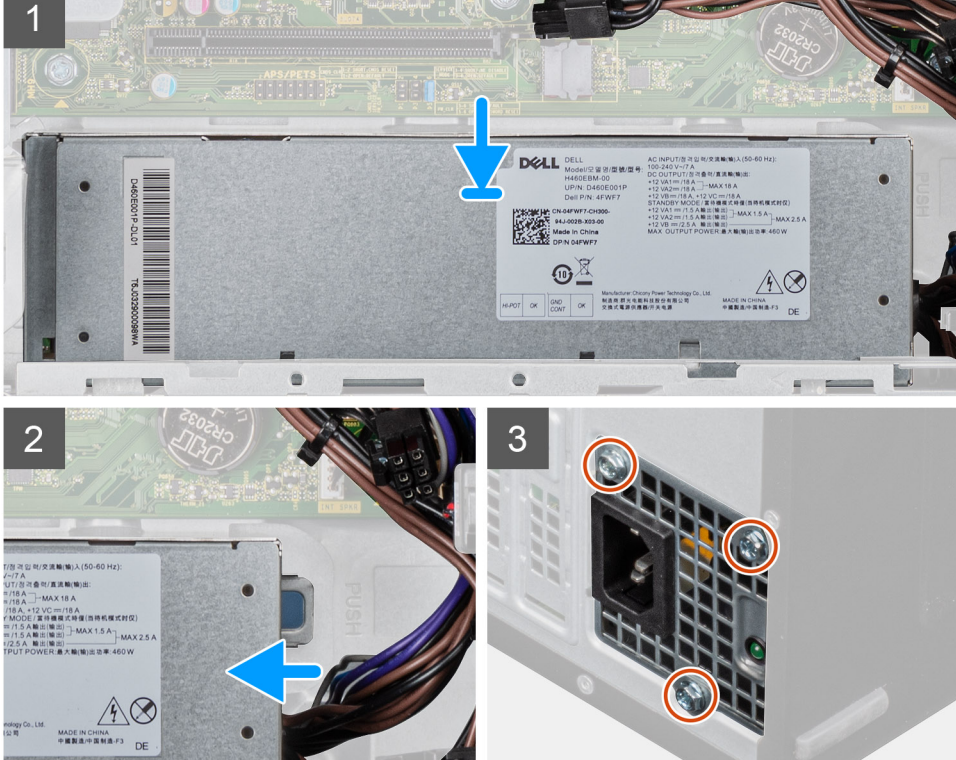

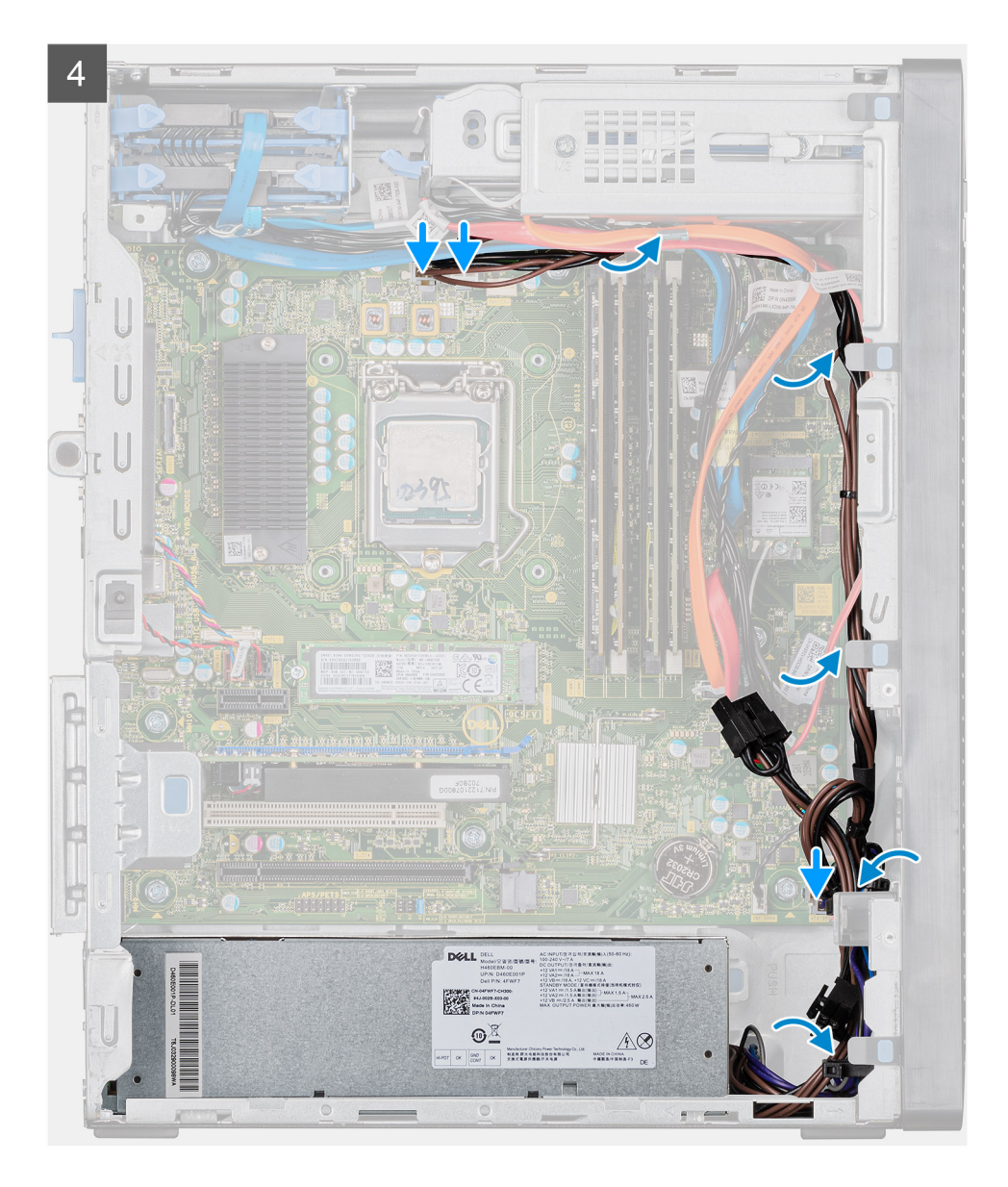

- 1. Työnnä virtalähdettä koteloon, kunnes kiinnityskieleke napsahtaa paikoilleen.
- 2. Kiinnitä kolme ruuvia (#6-32), joilla virtalähde kiinnittyy koteloon.
- 3. Vedä virtakaapeli reititysohjainten läpi ja kytke virtakaapelit emolevyn liitäntöihinsä.

# Seuraavat vaiheet

- 1. Asenna suorittimen tuuletin- ja jäähdytyselementtikokoonpano.
- 2. Asenna useat näytönohjaimet.
- 3. Asenna vasen sivukansi.
- 4. Noudata Tietokoneen sisällä työskentelyn jälkeen -kohdan ohjeita.

# suorittimen tuuletin ja jäähdytyselementti

# Suorittimen tuulettimen ja 95 W:n jäähdytyselementin kokoonpanon irrottaminen

### Edellytykset

- 1. Noudata Ennen kuin avaat tietokoneen kannen -kohdan menettelyä.
  - VAARA: Jäähdytyselementti voi kuumeta normaalikäytössä. Anna jäähdytyselementin jäähtyä riittävän kauan ennen sen koskettamista.

VAROITUS: Jotta suorittimen jäähdytys olisi mahdollisimman tehokasta, älä kosketa jäähdytyselementin lämmönjohtoalueita. Iholla oleva öljy voi heikentää piitahnan lämmönjohtokykyä.

2. Irrota vasen sivukansi.

#### Tietoja tehtävästä

Seuraavissa kuvissa esitetään suorittimen tuulettimen ja 95 W:n jäähdytyselementin kokoonpanon sijainti ja havainnekuva sen irrottamisesta.

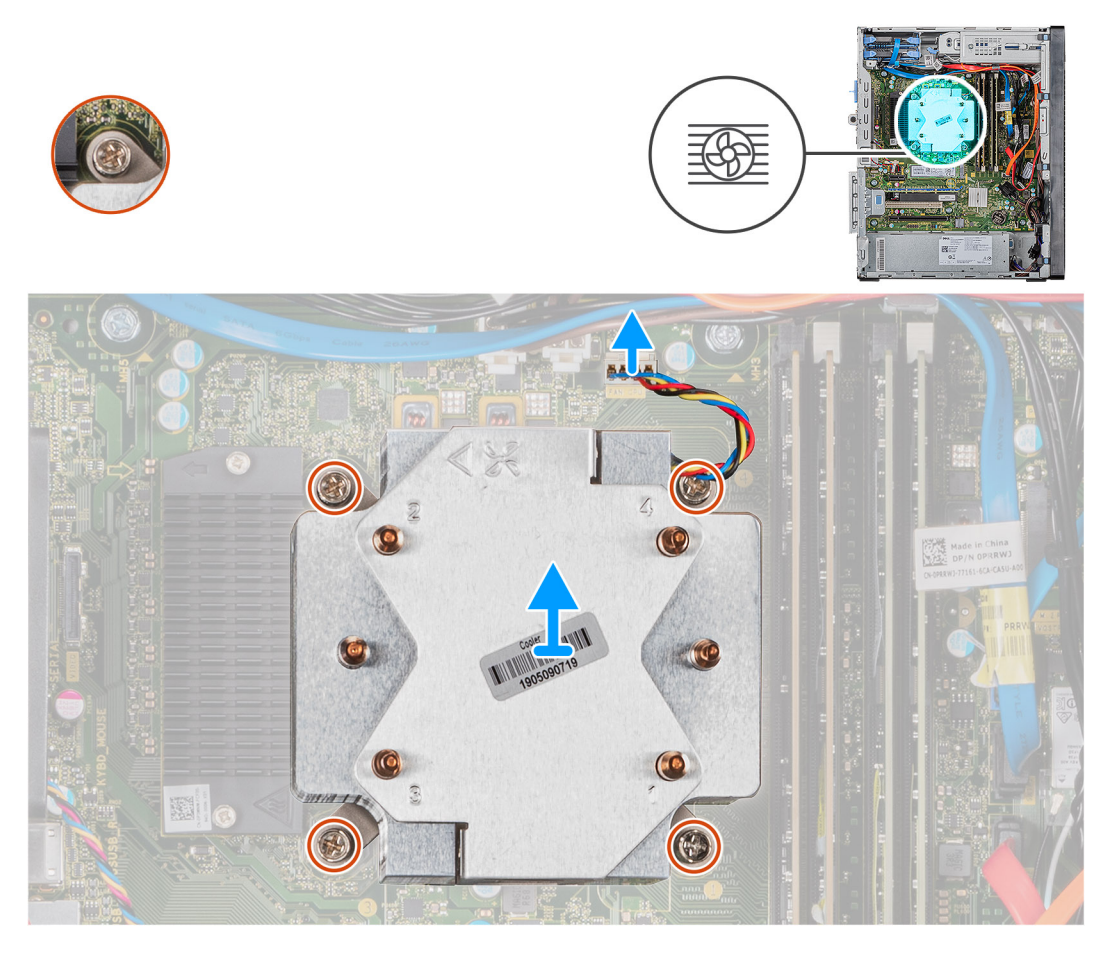

- 1. Irrota suorittimen tuulettimen kaapeli emolevystä.
- 2. Löysää käänteisessä järjestyksessä (4->3->2->1) ankkuriruuvit, joilla suorittimen tuuletin- ja jäähdytyselementtikokoonpano kiinnittyy emolevyyn.
- 3. Nosta suorittimen tuuletin- ja jäähdytyselementtikokoonpano pois emolevystä.

# Suorittimen tuulettimen ja 95 W:n jäähdytyselementin kokoonpanon asentaminen

### Edellytykset

Jos aiot vaihtaa osan, irrota vanha osa ennen uuden osan asentamista.

VAROITUS: Jos joko suoritin tai jäähdytyselementti vaihdetaan, käytä paketissa tullutta piitahnaa varmistaaksesi, että lämpö pääsee johtumaan.

### Tietoja tehtävästä

Seuraavissa kuvissa esitetään suorittimen tuulettimen ja 95 W:n jäähdytyselementin kokoonpanon sijainti ja havainnekuva sen asentamisesta.

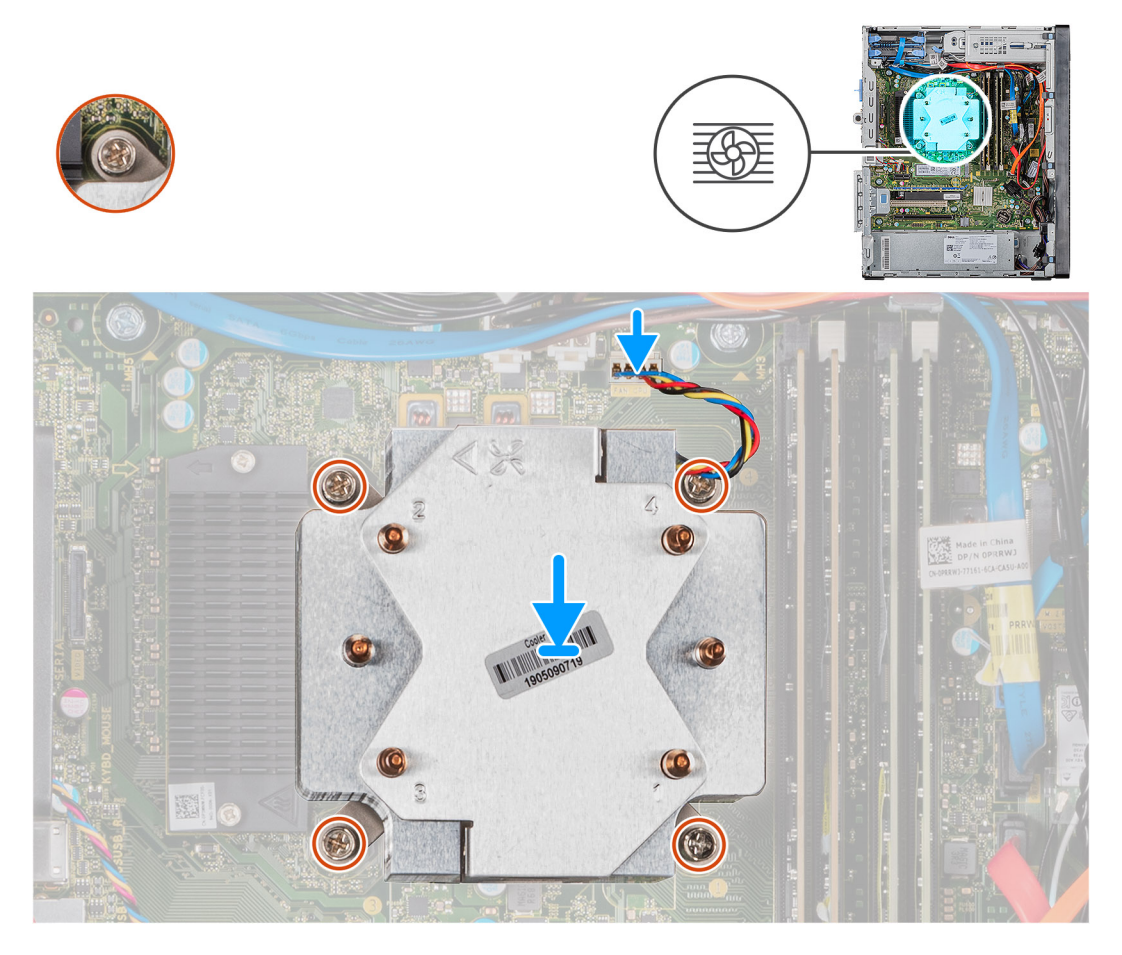

### Vaiheet

- 1. Kohdista suorittimen tuuletin- ja jäähdytyselementtikokoonpanossa olevat ruuvinreiät emolevyn ruuvinreikiin.
- 2. Kiristä järjestyksessä (1->2->3->4) ankkuriruuvit, joilla suorittimen tuuletin- ja jäähdytyselementtikokoonpano kiinnittyy emolevyyn.
- **3.** Kytke suorittimen tuulettimen kaapeli emolevyyn.

#### Seuraavat vaiheet

- 1. Asenna vasen sivukansi.
- 2. Noudata Tietokoneen sisällä työskentelyn jälkeen -kohdan ohjeita.

# Suorittimen tuulettimen ja 65 W:n jäähdytyselementin kokoonpanon irrottaminen

## Edellytykset

1. Noudata Ennen kuin avaat tietokoneen kannen -kohdan menettelyä.

VAARA: Jäähdytyselementti voi kuumeta normaalikäytössä. Anna jäähdytyselementin jäähtyä riittävän kauan ennen sen koskettamista.

VAROITUS: Jotta suorittimen jäähdytys olisi mahdollisimman tehokasta, älä kosketa jäähdytyselementin lämmönjohtoalueita. Iholla oleva öljy voi heikentää piitahnan lämmönjohtokykyä.

2. Irrota vasen sivukansi.

### Tietoja tehtävästä

Seuraavissa kuvissa esitetään suorittimen tuulettimen ja 65 W:n jäähdytyselementin kokoonpanon sijainti ja havainnekuva sen irrottamisesta.

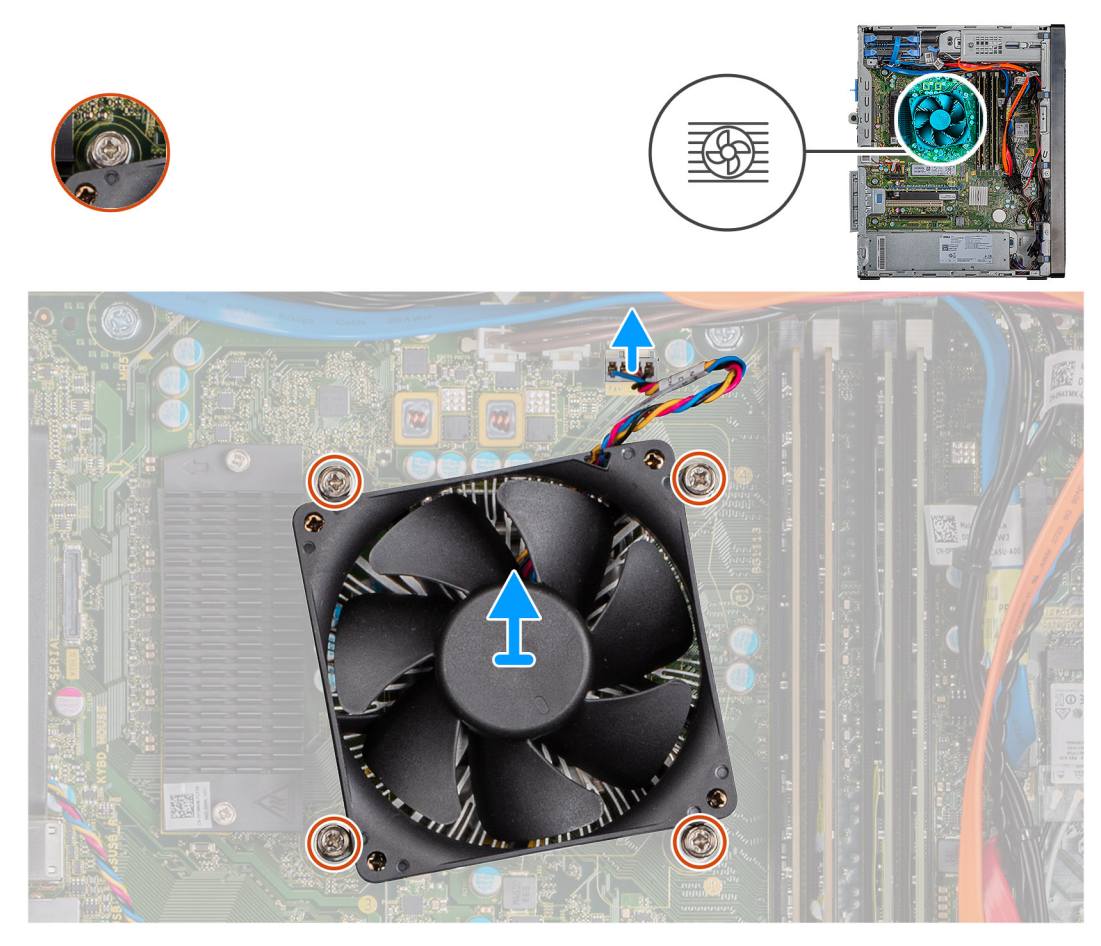

- 1. Irrota suorittimen tuulettimen kaapeli emolevystä.
- 2. Löysää neljä ankkuriruuvia, joilla suorittimen tuuletin- ja jäähdytyselementtikokoonpano kiinnittyy emolevyyn.
- 3. Nosta suorittimen tuuletin- ja jäähdytyselementtikokoonpano pois emolevystä.

# Suorittimen tuulettimen ja 65 W:n jäähdytyselementin kokoonpanon asentaminen

## Edellytykset

Jos aiot vaihtaa osan, irrota vanha osa ennen uuden osan asentamista.

VAROITUS: Jos joko suoritin tai jäähdytyselementti vaihdetaan, käytä paketissa tullutta piitahnaa varmistaaksesi, että lämpö pääsee johtumaan.

### Tietoja tehtävästä

Seuraavissa kuvissa esitetään suorittimen tuulettimen ja 65 W:n jäähdytyselementin kokoonpanon sijainti ja havainnekuva sen asentamisesta.

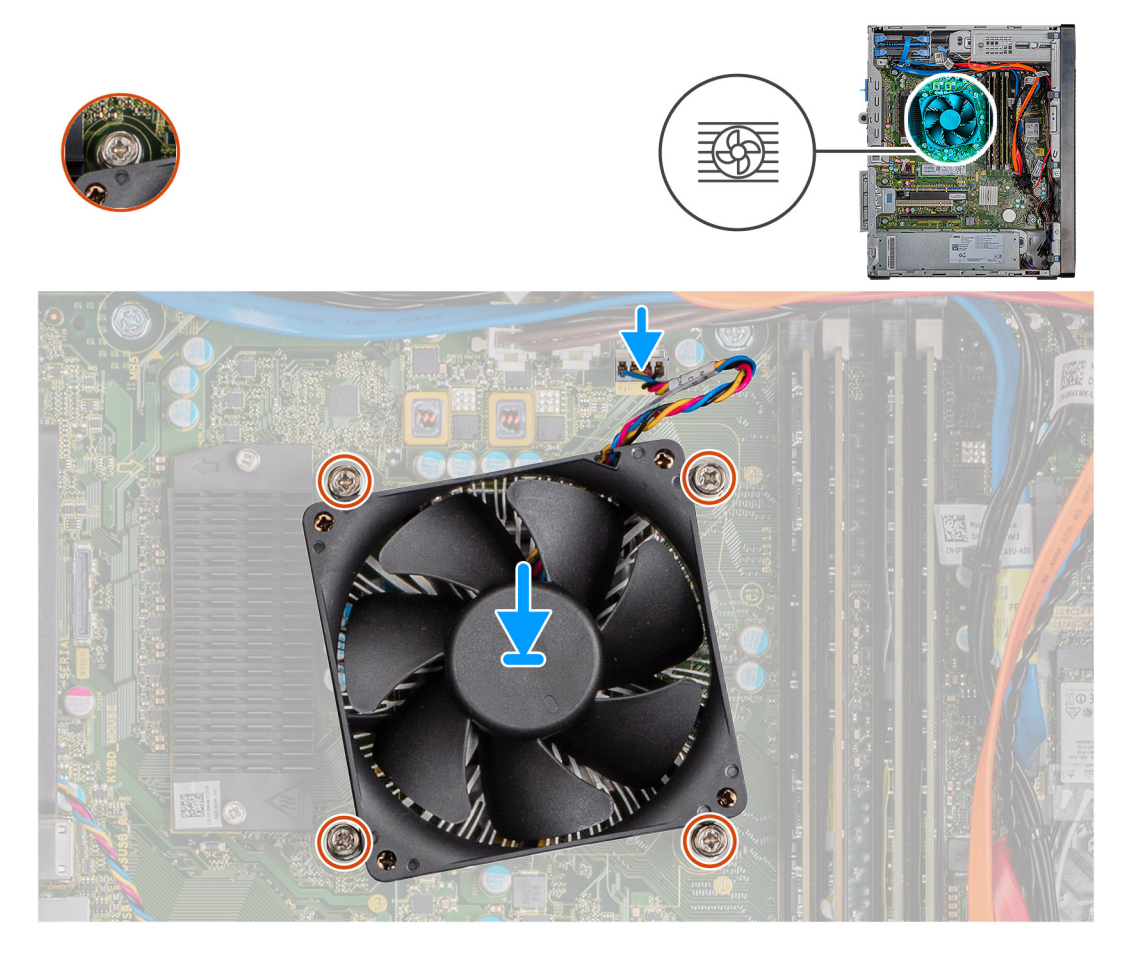

### Vaiheet

- 1. Kohdista suorittimen tuuletin- ja jäähdytyselementtikokoonpanossa olevat ruuvinreiät emolevyn ruuvinreikiin.
- 2. Kiristä neljä ankkuriruuvia, joilla suorittimen tuuletin- ja jäähdytyselementtikokoonpano kiinnittyy emolevyyn.
- 3. Kytke suorittimen tuulettimen kaapeli emolevyyn.

#### Seuraavat vaiheet

- 1. Asenna vasen sivukansi.
- 2. Noudata Tietokoneen sisällä työskentelyn jälkeen -kohdan ohjeita.

# Suoritin

# Suorittimen irrottaminen

## Edellytykset

- 1. Noudata Ennen kuin avaat tietokoneen kannen -kohdan menettelyä.
- 2. Irrota vasen sivukansi.
- 3. Irrota suorittimen tuuletin- ja jäähdytyselementtikokoonpano.
- i HUOMAUTUS: Kun tietokoneesta on sammutettu virta, suoritin voi olla kuuma. Anna suorittimen jäähtyä ennen sen irrottamista.

#### Tietoja tehtävästä

Seuraavissa kuvissa esitetään suorittimen sijainti ja havainnekuva sen irrottamisesta.

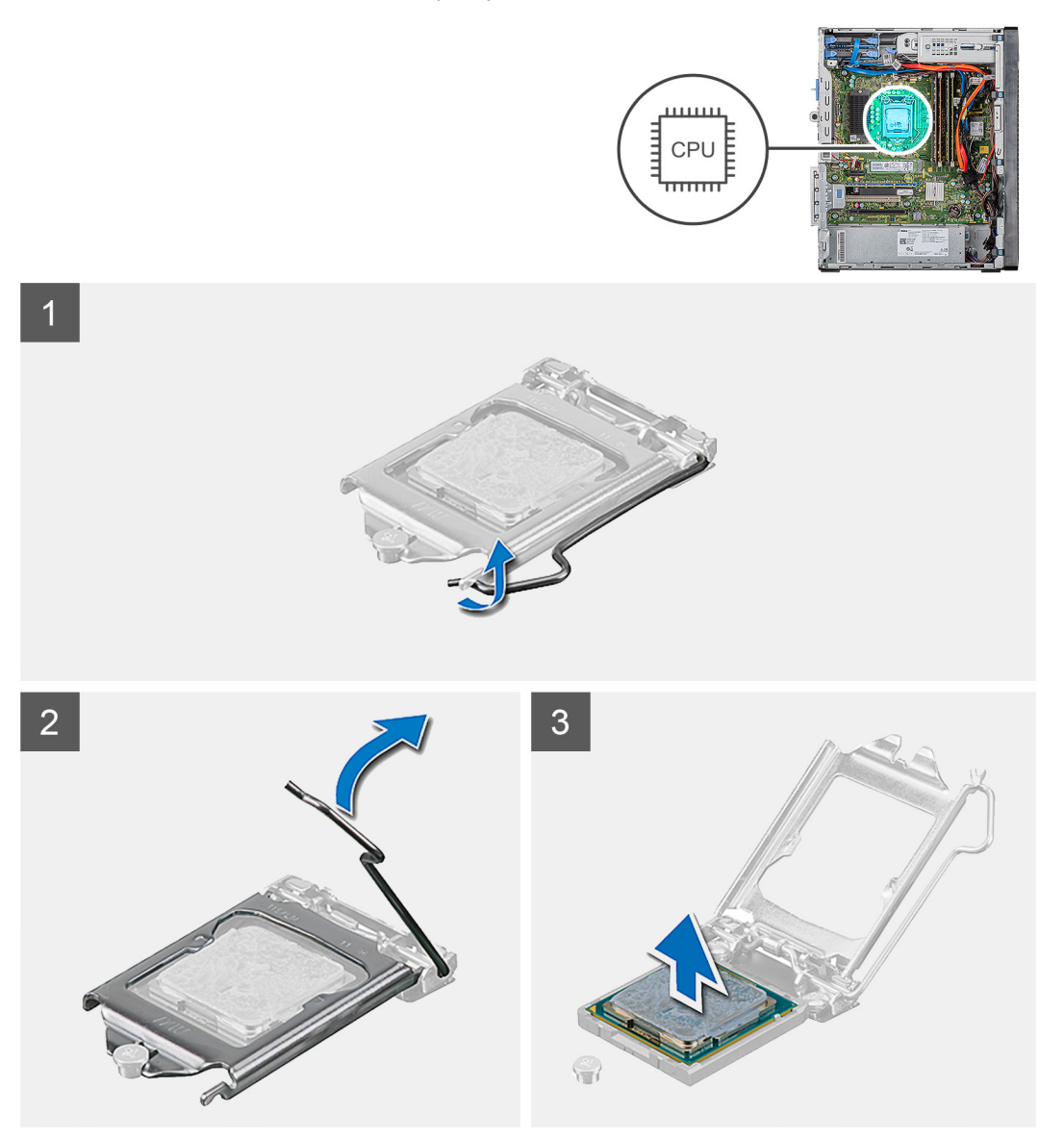

- 1. Paina vapautusvipu alas ja työnnä se irti suorittimesta, jotta se irtoaa kiinnityskielekkeestä.
- 2. Avaa vapautusvipu kokonaan ja avaa suorittimen kansi.

VAROITUS: Kun irrotat suoritinta, älä koske suoritinkannan sisällä oleviin nastoihin tai anna minkään esineen pudota kannan nastoihin.

3. Nosta suoritin varoen irti suoritinkannasta.

# Suorittimen asentaminen

### Edellytykset

Jos aiot vaihtaa osan, irrota vanha osa ennen uuden osan asentamista.

### Tietoja tehtävästä

Seuraavissa kuvissa esitetään suorittimen sijainti ja havainnekuva sen asentamisesta.

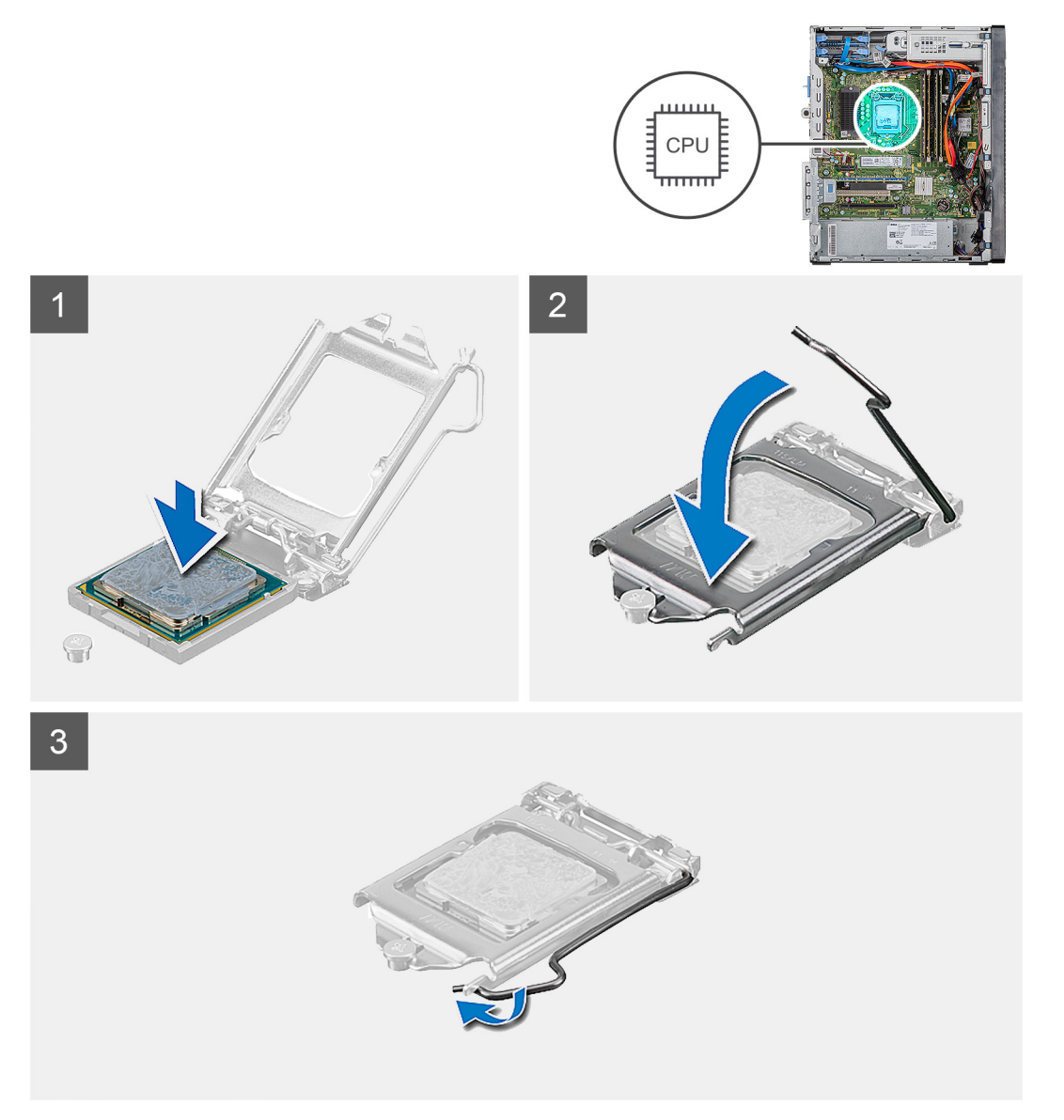

- 1. Varmista, että suorittimen kannan vapautusvipu on kokonaan auki.
  - i HUOMAUTUS: Suorittimen nastan 1 kulmassa on kolmio, joka vastaa suorittimen kannan nastan 1 kulman kolmiota. Kun suoritin on oikein paikallaan, kaikki neljä kulmaa ovat samalla korkeudella. Jos yksi tai useampi suorittimen kulmista on korkeammalla kuin muut, suoritin ei ole oikein kiinni kannassa.
- 2. Kohdista suorittimen lovet suorittimen kannan kielekkeisiin ja aseta suoritin kantaan.

# $\bigwedge$ VAROITUS: Tarkista, että suorittimen kannen lovi tulee kohdistustapin alle.

3. Kun suoritin on tiukasti paikallaan kannassa, käännä vapautusvipu alas ja aseta se suorittimen kannen kielekkeen alle.

#### Seuraavat vaiheet

- 1. Asenna suorittimen tuuletin- ja jäähdytyselementtikokoonpano.
- 2. Asenna vasen sivukansi.
- 3. Noudata Tietokoneen sisällä työskentelyn jälkeen -kohdan ohjeita.

# VR-jäähdytyslevy

# VR-jäähdytyselementin irrottaminen

#### Edellytykset

- 1. Noudata Ennen kuin avaat tietokoneen kannen -kohdan menettelyä.
  - VAARA: Jäähdytyselementti voi kuumeta normaalikäytössä. Anna jäähdytyselementin jäähtyä riittävän kauan ennen sen koskettamista.

VAROITUS: Jotta suorittimen jäähdytys olisi mahdollisimman tehokasta, älä kosketa jäähdytyselementin lämmönjohtoalueita. Iholla oleva öljy voi heikentää piitahnan lämmönjohtokykyä.

2. Irrota vasen sivukansi.

#### Tietoja tehtävästä

Kuvissa esitetään VR-jäähdytyselementin sijainti ja havainnekuva sen irrottamisesta.

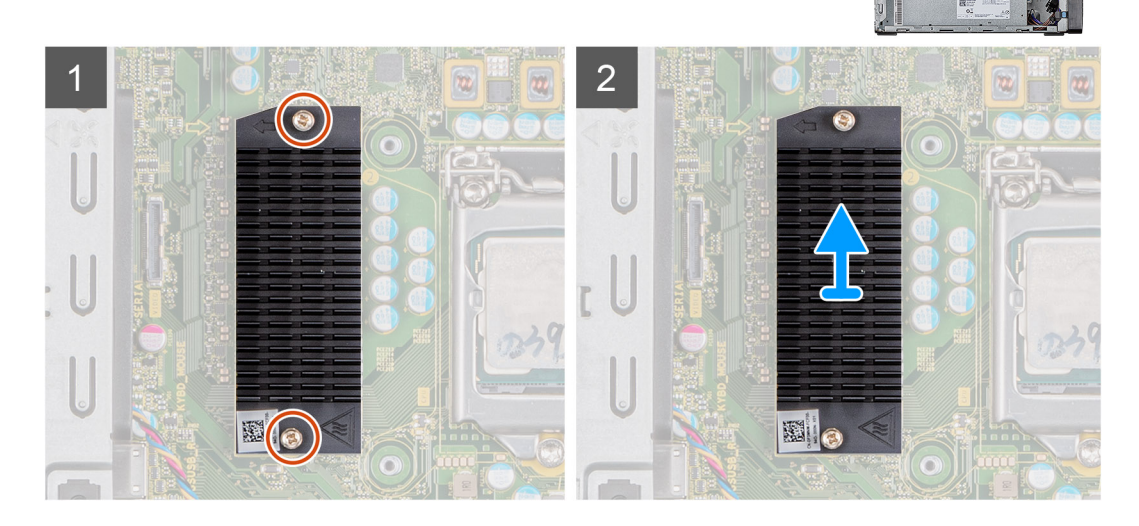

- 1. Löysennä kahta ankkuriruuvia, joilla VR-jäähdytyselementti kiinnittyy emolevyyn.
- 2. Nosta VR-jäähdytyselementti irti emolevystä.

# VR-jäähdytyselementin asentaminen

## Edellytykset

Jos aiot vaihtaa osan, irrota vanha osa ennen uuden osan asentamista.

### Tietoja tehtävästä

Seuraavassa kuvissa esitetään VR-jäähdytyselementin sijainti ja havainnekuva sen asentamisesta.

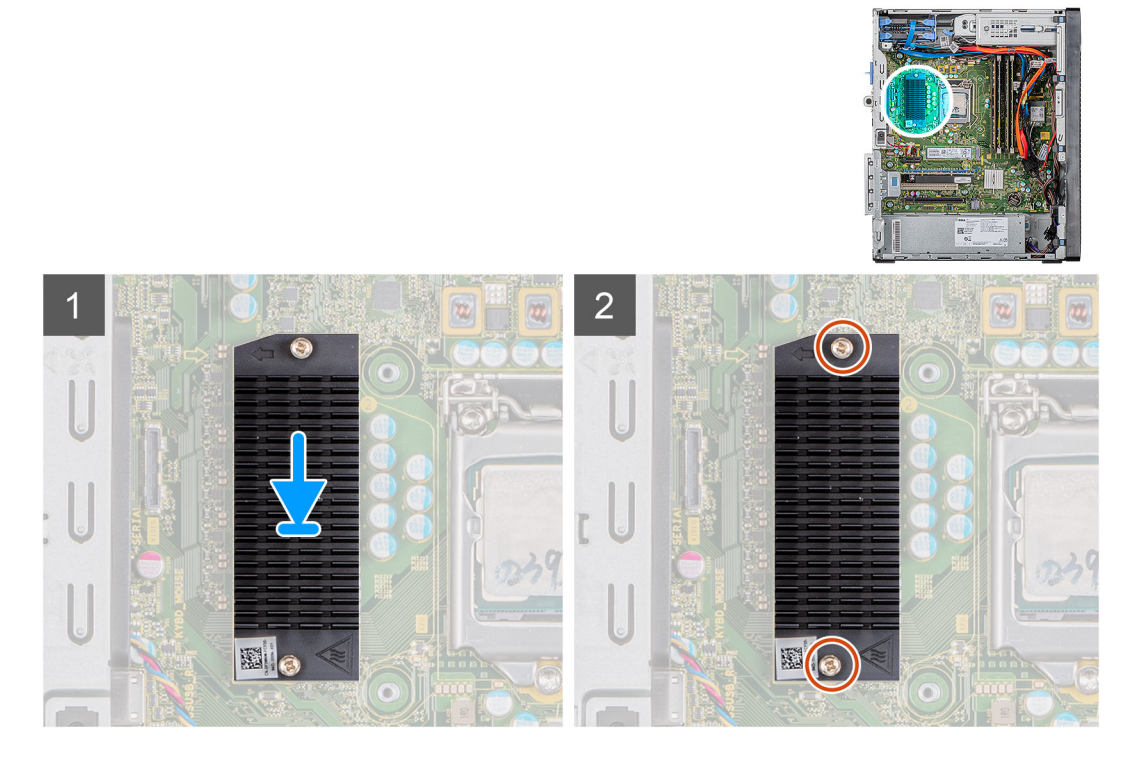

#### Vaiheet

- 1. Kohdista VR-jäähdytyselementti emolevyyn ja aseta se paikoilleen.
- 2. Kiristä kaksi ankkuriruuvia, joilla jäähdytyselementti kiinnittyy emolevyyn.

### Seuraavat vaiheet

- 1. Asenna vasen sivukansi.
- 2. Noudata Tietokoneen sisällä työskentelyn jälkeen -kohdan ohjeita.

# Kaiutin

# Kaiuttimen irrottaminen

### Edellytykset

- 1. Noudata Ennen kuin avaat tietokoneen kannen -kohdan menettelyä.
- 2. Irrota vasen sivukansi.

### Tietoja tehtävästä

Seuraavissa kuvissa esitetään kaiuttimen sijainti ja havainnekuva sen irrottamisesta.

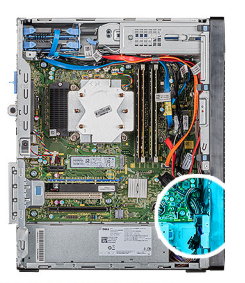

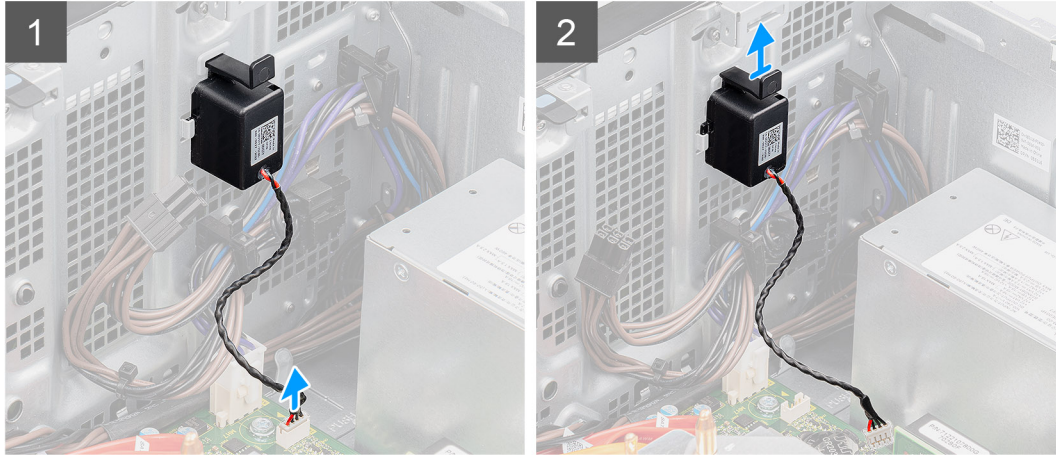

- 1. Aseta tietokone oikealle kyljelleen.
- 2. Irrota kaiutinkaapeli emolevystä.
- 3. Paina ja vedä kaiutinta sen irrottamiseksi kotelon lovista.

# Kaiuttimen asentaminen

### Edellytykset

Jos aiot vaihtaa osan, irrota vanha osa ennen uuden osan asentamista.

### Tietoja tehtävästä

Seuraavissa kuvissa esitetään kaiuttimen sijainti ja havainnekuva sen asentamisesta.

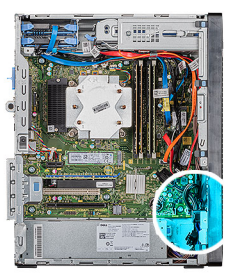

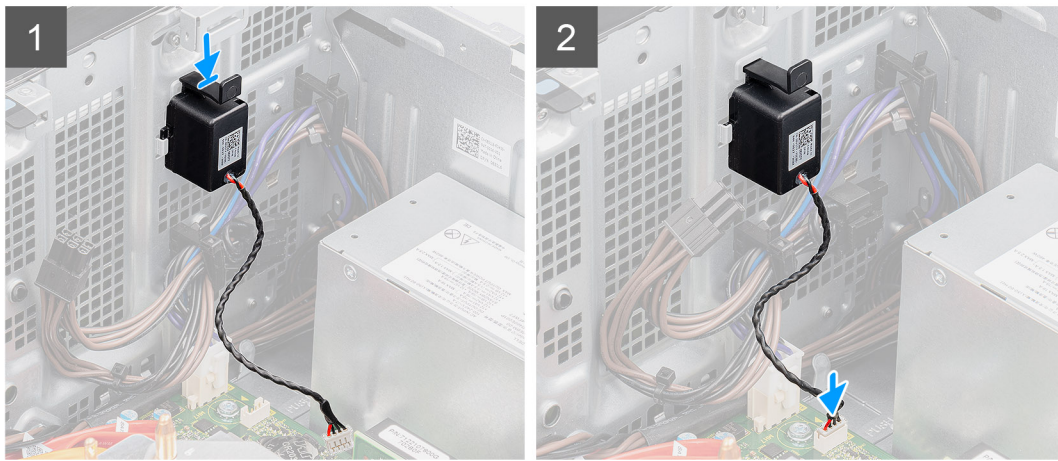

- 1. Paina ja liu'uta kaiutin kotelon loveen, kunnes se napsahtaa paikalleen.
- 2. Kytke kaiutinkaapeli emolevyyn.

#### Seuraavat vaiheet

- 1. Asenna vasen sivukansi.
- 2. Noudata Tietokoneen sisällä työskentelyn jälkeen -kohdan ohjeita.

# Virtapainike

# Virtapainikkeen irrottaminen

### Edellytykset

- 1. Noudata Ennen kuin avaat tietokoneen kannen -kohdan menettelyä.
- 2. Irrota vasen sivukansi.

#### Tietoja tehtävästä

Seuraavissa kuvissa esitetään virtapainikekytkimen sijainti ja havainnekuva sen irrottamisesta.

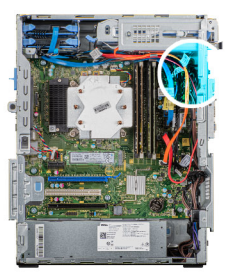

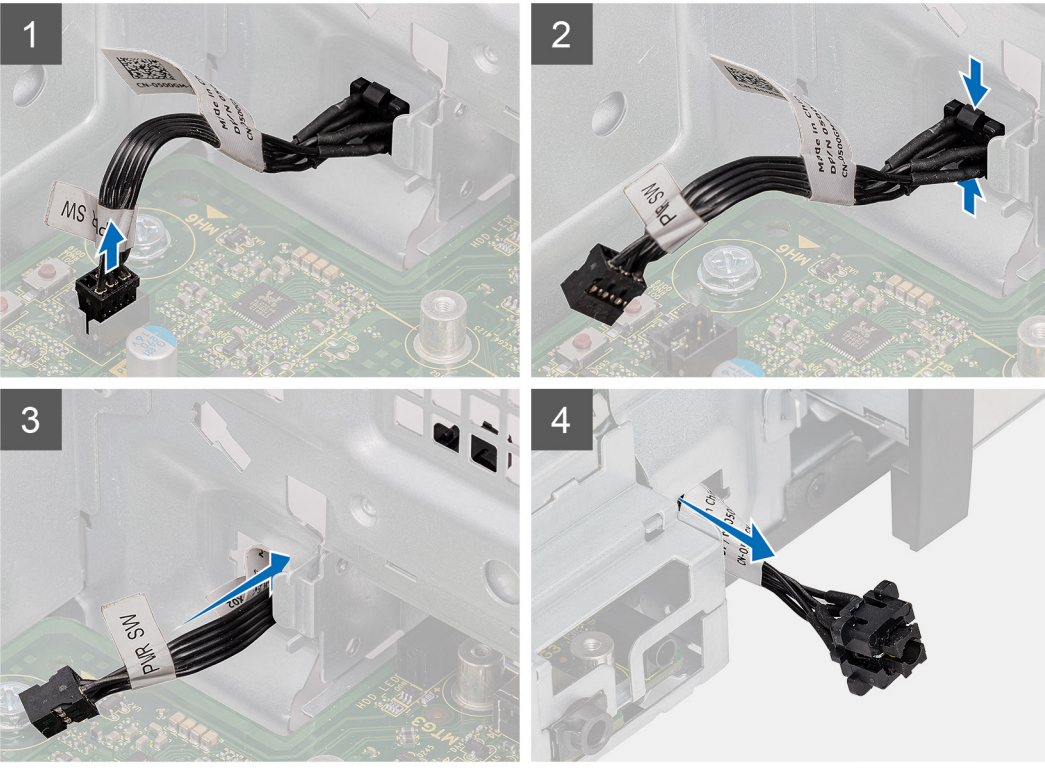

- 1. Aseta tietokone oikealle kyljelleen.
- 2. Irrota virtapainikkeen kaapeli emolevystä.
- 3. Paina irrotuskielekkeitä ja vedä virtapainike ulos tietokoneen etuosan kautta.
- 4. Vedä virtapainike ulos tietokoneesta.

# Virtapainikkeen asentaminen

### Edellytykset

Jos aiot vaihtaa osan, irrota vanha osa ennen uuden osan asentamista.

### Tietoja tehtävästä

Seuraavissa kuvissa esitetään virtapainikekytkimen sijainti ja havainnekuva sen asentamisesta.

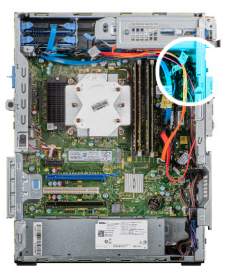

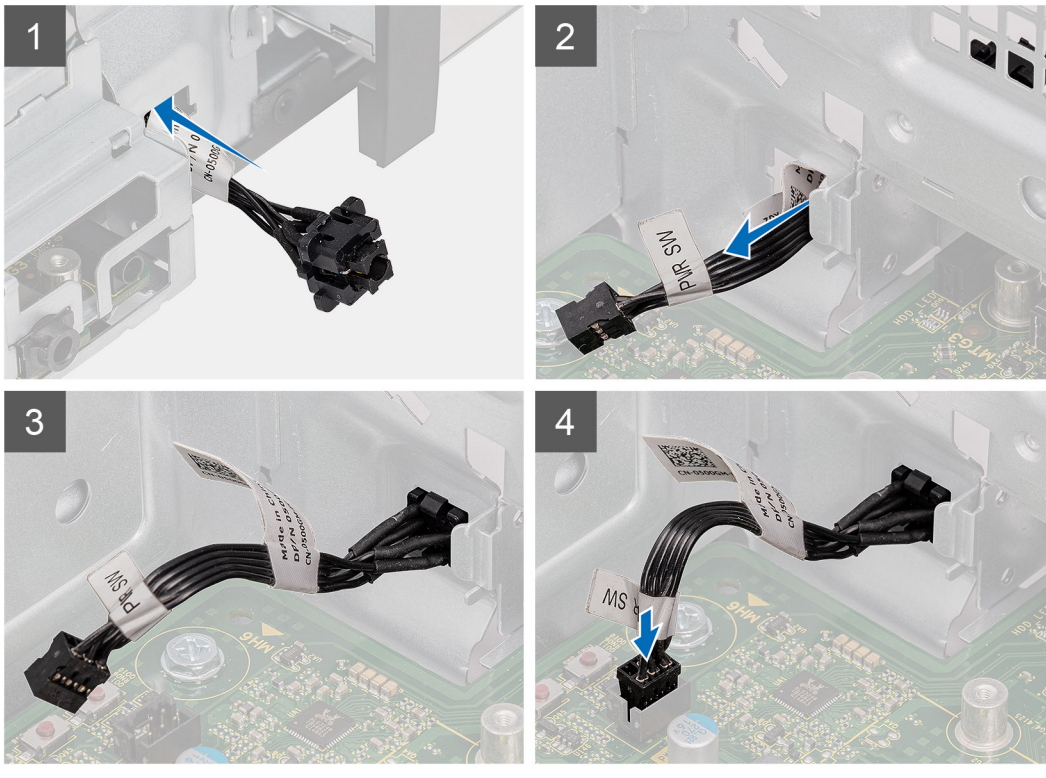

- 1. Aseta virtapainikekytkin tietokoneen etuosassa olevaan paikkaan ja paina sitä niin, että se napsahtaa paikalleen.
- 2. Kohdista ja kytke virtapainikekaapeli emolevyyn.

#### Seuraavat vaiheet

- 1. Asenna vasen sivukansi.
- 2. Noudata Tietokoneen sisällä työskentelyn jälkeen -kohdan ohjeita.

# Tunkeutumiskytkin

# Tunkeutumiskytkimen irrottaminen

### Edellytykset

- 1. Noudata Ennen kuin avaat tietokoneen kannen -kohdan menettelyä.
- 2. Irrota vasen sivukansi.

### Tietoja tehtävästä

Seuraavissa kuvissa esitetään tunkeutumiskytkimen sijainti ja havainnekuva sen irrottamisesta.

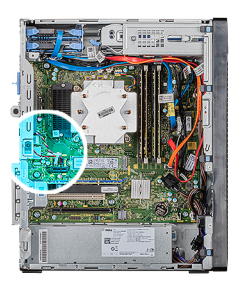

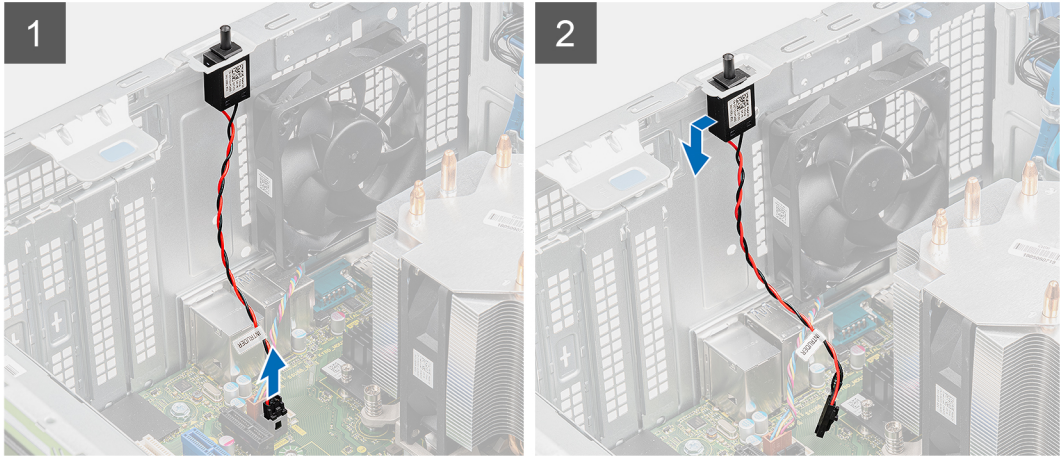

- 1. Aseta tietokone oikealle kyljelleen.
- 2. Irrota tunkeutumiskytkimen kaapeli emolevystä.
- 3. Vedä tunkeutumiskytkin irti kotelosta.

# Tunkeutumiskytkimen asentaminen

### Edellytykset

Jos aiot vaihtaa osan, irrota vanha osa ennen uuden osan asentamista.

### Tietoja tehtävästä

Seuraavissa kuvissa esitetään tunkeutumisktkimen sijainti ja havainnekuva sen asentamisesta.

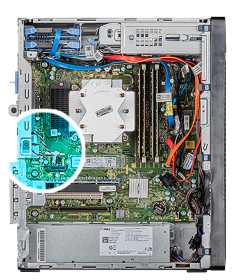

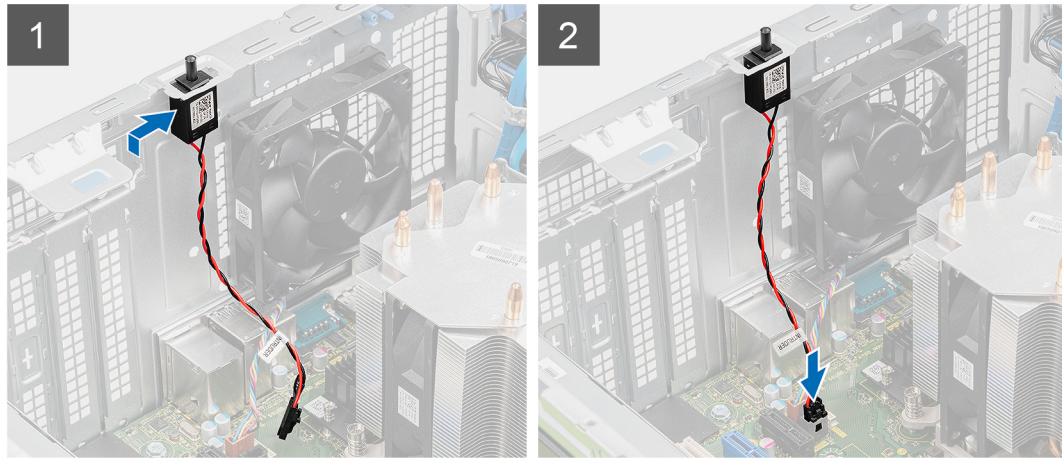

- 1. Liu'uta ja aseta tunkeutumiskytkin kotelon paikkaan.
- 2. Liitä tunkeutumiskytkimen kaapeli emolevyyn.

#### Seuraavat vaiheet

- 1. Asenna vasen sivukansi.
- 2. Noudata Tietokoneen sisällä työskentelyn jälkeen -kohdan ohjeita.

# Emolevy

# Emolevyn irrottaminen

#### Edellytykset

- 1. Noudata Ennen kuin avaat tietokoneen kannen -kohdan menettelyä.
  - i HUOMAUTUS: Tietokoneen huoltomerkki sijaitsee emolevyllä. Huoltomerkki on syötettävä BIOS-asennusohjelmaan sen jälkeen, kun olet asentanut emolevyn paikalleen.
  - i HUOMAUTUS: Emolevyn asentaminen poistaa kaikki muutokset, jotka olet tehnyt BIOSiin BIOS-asennusohjelmalla. Sinun on tehtävä asianmukaiset muutokset uudelleen emolevyn asentamisen jälkeen.
  - i HUOMAUTUS: Ennen kuin irrotat kaapelit emolevyltä, merkitse liitinten sijainnit muistiin, jotta voit kytkeä kaapelit takaisin oikein asennettuasi emolevyn.
- 2. Irrota vasen sivukansi.
- 3. Irrota etukansi.
- **4.** Irrota muistimoduulit.
- 5. Irrota langaton kortti.
- 6. Irrota SSD-asema / Intel Optane -muistimoduuli.
- 7. Irrota näytönohjain.
- 8. Irrota nappiparisto.
- 9. Irrota suorittimen tuuletin- ja jäähdytyselementtikokoonpano.

**10.** Irrota VR-jäähdytyselementti.

**11.** Irrota suoritin.

# Tietoja tehtävästä

Seuraavissa kuvissa esitetään emolevyn sijainti ja havainnekuva sen irrottamisesta.

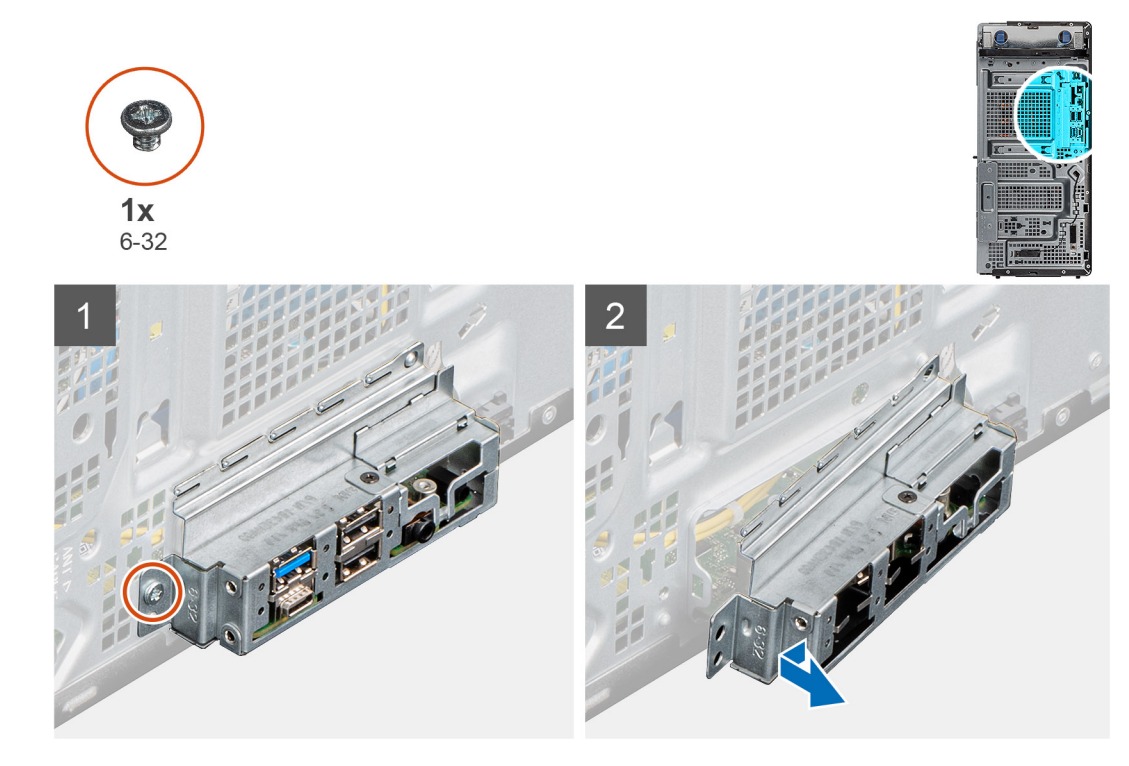

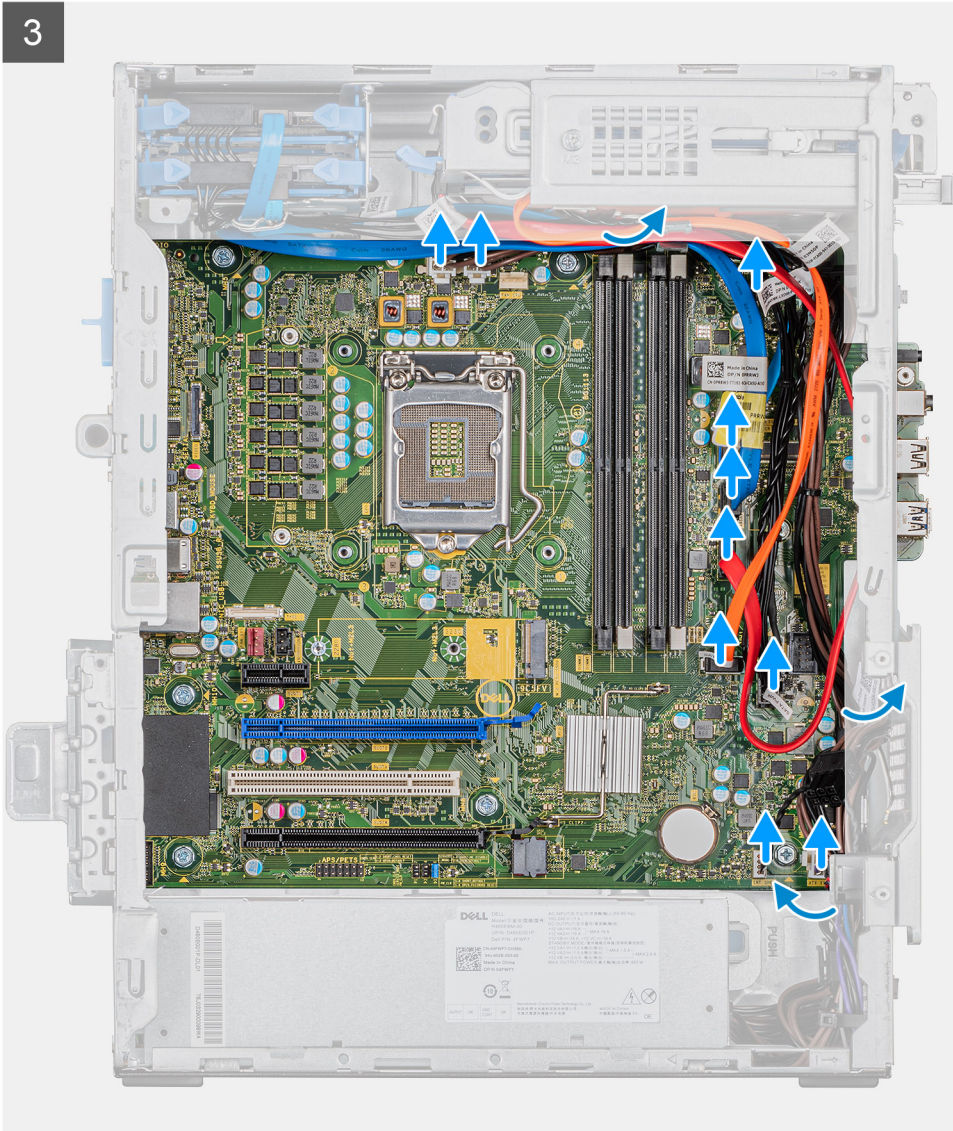

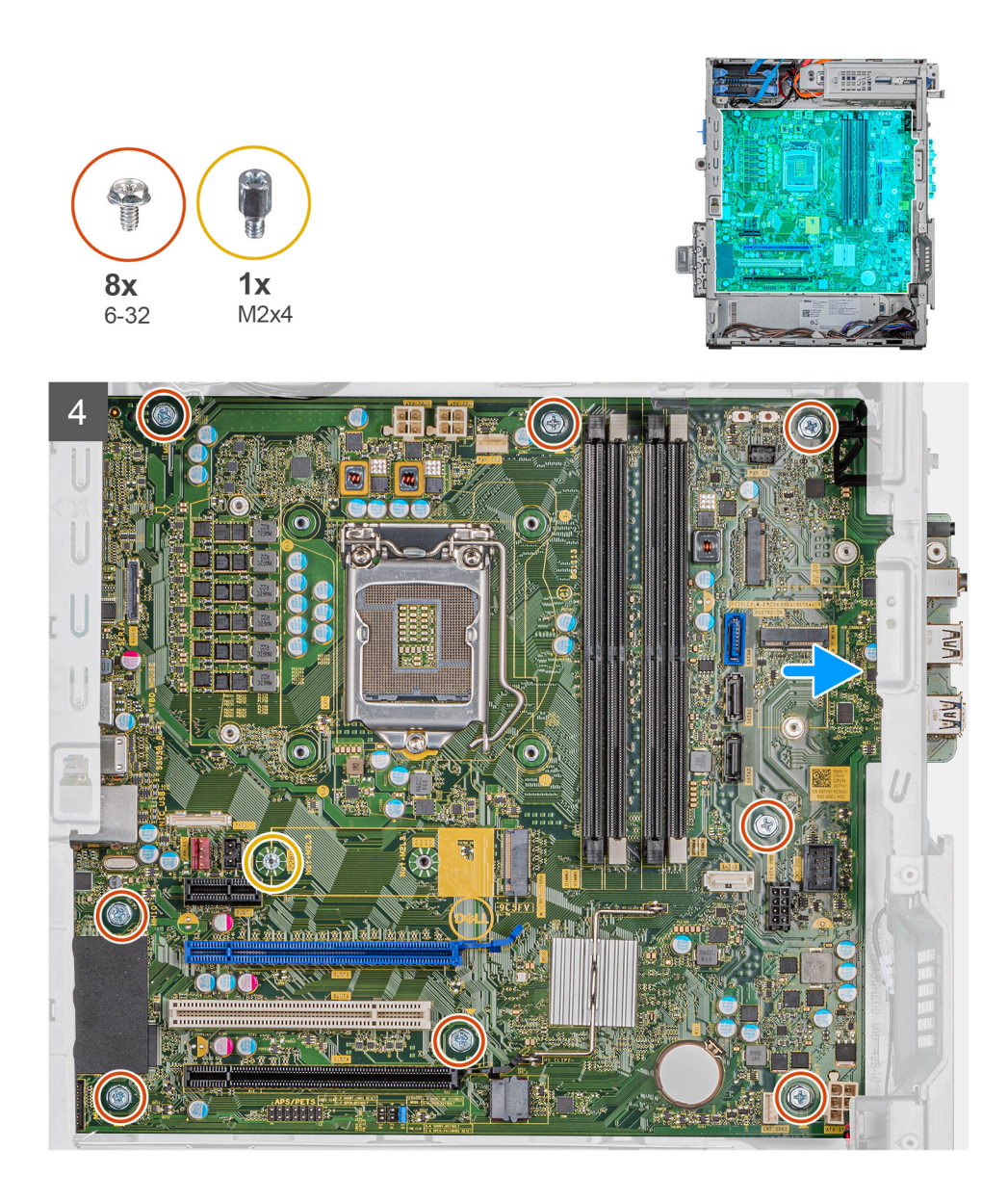

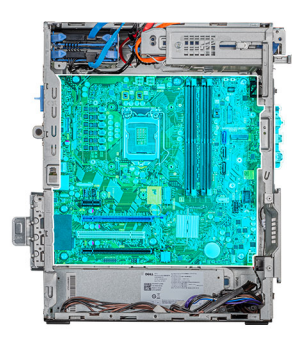

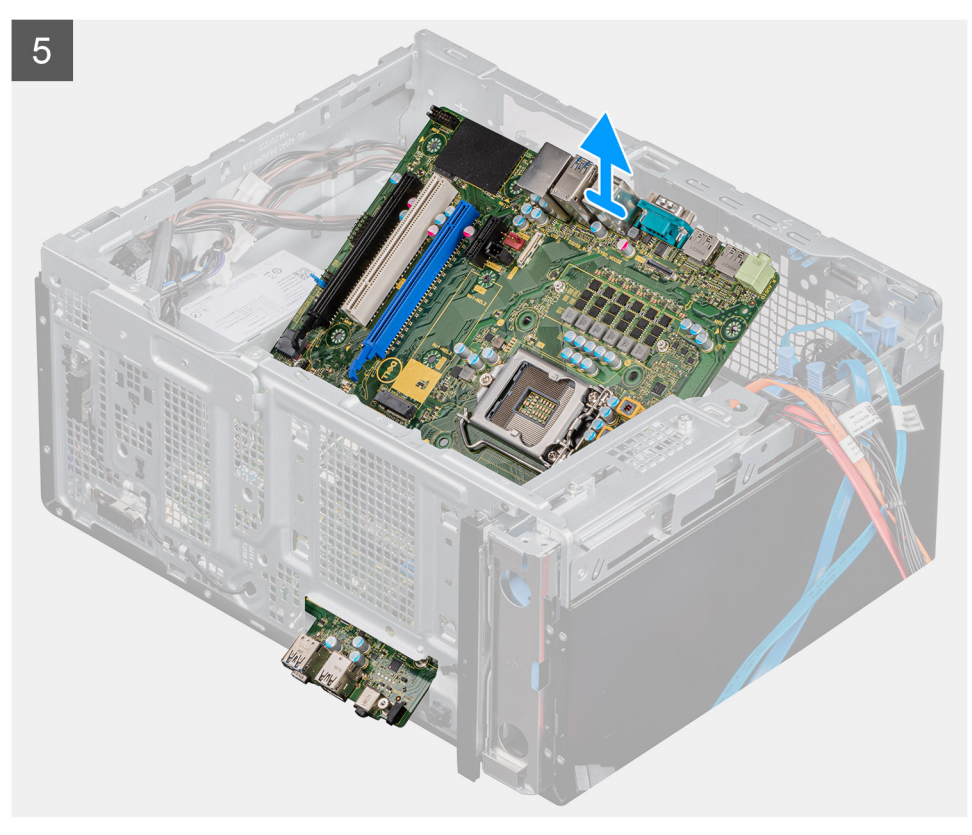

- 1. Aseta tietokone oikealle kyljelleen.
- 2. Irrota ruuvi (#6-32), jolla I/O-etukiinnike kiinnittyy koteloon.
- 3. Irrota I/O-etukiinnike kotelosta.
- 4. Irrota kaikki emolevyyn liitetyt kaapelit.
- 5. Irrota kahdeksan ruuvia (#6-32), joilla emolevy kiinnittyy koteloon.
- 6. Irrota ruuvi (M2x4), jolla emolevy kiinnittyy koteloon.
- 7. Nosta emolevy viistosti irti kotelosta.

# **Emolevyn asentaminen**

### Edellytykset

Jos aiot vaihtaa osan, irrota vanha osa ennen uuden osan asentamista.

### Tietoja tehtävästä

Seuraavissa kuvissa esitetään emolevyn sijainti ja havainnekuva sen asentamisesta

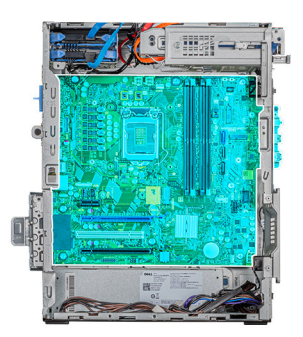

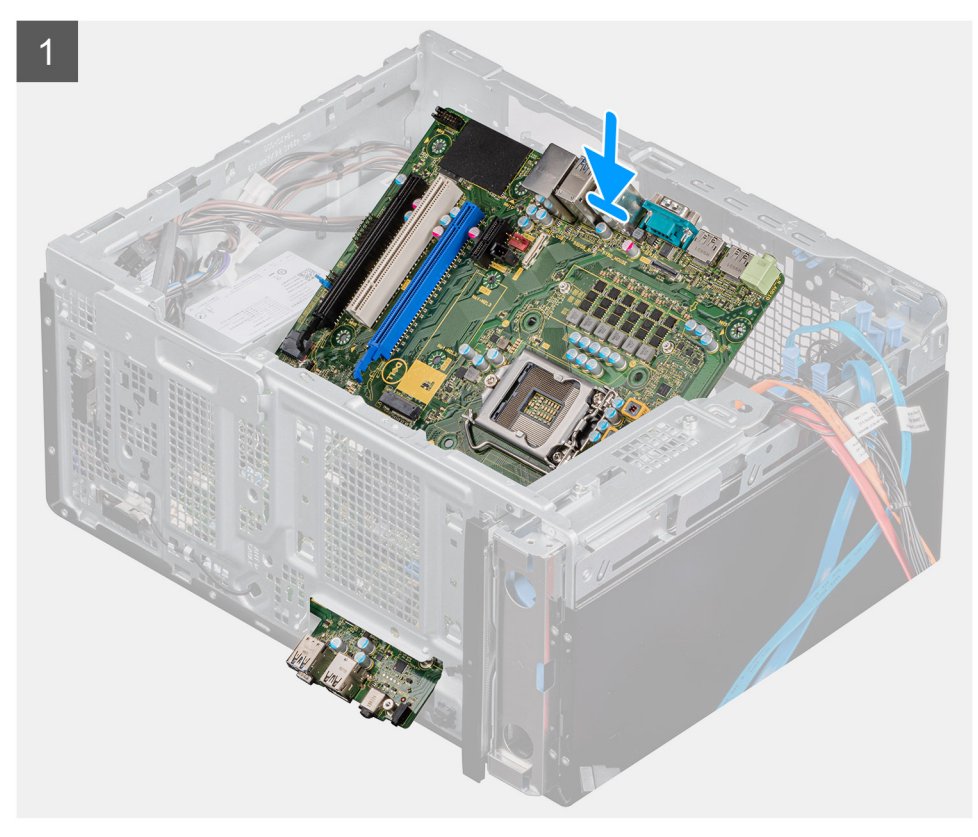

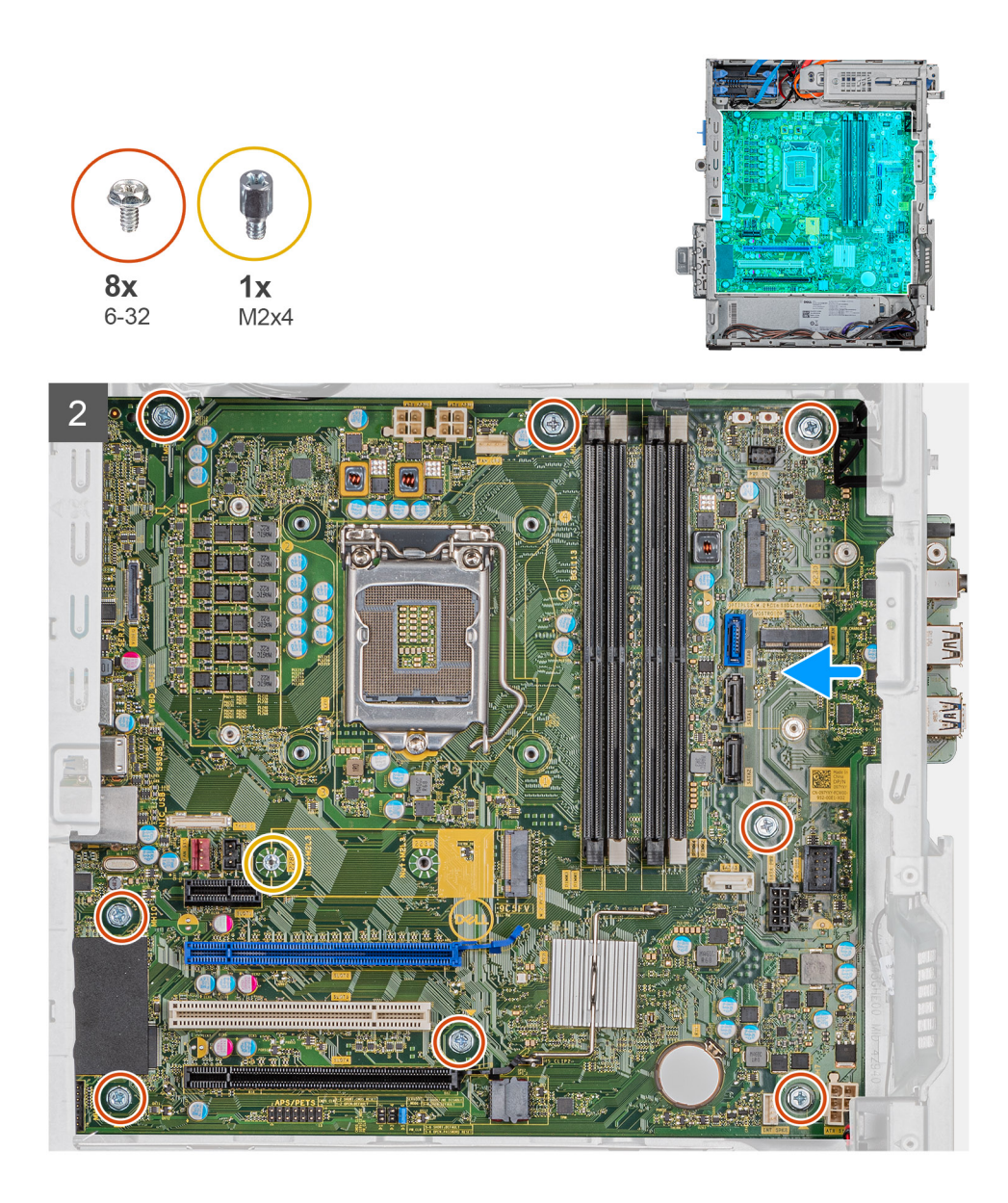

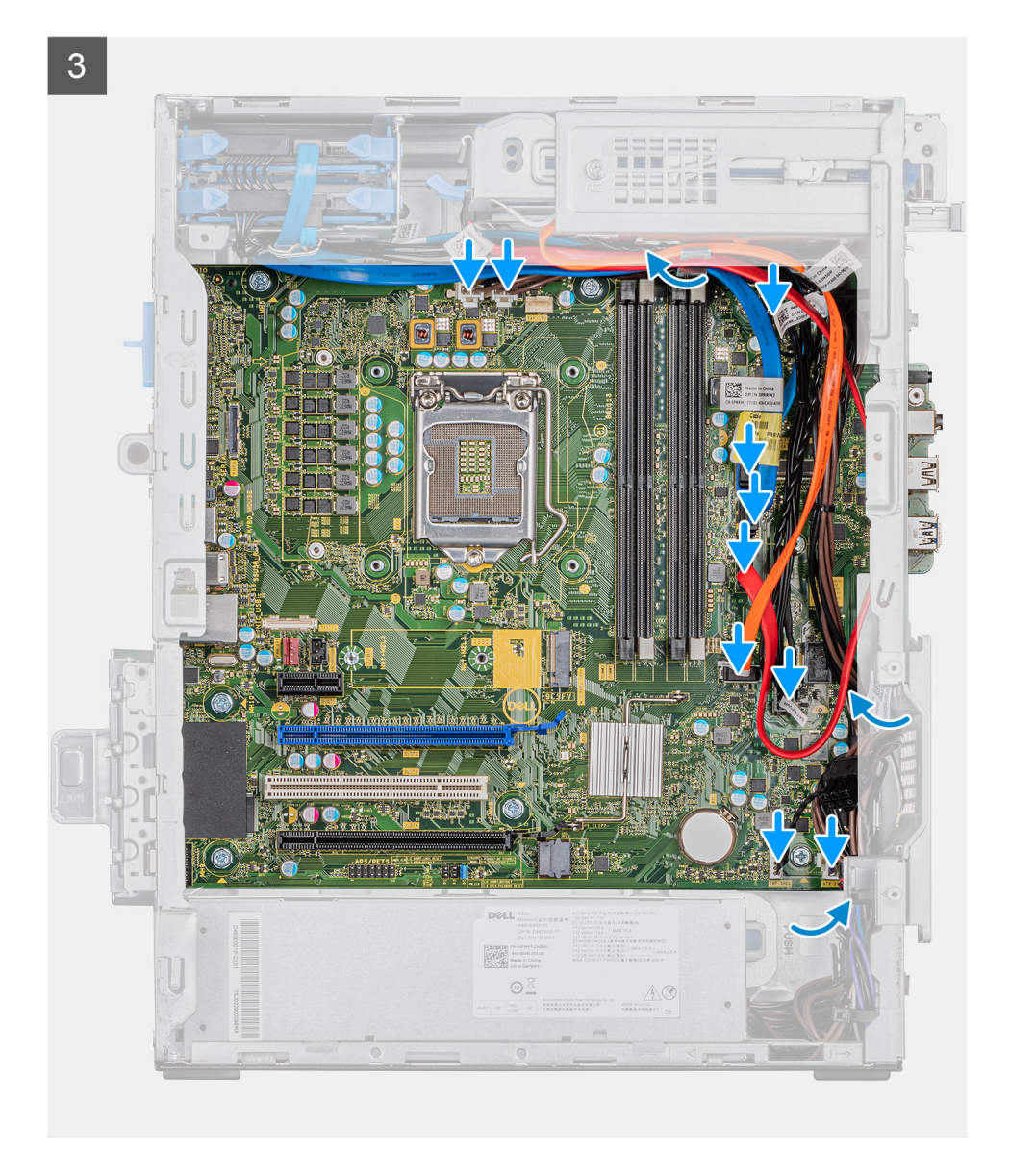

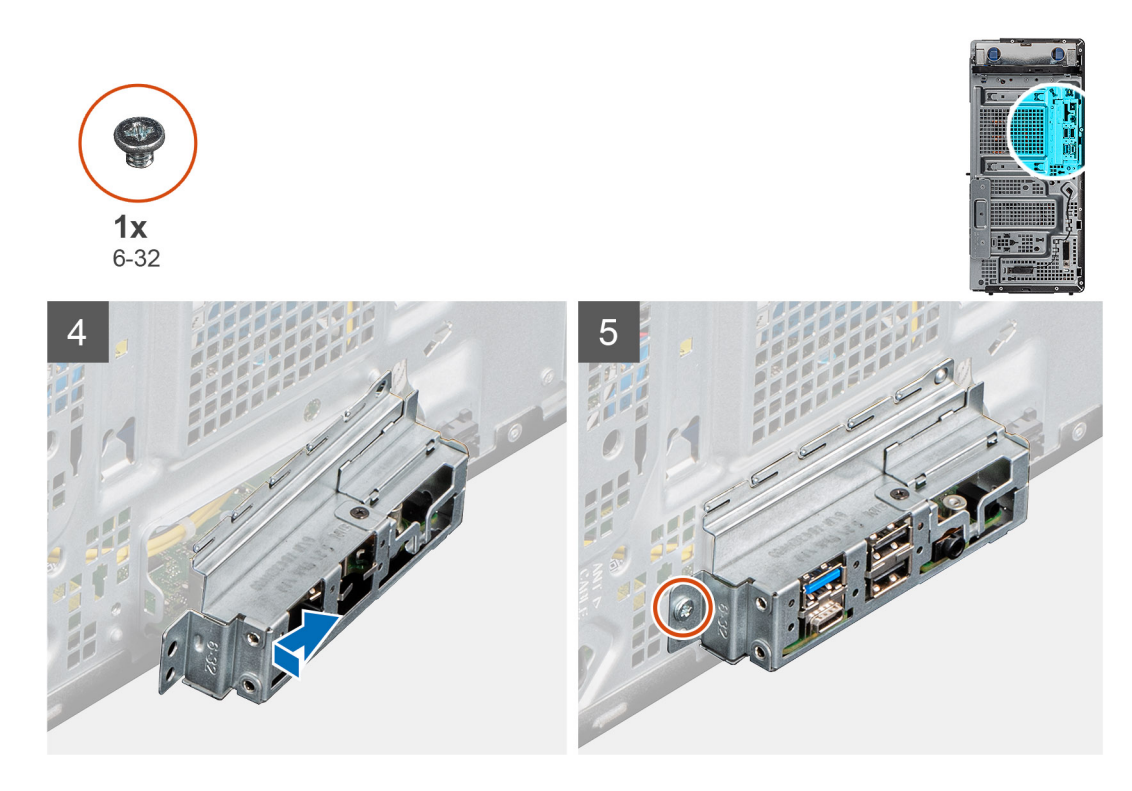

- 1. Työnnä emolevyn I/O-etuportit kotelossa oleviin I/O-etupaikkoihin ja kohdista emolevyn ruuvinreiät kotelon ruuvinreikiin.
- 2. Asenna ruuvi (M2x4), jolla emolevy on kiinnitetty koteloon.
- 3. Asenna kahdeksan ruuvia (#6-32), joilla emolevy kiinnittyy koteloon.
- 4. Reititä ja liitä kaikki emolevystä irrottamasi kaapelit.
- 5. Kohdista I/O-etukiinnike kotelon loviin.
- 6. Asenna ruuvi (#6-32), jolla I/O-etukiinnike kiinnittyy koteloon.

#### Seuraavat vaiheet

- 1. Asenna suoritin.
- 2. Asenna VR-jäähdytyselementti.
- 3. Asenna suorittimen tuuletin- ja jäähdytyselementtikokoonpano.
- 4. Asenna nappiparisto.
- 5. Asenna näytönohjain.
- 6. Asenna SSD-asema / Intel Optane -muistimoduuli.
- 7. Asenna langaton kortti.
- 8. Asenna muistimoduulit.
- 9. Asenna etukansi.
- 10. Asenna vasen sivukansi.
- 11. Noudata Tietokoneen sisällä työskentelyn jälkeen -kohdan ohjeita.
  - i HUOMAUTUS: Tietokoneen huoltomerkki sijaitsee emolevyllä. Huoltomerkki on syötettävä BIOS-asennusohjelmaan sen jälkeen, kun olet asentanut emolevyn paikalleen.

i HUOMAUTUS: Emolevyn asentaminen poistaa kaikki muutokset, jotka olet tehnyt BIOSiin BIOS-asennusohjelmalla. Sinun on tehtävä asianmukaiset muutokset uudelleen emolevyn asentamisen jälkeen.

# Järjestelmäasetukset

VAROITUS: Ellet ole kokenut tietokoneen käyttäjä, älä muuta BIOS:in määritysohjelman asetuksia. Tietyt muutokset voivat saada tietokoneen toimimaan väärin.

# i HUOMAUTUS: Ennen kuin teet muutoksia BIOS:in määritysohjelmaan, suosittelemme kirjoittamaan BIOS:in määritysohjelman tiedot muistiin tulevaisuuden varalle.

Voit käyttää BIOS:in määritysohjelmaa seuraaviin tarkoituksiin:

- Tietokoneeseen asennetun laitteiston tarkistamiseen (esim. RAM-muisti ja kiintolevyn koko).
- · Järjestelmän määritystietojen muuttamiseen.
- Käyttäjän valitsemien asetusten muuttamiseen, esim. käyttäjän salasana, asennetun kiintolevyn tyyppi ja peruslaitteiden ottaminen käyttöön ja poistaminen käytöstä.

#### Aiheet:

- BIOS-asennusohjelman avaaminen
- Käynnistysvalikko
- Navigointinäppäimet
- Käynnistysjärjestys
- · Järjestelmän asennusohjelman asetukset
- · Järjestelmän ja asennusohjelman salasana
- BIOS:in päivitys Windowsissa

# **BIOS-asennusohjelman avaaminen**

### Tietoja tehtävästä

Kytke tietokone päälle (tai käynnistä se uudelleen) ja paina heti F2.

# Käynnistysvalikko

Kun Dell-logo ilmestyy näytölle, paina <F12> avataksesi kertakäynnistysvalikon, jossa on järjestelmän kelvolliset käynnistyslaitteet. Valikossa on myös vianmääritys- ja BIOS-määritysvaihtoehdot. Käynnistysvalikossa mainitut laitteet vaihtelevat järjestelmän käynnistyslaitteiden mukaan. Tämä valikko on hyödyllinen erityisesti silloin, kun yrität käynnistää järjestelmää tietyn laitteen kautta tai kun haluat käynnistää järjestelmän vianmäärityksen. Käynnistysvalikon käyttö ei muuta BIOS:iin tallennettua käynnistysjärjestystä.

Vaihtoehdot ovat:

### UEFI Boot (UEFI-käynnistys):

- · Windows Boot Manager (Windowsin käynnistyksen hallinta)
- Muut vaihtoehdot:
  - · BIOS Setup (BIOS-määritys)
  - · Device Configuration (Laitteiden määritys)
  - · BIOS Flash Update (BIOS:in päivittäminen)
  - Diagnostiikka
  - SupportAssist OS Recovery
  - · Exit Boot Menu and Continue (Poistu käynnistysvalikosta ja jatka)

# Navigointinäppäimet

i HUOMAUTUS: Useimpien järjestelmän määritysohjelman asetusten muutokset astuvat voimaan, kun käynnistät järjestelmän uudelleen.

| Näppäimet  | Navigointi                                                                                                    |  |
|------------|----------------------------------------------------------------------------------------------------|--|
| Ylänuoli   | Siirry edelliseen kenttään.                                                                                                    |  |
| Alanuoli   | Siirry seuraavaan kenttään.                                                                                                    |  |
| Enter      | Valitse arvo valitusta kentästä (soveltuvissa tapauksissa) tai seuraa kentän linkkiä.                                                                                                    |  |
| Välilyönti | Laajenna tai pienennä avattava luettelo (soveltuvissa tapauksissa).                                                                                                    |  |
| Välilehti: | Siirry seuraavaan kohdealueeseen.                                                                                                    |  |
| Esc        | Siirry edelliselle sivulle, kunnes olet päänäkymässä. Jos painat Esc-näppäintä päänäkymässä, näet viestin, jos<br>sinua kehotetaan tallentamaan tallentamattomat muutokset ja käynnistämään järjestelmä uudelleen. |  |

# Käynnistysjärjestys

Käynnistysjärjestyksen avulla voit ohittaa järjestelmän asennusohjelman määrittämän käynnistyslaitejärjestyksen ja käynnistää suoraan tietyltä laitteelta (esim. optinen asema tai kiintolevy). Kun Dell-logo ilmestyy Power-on Self Test (POST) -alkutestin aikana:

- Voit avata järjestelmän asennusohjelman painamalla F2-näppäintä.
- Voit tuoda kertakäynnistysvalikon näkyviin painamalla F12-näppäintä

Kertakäynnistysvalikko sisältää laitteet, joilta voit käynnistää tietokoneen ja vianmäärityksen. Käynnistysvalikon vaihtoehdot ovat:

- · Irrotettava asema (jos saatavana)
- STXXXX-asema

#### (i) HUOMAUTUS: XXXX tarkoittaa SATA-aseman numeroa.

- · Optinen asema (jos käytettävissä)
- SATA-kiintolevy (jos käytettävissä)
- Diagnostiikka
  - i HUOMAUTUS: Kun valitset Diagnostics (Diagnostiikka) -vaihtoehdon, ePSA diagnostics (ePSA-diagnostiikka) näyttö avautuu.

Käynnistysjärjestysruudulla on myös mahdollisuus siirtyä asennusohjelman näyttöön.

# Järjestelmän asennusohjelman asetukset

(i) HUOMAUTUS: Tässä osassa kuvattuja kohtia ei ehkä ole kaikissa tableteissatietokoneissakannettavissa tietokoneissa.

# Yleiset vaihtoehdot

#### Taulukko 3. Yleistä

| Vaihtoehto        | Kuvaus                                                                                                    |
|-------------------|----------------------------------------------------------------------------------------------------|
| Järjestelmätiedot | Näyttää seuraavat tiedot:                                                                                                    |
|                   | <ul> <li>System Information: Näyttää tiedot: BIOS Version (BIOS-versio), Service Tag (Huoltomerkki),<br/>Asset Tag (Laitetunnus), Ownership Tag (Hankintatunnus), Manufacture Date (Valmistuspäivä),<br/>Ownership Date (Hankintapäivä) ja Express Service Code (Pikahuoltokoodi).</li> <li>Memory Information: Näyttää tiedot: Memory Installed (Asennettu muisti), Memory Available<br/>(Saatavilla oleva muisit), Memory Speed (Muistin nopeus), Memory Channel Mode (Muistikanava-<br/>tila), Memory Technology (Muistitekniikka), DIMM 1 Size (DIMM 1 -koko), DIMM 2 Size (DIMM 2 -<br/>koko), DIMM 3 Size (DIMM 2 -koko) ja DIMM 4 Size (DIMM 4 -koko).</li> <li>PCI Information: Näyttää tiedot: Slot1, Slot2, Slot3, Slot4, Slot5_M.2, Slot6_M.2 ja Slot7_M.2.</li> </ul> |

| Vaihtoehto                                       | Kuvaus                                                                                                    |
|--------------------------------------------------|----------------------------------------------------------------------------------------------------|
|                                                  | <ul> <li>Processor Information: Näyttää tiedot: Processor Type (Suoritintyyppi), Core Count (Ydinten määrä), Processor ID (Suoritintunnus), Current Clock Speed (Sen hetkinen kellotaajuus), Minimum Clock Speed (Minimikellotaajuus), Maximum Clock Speed (Maksimikellotaajuus), Processor L2 Cache (Suorittimen L2-välimuisti), Processor L3 Cache (Suorittimen L3-välimuisti), HT Capable (HT-tuki) ja 64-Bit Technology (64 bitin teknologia).</li> <li>Device Information: Näyttää tiedot: SATA-0, SATA 4, M.2 PCIe SSD-0, LOM MAC Address (LOM MAC -osoite), Video Controller (Näytönohjain), Audio Controller (Äänikortti), Wi-Fi Device (Wi-Filaite) ja Bluetooth Device (Bluetooth-laite).</li> </ul> |
| Käynnistysjärjestys                              | Voit määrittää järjestyksen, jossa tietokone pyrkii etsimään käyttöjärjestelmää tässä luettelossa<br>määritetyistä laitteista.                                                                                                    |
|                                                  | Boot Sequence: oletusarvoisesti UEFI: TOSHIBA MQ01ACF050 -vaihtoehto on käytössä.                                                                                                    |
|                                                  | Boot List Option:                                                                                                    |
|                                                  | <ul> <li>Vanhat ulkoiset laitteet</li> <li>UEFI – UEFI-vaihtoehto on oletusarvoisesti käytössä.</li> </ul>                                                                                                    |
| Käynnistyksen lisäasetukset                      | Voit ottaa vanhat ROM-levyt käyttöön UEFI-käynnistystilassa.                                                                                                    |
|                                                  | <ul> <li>Enable Legacy Option ROMs – Enable Legacy Option ROMs (Ota käyttöön vanhat ROM-<br/>levyt) -vaihtoehto on oletusarvoisesti käytössä.</li> <li>Enable Attempt Legacy Boot</li> </ul>                                                                                                    |
| UEFI Boot Path Security<br>(UEFI-käynnistyspolun | Tämän vaihtoehdon avulla voit hallita, kehottaako järjestelmä käyttäjää syöttämään järjestelmänvalvojan<br>salasanan, kun UEFI-käynnistyspolku käynnistetään F12-käynnistysvalikosta.                                                                                                    |
| suojaus)                                         | <ul> <li>Always, Except Internal HDD – Always, Except Internal HDD (Aina, paitsi sisäisellä<br/>kiintolevyllä) -vaihtoehto on oletusarvoisesti käytössä.</li> <li>Always, except internal HDD&amp;PXE (Aina, paitsi sisäisellä kiintolevyllä ja PXE:llä)</li> <li>Always (Aina)</li> <li>Never (Ei koskaan)</li> </ul>                                                                                                    |
| Date/Time (Päivämäärä/<br>kellonaika)            | Voit muuttaa päivämäärä- ja kellonaika-asetuksia. Järjestelmän päivämäärän ja kellonajan muutokset<br>tulevat voimaan välittömästi.                                                                                                    |

# Järjestelmätiedot

.

# Taulukko 4. Järjestelmän kokoonpano

| Vaihtoehto                                   | Kuvaus                                                                                                    |
|----------------------------------------------|----------------------------------------------------------------------------------------------------|
| Integrated NIC (Integroitu<br>verkko-ohjain) | Voit hallita kiinteää LAN-kontrolleria. Vaihtoehtoa <b>Enable UEFI Network Stack (Ota käyttöön UEFI Network Stack)</b> ei ole valittu oletusarvoisesti. Vaihtoehdot ovat:                                                                                                    |
|                                              | <ul> <li>Disabled (Ei käytössä)</li> <li>Enabled (Käytössä)</li> <li>Enabled w/PXE: Enabled w/PXE (Käytössä PXE:n kanssa) -vaihtoehto on käytössä oletusarvoisesti.</li> <li>HUOMAUTUS: Tietokoneen ja siihen asennettujen laitteiden mukaan tässä osassa mainittuja kohteita ei ehkä näytetä.</li> </ul> |
| Sarjaportti                                  | Tämä vaihtoehto määrittää integroidun sarjaportin toimintatavan.         Vaihtoehdot ovat:         • Disabled (Ei käytössä)                                                                                                    |
|                                              | <ul> <li>COM1: COM1-vaihtoehto on oletusarvoisesti käytössä.</li> <li>COM2</li> <li>COM3</li> </ul>                                                                                                    |

| Vaihtoehto                                           | Kuvaus                                                                                                    |
|------------------------------------------------------|----------------------------------------------------------------------------------------------------|
|                                                      | · COM4                                                                                                    |
| SATA Operation (SATA-toiminta)                       | Voit tämän vaihtoehdon avulla määrittää integroidun SATA-kiintolevyn ohjaimen käyttötilan.                                                                                                    |
|                                                      | Vaihtoehdot ovat:                                                                                                    |
|                                                      | <ul> <li>Disabled (Ei käytössä) – SATA-ohjaimet on piilotettu</li> </ul>                                                                                                    |
|                                                      | AHCI – SATA on määritetty AHCI-tilalle                                                                                                    |
|                                                      | <ul> <li>RAID ON – SATA on määritetty tukemaan RAID-tilaa Tämä vaihtoehto on oletusarvoisesti<br/>käytössä.</li> </ul>                                                                                                    |
| Drives (Asemat)                                      | Voit ottaa käyttöön ja poistaa käytöstä erilaisia kiinteitä asemia:                                                                                                    |
|                                                      | · SATA-0                                                                                                    |
|                                                      | · SATA-1                                                                                                    |
|                                                      | · SATA-2                                                                                                    |
|                                                      | · SATA-4                                                                                                    |
|                                                      | · M.2 PCIe SSD-0                                                                                                    |
|                                                      | M.2 PCle SSD-1                                                                                                    |
| Smart Reporting                                      | Tämä kenttä määrittää, ilmoitetaanko integroitujen asemien kiintolevyvirheet järjestelmän käynnistyksen yhteydessä. <b>Enable Smart Reporting (Ota käyttöön Smart Reporting)</b> - vaihtoehto on oletusarvoisesti pois käytöstä.                                            |
| USB Configuration (USB-                              | Voit ottaa integroidun USB-ohjaimen käyttöön tai poistaa sen käytöstä.                                                                                                    |
| määritykset)                                         | Vaihtoehdot ovat:                                                                                                    |
|                                                      | • Enable USB Boot Support (Ota USB-käynnistystuki käyttöön) – oletusarvoisesti käytössä                                                                                                    |
|                                                      | Enable Front USB Ports (Ota USB-etuportit käyttöön) – oletusarvoisesti käytössä                                                                                                    |
|                                                      | Enable Rear USB Ports (Ota USB-takaportit käyttöön) – oletusarvoisesti käytössä                                                                                                    |
| Front USB Configuration                              | Voit ottaa USB-etuportit käyttöön tai poistaa ne käytöstä.                                                                                                    |
|                                                      | Vaihtoehdot ovat:                                                                                                    |
|                                                      | Etuportti 1 (alaoikea)* – oletusarvoisesti käytössä                                                                                                    |
|                                                      | Etuportti 1 PowerSharella (ylaoikea) – oletusarvoisesti käytössä     Etuportti 2 (alavasen)* – oletusarvoisesti käytössä                                                                                                    |
|                                                      | Etuportti 2 (ylävasen) – oletusarvoisesti käytössä                                                                                                    |
| Rear LISB Configuration                              | Voit ottaa USB-takaportit käyttöön tai noistaa ne käytöstä. Kaikki nortit on otettu oletusanyoisesti                                                                                                    |
| Con Cob Conngaration                                 | käyttöön.                                                                                                    |
| USB PowerShare                                       | Tämän vaihtoehdon avulla voit ladata ulkoisia laitteita, kuten matkapuhelimia ja musiikkisoittimia.<br><b>Enable USB PowerShare (Ota käyttöön USB PowerShare)</b> -vaihtoehto on oletusarvoisesti pois<br>käytöstä.                                                         |
| Audio                                                | Voit ottaa integroidun ääniohjaimen käyttöön tai poistaa sen käytöstä. <b>Enable Audio (Ota ääni käyttöön)</b> -vaihtoehto on oletusarvoisesti käytössä.                                                                                                    |
|                                                      | Enable Microphone (Ota mikrofoni käyttöön) – oletusarvoisesti käytössä                                                                                                    |
|                                                      | • Enable Internal Speaker (Ota sisäinen kaiutin käyttöön) – oletusarvoisesti käytössä                                                                                                    |
| Dust Filter Maintenance<br>(Pölynsuodattimen huolto) | Voit ottaa käyttöön tai poistaa käytöstä BIOS-viestit, jotka kehottavat huoltamaan tietokoneeseen<br>asennetun valinnaisen pölysuodattimen. BIOS luo käynnistystä edeltävän muistutuksen, jossa<br>kehotetaan puhdistamaan tai vaihtamaan pölynsuodatin määritetyin välein. |
|                                                      | <ul> <li>Disabled (Pois käytöstä) – oletusarvoisesti käytössä</li> </ul>                                                                                                    |
|                                                      | · 15 päivää                                                                                                    |
|                                                      | 30 paivaa     60 paivää                                                                                                    |
|                                                      | <ul> <li>90 päivää</li> </ul>                                                                                                    |
|                                                      | • 120 päivää                                                                                                    |
| Vaihtoehto                               | Kuvaus                                                                                                    |
|------------------------------------------|----------------------------------------------------------------------------------------------------|
|                                          | <ul><li>150 päivää</li><li>180 päivää</li></ul>                                                                                                    |
| Miscellaneous Devices (Muut<br>laitteet) | <ul> <li>Voit ottaa käyttöön ja poistaa käytöstä erilaisia kiinteitä laitteita. Vaihtoehdot ovat:</li> <li>Enable PCI Slot (Ota käyttöön PCI-paikka) – oletusarvoisesti käytössä</li> <li>Enable Secure Digital (SD) Card (Ota käyttöön SD-kortti) – oletusarvoisesti käytössä</li> <li>Secure Digital (SD) -kortti</li> <li>Secure Digital (SD) Card read only mode (SD-kortti kirjoitussuojattu)</li> </ul> |

### Video-näytön asetukset

#### Taulukko 5. Video

| Vaihtoehto      | Kuvaus                                                                                                    |
|-----------------|----------------------------------------------------------------------------------------------------|
| Primary Display | Voit valita ensisijaisen näytön, kun järjestelmässä on useita näytönohjaimia.                                                                           |
|                 | <ul> <li>Auto (oletus)</li> <li>Intel HD Graphics</li> <li>HUOMAUTUS: Jos et valitse asetusta Auto, kiinteä grafiikkalaite on käytettävissä.</li> </ul> |

### Tietoturva

#### Taulukko 6. Tietoturva

| Vaihtoehto                                           | Kuvaus                                                                                                    |
|------------------------------------------------------|----------------------------------------------------------------------------------------------------|
| Admin Password<br>(Järjestelmänvalvojan salasana)    | Voit määrittää, muuttaa tai poistaa järjestelmänvalvojan salasanan.                                                                                                    |
| System Password (Järjestelmän<br>salasana)           | Voit määrittää, muuttaa tai poistaa järjestelmän salasanan.                                                                                                    |
| Internal HDD-0 Password<br>(Sisäinen HDD-0-salasana) | Voit määrittää, muuttaa tai poistaa tietokoneen sisäisen kiintolevyn salasanan.                                                                                                    |
| Strong Password                                      | Tämän vaihtoehdon avulla järjestelmän vahva salasana voidaan ottaa käyttöön tai poistaa käytöstä.<br>Vaihtoehto on oletusarvoisesti poissa käytöstä.                                                                                     |
| Password Configuration<br>(Salasanamääritys)         | Voit määrittää järjestelmänvalvojan salasanassa ja järjestelmän salasanassa sallittujen merkkien<br>minimi- ja maksimimäärän. Merkkialue on 4–32.                                                                                        |
| Password Bypass (Salasanan<br>ohitus)                | Tämän vaihtoehdon avulla voit ohittaa järjestelmän (käynnistys) salasanan sekä sisäisen kiintolevyn salasanan kyselyt järjestelmän uudelleenkäynnistyksen yhteydessä.                                                                    |
|                                                      | <ul> <li>Disabled (Pois käytöstä) – Kysy aina järjestelmän ja sisäisen kiintolevyn salasanoja, kun ne on<br/>määritetty. Tämä vaihtoehto on oletusarvoisesti käytössä.</li> </ul>                                                        |
|                                                      | <ul> <li>Reboot Bypass (Uudelleenkäynnistyssalasana) – Ohita salasana uudelleenkäynnistyksessä<br/>(lämmin käynnistys).</li> </ul>                                                                                                    |
|                                                      | () HUOMAUTUS: Järjestelmä pyytää aina järjestelmän ja sisäisen kiintolevyn salasanoja<br>käynnistettäessä virran katkaisun jälkeen (kylmä käynnistys). Lisäksi järjestelmä<br>pyytää mahdollisten Modular Bay -kiintolevyjen salasanoja. |
| Password Change                                      | Voit tämän vaihtoehdon avulla määrittää, sallitaanko järjestelmän ja kiintolevyn salasanojen<br>muutokset, kun järjestelmänvalvojan salasana on asetettu.                                                                                |
|                                                      | Allow Non-Admin Password Changes (Salli muiden kuin valvojan salasanojen muutokset) –<br>Tämä vaihtoehto on oletusarvoisesti käytössä.                                                                                                   |

| Vaihtoehto                    | Kuvaus                                                                                                    |
|-------------------------------|----------------------------------------------------------------------------------------------------|
| UEFI Capsule Firmware Updates | Tämä vaihtoehto määrää, salliiko tämä järjestelmä BIOS-päivitykset UEFI-kapselipäivityspakkauksina.<br>Tämä vaihtoehto on oletusarvoisesti käytössä. Tämän vaihtoehdon poistaminen käytöstä estää<br>BIOS-päivitykset sellaisista palveluista kuin Microsoft Windows Update ja Linux Vendor Firmware<br>Service (LVFS).                                                                                                    |
| TPM 2.0 Security              | Voit hallita, onko TPM (Trusted Platform Module) käyttöjärjestelmän nähtävissä.                                                                                                    |
|                               | <ul> <li>TPM On (TPM päällä) – oletusarvoisesti käytössä</li> <li>Clear (Tyhjennä)</li> <li>PPI Bypass for Enable Commands (PPI-ohitus käyttöön otetuille komennoille)</li> <li>PPI Bypass for Disable Commands (PPI-ohitus käytöstä poistetuille komennoille)</li> <li>PPI Bypass for Clear Commands (PPI-ohitus tyhjennetyille komennoille)</li> <li>Attestation Enable (Vahvistuksen käyttöönotto) – oletusarvoisesti käytössä</li> <li>Key Storage Enable (Avainvaraston käyttöönotto) – oletusarvoisesti käytössä</li> <li>SHA-256 – oletusarvoisesti käytössä</li> <li>Vaihtoehdot ovat:</li> <li>Disabled (Ei käytössä)</li> <li>Enabled (Käytössä) – oletusarvoisesti käytössä</li> </ul> |
| Absolute                      | Tässä kentässä voit ottaa Absolute Softwaren kehittämän Absolute Persistence Module -BIOS-                                                                                                    |
|                               | moduuliliittymän käyttöön, poistaa sen käytöstä tai poistaa sen lopullisesti käytöstä.                                                                                                    |
|                               | <ul> <li>Enabled (Käytössä) – oletusarvoisesti käytössä</li> <li>Disabled (Ei käytössä)</li> <li>Permanently Disabled (Poistettu pysyvästi käytöstä)</li> </ul>                                                                                                    |
| Chassis Intrusion             | Tämä kenttä hallitsee kotelon tunkeutumisominaisuutta.                                                                                                    |
|                               | Vaihtoehdot ovat:                                                                                                    |
|                               | <ul> <li>Disabled (Pois käytöstä) – oletusarvoisesti käytössä</li> <li>Enabled (Käytössä)</li> <li>On-Silent (Käytössä, hiljainen)</li> </ul>                                                                                                    |
| OROM Keyboard Access          | Tämä vaihtoehto määrää, voivatko käyttäjät siirtyä valinnaiseen ROM-määritysnäyttöön painamalla<br>järjestelmän käynnistyksen yhteydessä pikanäppäimiä.                                                                                                    |
|                               | <ul> <li>Disabled (Ei käytössä)</li> <li>Enabled (Käytössä) – oletusarvoisesti käytössä</li> <li>One Time Enable (Ota kerran käyttöön)</li> </ul>                                                                                                    |
| Admin Setup Lockout           | Voit estää käyttäjiä siirtymästä asennusohjelmaan, kun järjestelmänvalvojan salasana on asetettu.<br>Tämä vaihtoehto on oletusarvoisesti pois käytöstä.                                                                                                    |
| Master Password Lockout       | Jos käytössä, tämä vaihtoehto poistaa pääsalasanan tuen käytöstä. Tämä vaihtoehto on oletusarvoisesti pois käytöstä.                                                                                                    |
| SMM Security Mitigation       | Voit ottaa käyttöön UEFI SMM Security Mitigation -lisäsuojaukset tai poistaa ne käytöstä. Tämä vaihtoehto on oletusarvoisesti pois käytöstä.                                                                                                    |

### Suojattu käynnistys -asetukset

#### Taulukko 7. Suojattu käynnistys

| Vaihtoehto         | Kuvaus                                                                                                    |
|--------------------|----------------------------------------------------------------------------------------------------|
| Secure Boot Enable | Käyttäjä voi ottaa suojatun käynnistysominaisuuden käyttöön tai poistaa sen käytöstä                        |
|                    | Secure Boot Enable                                                                                          |
|                    | Tämä asetus ei ole oletusarvoisesti käytössä.                                                               |
| Secure Boot Mode   | Tämän avulla voit valita Secure Bootin joko arvioimaan tai vahvistamaan UEFI-ohjainten<br>allekirjoitukset. |

| Vaihtoehto            | Kuvaus                                                                                                    |
|-----------------------|----------------------------------------------------------------------------------------------------|
|                       | <ul> <li>Deployed Mode (Käyttötila) (oletus)</li> <li>Audit Mode (Auditointitila)</li> </ul>                                                                                                    |
| Expert key Management | Käyttäjä voi muuttaa suojausavaintietokantoja vain, jos mukautettu tila on käytössä. <b>Enable</b><br><b>Custom Mode</b> (Ota mukautettu tila käyttöön) -vaihtoehto on oletusarvoisesti pois käytöstä.<br>Vaihtoehdot ovat:                     |
|                       | <ul> <li>PK (oletus)</li> <li>KEK</li> <li>db</li> <li>dbx</li> </ul>                                                                                                    |
|                       | Jos otat <b>mukautetun tilan</b> käyttöön, asetusten <b>PK, KEK, db ja dbx</b> vaihtoehdot tulevat<br>näkyviin. Vaihtoehdot ovat:                                                                                                    |
|                       | <ul> <li>Save to File (Tallenna tiedostoon) – Tallentaa avaimen käyttäjän valitsemaan tiedostoon</li> <li>Replace from File (Korvaa tiedostosta) – Korvaa sen hetkisen avaimen käyttäjän valitsemasta tiedostosta saadulla avaimella</li> </ul> |
|                       | <ul> <li>Append from File (Liitä tiedostosta) – Lisää avaimen sen hetkiseen tietokantaan käyttäjän valitsemasta tiedostosta</li> <li>Delete (Poista) – Poistaa valitun avaimen</li> </ul>                                                       |
|                       | <ul> <li>Reset All Keys (Palauta kaikki avaimet) – Palauttaa oletusasetuksiin</li> <li>Delete All Keys (Poista kaikki avaimet) – Poistaa kaikki avaimet</li> </ul>                                                                              |
|                       | i HUOMAUTUS: Jos poistat Custom Mode (Mukautettu tila) -tilan käytöstä, kaikki muutokset poistetaan ja avaimet palautetaan oletusasetuksiin.                                                                                                    |

### Intel-ohjelmistosuojan laajennuksen asetukset

#### Taulukko 8. Intel Software Guard Extensions (Intel-ohjelmistosuojan laajennukset)

| Vaihtoehto          | Kuvaus                                                                                                    |
|---------------------|----------------------------------------------------------------------------------------------------|
| Intel SGX Enable    | Tässä kentässä voit määrittää suojatun ympäristön koodin<br>suorittamiselle/arkaluontoisten tietojen käytölle<br>pääkäyttöjärjestelmässä.              |
|                     | Vaihtoehdot ovat:                                                                                                    |
|                     | <ul> <li>Disabled (Ei käytössä)</li> <li>Enabled (Käytössä)</li> <li>Software Control (Ohjelmiston ohjaama) – oletusarvoisesti<br/>käytössä</li> </ul> |
| Enclave Memory Size | Tämä vaihtoehto määrittää SGX Enclave -varamuistin koon.                                                                                               |
|                     | Vaihtoehdot ovat:                                                                                                    |
|                     | <ul> <li>32 Mt</li> <li>64 Mt</li> <li>128 Mt – oletusarvoisesti käytössä</li> </ul>                                                                   |

### Suorituskyky

#### Taulukko 9. Suorituskyky

| Vaihtoehto         | Kuvaus                                                                                                    |
|--------------------|----------------------------------------------------------------------------------------------------|
| Multi Core Support | Tämä kenttä määrittää, onko suorittimessa otettu käyttöön yksi<br>ydin vai kaikki ytimet. Joidenkin sovellusten suorituskyky paranee<br>käytettäessä lisäytimiä. |

| Vaihtoehto           | Kuvaus                                                                                                    |
|----------------------|----------------------------------------------------------------------------------------------------|
|                      | <ul> <li>All (Kaikki) – oletus</li> <li>1</li> <li>2</li> <li>3</li> </ul>                                                                                                    |
| Intel SpeedStep      | Käyttäjä voi ottaa käyttöön tai poistaa käytöstä suorittimen Intel<br>SpeedStep -tilan.<br>• <b>Enable Intel SpeedStep (Ota Intel SpeedStep käyttöön)</b><br>Tämä vaihtoehto on määritetty oletusarvoisesti.                    |
| C-States Control     | Voit ottaa ylimääräisen suorittimen lepotilat käyttöön tai poistaa ne<br>käytöstä.<br>• <b>C States (Suorittimen tilat)</b><br>Tämä vaihtoehto on määritetty oletusarvoisesti.                                                  |
| Intel TurboBoost     | <ul> <li>Voit ottaa suorittimen Intel TurboBoost -tilan käyttöön tai poistaa sen käytöstä.</li> <li>Enable Intel TurboBoost (Ota Intel TurboBoost käyttöön)</li> <li>Tämä vaihtoehto on määritetty oletusarvoisesti.</li> </ul> |
| Hyper-Thread Control | Voit ottaa käyttöön tai poistaa käytöstä suorittimen<br>hypersäieominaisuuden.<br>• Disabled (Ei käytössä)<br>• <b>Enabled (Käytössä)</b> —Oletus                                                                               |

### Virranhallinta

#### Taulukko 10. Virranhallinta

| Vaihtoehto                                                                            | Kuvaus                                                                                                    |
|---------------------------------------------------------------------------------------|----------------------------------------------------------------------------------------------------|
| AC Recovery                                                                           | Määrittää, miten järjestelmä reagoi, kun verkkovirta palautetaan sähkökatkon jälkeen. AC-<br>palautuksen asetus voi olla:                       |
|                                                                                       | <ul> <li>Power Off (Sammuta) – oletusarvoisesti käytössä</li> <li>Power On (Käynnistä)</li> <li>Last Power State (Viimeisin tila)</li> </ul>    |
| Enable Intel Speed Shift<br>Technology (Ota käyttöön Intel<br>Speed Shift Technology) | Voit ottaa <b>Intel Speed Shift Technology</b> -vaihtoehdon käyttöön tai poistaa sen käytöstä. Tämä<br>vaihtoehto on oletusarvoisesti käytössä. |
| Auto On Time                                                                          | Tämän vaihtoehdon avulla voit määrittää ajan, jolloin tietokone käynnistyy automaattisesti.<br>Vaihtoehdot ovat:                                |
|                                                                                       | <ul> <li>Disabled (Pois käytöstä) – oletusarvoisesti käytössä</li> </ul>                                                                        |
|                                                                                       | Every Day (Päivittäin)                                                                                                    |
|                                                                                       | <ul> <li>Veekdays (Arkipaivisin)</li> <li>Select Days (Tiettyinä päivinä)</li> </ul>                                                            |
| Deep Sleep Control                                                                    | Tämä vaihtoehto määrää, miten paljon järjestelmä säästää virtaa sammutuksen yhteydessä (SS) tai<br>lepotilassa (S4). Vaihtoehdot ovat:          |
|                                                                                       | • Disabled (Ei käytössä)                                                                                                    |
|                                                                                       | Enabled in S5 only (Käytössä vain S5:ssä)     Käytössä S5:ssä alatuvar vainasti käytässä                                                        |
|                                                                                       | Kaylossa 54:ssa ja 55:ssa – oietusarvoisesti käytössä                                                                                           |

| Vaihtoehto                                             | Kuvaus                                                                                                    |
|--------------------------------------------------------|----------------------------------------------------------------------------------------------------|
| Fan Control Override<br>(Tuuletuksen hallinnan ohitus) | Vaihtoehtoa ei ole asetettu oletusarvoisesti.                                                                                                    |
| USB Wake Support                                       | Voit määrittää, että USB-laitteet herättävät järjestelmän valmiustilasta. Vaihtoehto " <b>Enable USB</b><br><b>Wake Support</b> " (Ota käyttöön USB-herätystuki) on valittu oletusarvoisesti.                                                                                                    |
| Wake on LAN/WLAN                                       | Tämä vaihtoehto sallii tietokoneen käynnistämisen OFF (pois päältä) -tilasta erityisellä LAN-<br>signaalilla. Ominaisuus toimii vain, kun tietokone on liitetty verkkovirtaan.                                                                                                    |
|                                                        | <ul> <li>Disabled (Poissa käytöstä) – Järjestelmää ei voi käynnistää tietyllä LAN-signaalilla, kun se saa herätyssignaalin LAN- tai WLAN-verkon kautta.</li> <li>LAN or WLAN (LAN tai WLAN) – Järjestelmä voidaan käynnistää tietyllä LAN- tai WLAN-signaalilla.</li> <li>LAN Only (Vain LAN) – Järjestelmä voidaan käynnistää tietyllä LAN-signaalilla.</li> <li>LAN with PXE Boot (LAN PXE-käynnistyksellä) – Herätyspaketti, joka lähetetään järjestelmään joko S4- tai S5-tilassa, saa järjestelmän käynnistää tietyllä WLAN-signaalilla.</li> <li>WLAN Only (Vain WLAN) – Järjestelmä voidaan käynnistää tietyllä WLAN-signaalilla.</li> </ul> |
| Block Sleep (Estä lepotila)                            | Voit estää lepotilaan (S3-tila) siirtymisen käyttöjärjestelmän kautta. Tämä vaihtoehto on oletusarvoisesti pois käytöstä.                                                                                                    |

### Post-toiminta

#### Taulukko 11. POST-toiminta

| Vaihtoehto            | Kuvaus                                                                                                    |
|-----------------------|----------------------------------------------------------------------------------------------------|
| Numlock LED           | Voit ottaa käyttöön tai poistaa käytöstä numerolukitusnäppäimen, kun tietokone käynnistyy. Tämä<br>asetus on oletusarvoisesti käytössä.                                                                                                    |
| Keyboard Errors       | Voit ottaa käyttöön tai poistaa käytöstä näppäimistövirheilmoitukset tietokoneen käynnistyessä.<br>Asetus <b>Enable Keyboard Error Detection</b> (Ota näppäimistövirheen tunnistus käyttöön) on<br>oletusarvoisesti käytössä.                                                                                                    |
| Fast Boot             | Tämä asetus voi nopeuttaa käynnistystä ohittamalla joitain yhteensopivuusvaiheita:                                                                                                    |
|                       | <ul> <li>Minimal (Minimaalinen) – Järjestelmä käynnistyy nopeasti, paitsi jos BIOS on päivitetty tai muisti vaihdettu tai edellinen POST ei suorittanut loppuun saakka.</li> <li>Thorough (Läpikotainen) – Järjestelmä ei ohita mitään käynnistysprosessin vaiheita.</li> <li>Auto – Tällä käyttöjärjestelmä voi ohjata tätä asetusta (tämä toimii vaih, kun käyttöjärjestelmä tukee Simple Boot Flag (Yksinkertaisen käynnistyksen merkintä) -asetusta).</li> </ul> |
|                       | Tämä asetus on oletusarvoisesti <b>Thorough (Läpikotainen)</b> .                                                                                                    |
| Extend BIOS POST Time | Tämä vaihtoehto luo ylimääräisen käynnistystä edeltävän viiveen.                                                                                                    |
|                       | <ul> <li>O seconds (0 sekuntia) (oletusasetus)</li> <li>5 seconds (5 sekuntia)</li> <li>10 seconds (10 sekuntia)</li> </ul>                                                                                                    |
| Full Screen Logo      | Tämä asetus näyttää koko näytön logon, jos kuva vastaa näytön tarkkuutta. Vaihtoehtoa Enable Full<br>Screen Logo (Ota käyttöön koko näytön logo) ei ole asetettu oletusarvoisesti.                                                                                                    |
| Warnings and Errors   | Tämän vaihtoehdon avulla käynnistysprosessi pysähtyy vain, kun havaitaan varoituksia tai virheitä.<br>Valitse jokin seuraavista vaihtoehdoista:                                                                                                    |
|                       | <ul> <li>Prompt on Warnings and Errors (Anna varoitukset ja virheet) (oletus)</li> <li>Continue on Warnings (Jatka varoituksia)</li> <li>Jatka varoituksia ja virheitä</li> </ul>                                                                                                    |

### Hallinta

#### Taulukko 12. Hallinta

| Vaihtoehto           | Kuvaus                                                                                                    |
|----------------------|----------------------------------------------------------------------------------------------------|
| Intel AMT Capability | Tämän vaihtoehdon avulla voit ottaa käyttöön tai poistaa käytöstä Intel AMT -ominaisuuden.<br>Vaihtoehdot ovat:                  |
|                      | <ul> <li>Disabled (Ei käytössä)</li> <li>Enabled (Käytössä) – oletusarvoisesti käytössä</li> <li>Rajoita MEBx-käyttöä</li> </ul> |
| USB provision        | Tämä vaihtoehto on oletusarvoisesti pois käytöstä.                                                                               |
| MEBx Hotkey          | Tämä vaihtoehto on oletusarvoisesti käytössä.                                                                                    |

### Virtualisointituki

#### Taulukko 13. Virtualisointituki

| Vaihtoehto                                   | Kuvaus                                                                                                    |
|----------------------------------------------|----------------------------------------------------------------------------------------------------|
| Virtualization (Virtualisointi)              | Tämä vaihtoehto määrää, voiko Virtual Machine Monitor (VMM) käyttää Intel Virtualization -tekniikan<br>tarjoamia laitteiston lisäominaisuuksia.                  |
|                                              | Vaihtoehto Enable Intel Virtualization Technology (Ota käyttöön Intel Virtualization<br>Technology) on oletusarvoisesti käytössä.                                |
| VT for Direct I/O (VT I/O-<br>suorakäytölle) | Tämä vaihtoehto määrää, voiko Virtual Machine Monitor (VMM) käyttää Intel Virtualization -tekniikan<br>tarjoamia laitteiston I/O-suorakäytön lisäominaisuuksia.  |
|                                              | Vaihtoehto <b>Enable VT for Direct I/O (Ota käyttöön VT I/O-suorakäytölle)</b> on oletusarvoisesti<br>käytössä.                                                  |
| Trusted Execution                            | Tämä vaihtoehto määrittää, voiko Measured Virtual Machine Monitor (MVMM) käyttää Intel Trusted<br>Execution Technologyn tarjoamia laitteiston lisäominaisuuksia. |
|                                              | Vaihtoehto Trusted Execution (Luotettu suorittaminen) on oletusarvoisesti pois käytöstä.                                                                         |

## Langattoman yhteyden vaihtoehdot

#### Taulukko 14. Langaton

| Vaihtoehto             | Kuvaus                                                                        |
|------------------------|-------------------------------------------------------------------------------|
| Wireless Device Enable | Voit ottaa sisäiset langattomat laitteet käyttöön tai poistaa ne<br>käytöstä. |
|                        | Vaihtoehdot ovat:                                                             |
|                        | · WLAN/WiGig                                                                  |
|                        | · Bluetooth                                                                   |

Kaikki vaihtoehdot on otettu oletusarvoisesti käyttöön.

### Huolto

#### Taulukko 15. Huolto

| Vaihtoehto                 | Kuvaus                            |
|----------------------------|-----------------------------------|
| Service Tag (Huoltomerkki) | Näyttää tietokoneen huoltomerkin. |

| Vaihtoehto              | Kuvaus                                                                                                    |
|-------------------------|----------------------------------------------------------------------------------------------------|
| Asset Tag (Laitetunnus) | Jos laitetunnusta ei ole määritetty, voit tämän vaihtoehdon avulla luoda järjestelmän laitetunnuksen.                                                                                                    |
|                         | Tämä vaihtoehto on oletusarvoisesti pois käytöstä.                                                                                                    |
| SERR Messages           | Ohjaa SERR-viestitekniikkaa. Tämä vaihtoehto on oletusarvoisesti asetettu. Jotkin näytönohjaimet<br>vaativat, että SERR-viestitekniikka poistetaan käytöstä.                                                                                                    |
| BIOS Downgrade          | Voit salata aikaisemmat versiot järjestelmän laiteohjelmistosta.                                                                                                    |
|                         | Vaihtoehto <b>Allow BIOS Downgrade (Salli BIOS:n palauttaminen entiseen versioon)</b> on käytössä oletusarvoisesti.                                                                                                    |
| Data Wipe               | Tämän vaihtoehdon avulla voit poistaa tiedot turvallisesti kaikista sisäisistä tallennuslaitteista. Prosessissa<br>noudatetaan teknisiä Serial ATA Security Erase- ja eMMC JEDEC Sanitize -tietoja. Vaihtoehto <b>Wipe on</b><br><b>Next Boot (Poista seuraavan käynnistyksen yhteydessä)</b> on pois käytöstä oletusarvoisesti. |
| Bios Recovery           | <b>BIOS Recovery from Hard Drive (BIOS-palautus kiintolevyltä)</b> – Tämä vaihtoehto on oletusarvoisesti asetettu. Voit palauttaa BIOS-viat käyttäen kiintolevyn tai ulkoisen USB-aseman palautustiedostoa.                                                                                                    |
|                         | BIOS Auto-Recovery (BIOS:in automaattinen palautus) – Voit palauttaa BIOS:in automaattisesti.                                                                                                    |
| First Power On Date     | Voit asettaa omistajuuden alkamispäivän. <b>Set Ownership Date (Aseta omistajuuden alkamispäivä)</b> - vaihtoehtoa ei ole asetettu oletusarvoisesti.                                                                                                    |

### Järjestelmälokit

#### Taulukko 16. Järjestelmälokit

| Vaihtoehto  | Kuvaus                                                                       |
|-------------|------------------------------------------------------------------------------|
| BIOS events | Voit lukea ja tyhjentää järjestelmän asennusohjelman (BIOS) POST-tapahtumat. |

### Edistynyt kokoonpano

#### Taulukko 17. Edistynyt kokoonpano

| Vaihtoehto | Kuvaus                                                                                                    |
|------------|----------------------------------------------------------------------------------------------------|
| ASPM       | Voit määrittää ASPM-tason.                                                                                                    |
|            | <ul> <li>Auto (Automaattinen) (oletus) – Laitteen ja PCI Express -keskittimen välisellä kättelyllä<br/>määritetään laitteen tukema paras ASPM-tila</li> </ul>                              |
|            | <ul> <li>Disabled (Ei käytössä) – ASPM-virrankulutuksen hallinta on poissa käytöstä kokonaan</li> <li>L1 Only (Vain L1) – ASPM-virrankulutuksen hallinta on asetettu tasolle L1</li> </ul> |

### Järjestelmän ja asennusohjelman salasana

#### Taulukko 18. Järjestelmän ja asennusohjelman salasana

| Salasanan tyyppi         | Kuvaus                                                                                               |
|--------------------------|----------------------------------------------------------------------------------------------------|
| Järjestelmän salasana    | Salasana, joka on annettava tietokoneeseen kirjauduttaessa.                                          |
| Asennusohjelman salasana | Salasana, joka on annettava, jotta voidaan siirtyä tietokoneen BIOS-<br>asetuksiin ja muuttaa niitä. |

Voit luoda järjestelmän salasanan ja asennusohjelman salasanan tietokoneen suojaksi.

∧ VAROITUS: Salasanat tarjoavat perustason suojauksen tietokoneen tiedoille.

🛆 VAROITUS: Jos tietokone ei ole lukittu ja se jätetään valvomatta, kuka tahansa voi käyttää sen tietoja.

(i) HUOMAUTUS: Järjestelmän ja asennusohjelman salasana -ominaisuus ei ole käytössä.

### Järjestelmän asennussalasanan määrittäminen

#### Edellytykset

Voit asettaa uuden Asennusohjelman tai järjestelmänvalvojan salasanan, kun tila on Not Set (Ei asetettu).

#### Tietoja tehtävästä

Voit avata järjestelmän asennusohjelman painamalla F2 heti käynnistyksen tai uudelleenkäynnistyksen alkaessa.

#### Vaiheet

 Valitse System BIOS- (Järjestelmän BIOS) tai System Setup (Järjestelmän määritykset) -näytöltä Security (Suojaus) ja paina Enter.

Security (Suojaus) -näyttö avautuu.

 Valitse System/Admin Password (Järjestelmän/järjestelmänvalvojan salasana) ja luo uusi salasana Enter the new password (Kirjoita uusi salasana) -kenttään.

Aseta järjestelmän salasana seuraavasti:

- · Salasanan enimmäispituus on 32 merkkiä.
- Salasana voi sisältää numeroita (0–9).
- · Vain pienet kirjaimet kelpaavat, ispt on kielletty.
- Erikoismerkeistä vain seuraavat kelpaavat: välilyönti, ("), (+), (,), (-), (.), (/), (;), ([), (\), (]), (`).
- 3. Kirjoita järjestelmän salasana, kirjoitit valitsit aiemmin Confirm new password (Vahvista uusi salasana) -kenttään, ja klikkaa OK.
- 4. Paina Esc, niin sinua kehotetaan tallentamaan muutokset.
- 5. Tallenna muutokset painamalla Y. Tietokone käynnistyy uudelleen.

# Vanhan järjestelmän asennusohjelman salasanan poistaminen tai vaihtaminen

#### Edellytykset

Varmista, että **Password Status** (Salasanan tila) -asetus on järjestelmän asennusohjelmassa Unlocked (Ei lukittu) ennen kuin yrität poistaa tai muuttaa aiemmin asetetun järjestelmän ja määritysten salasanan. Jos **Password Status** (Salasanan tila) -asetus on Locked (Lukittu), et voi poistaa tai muuttaa aiemmin asetettua järjestelmän tai määritysten salasanaa..

#### Tietoja tehtävästä

Voit avata järjestelmän asennusohjelman painamalla F2 heti käynnistyksen tai uudelleenkäynnistyksen alkaessa.

#### Vaiheet

1. Valitse System BIOS- (Järjestelmän BIOS) tai System Setup (Järjestelmän määritykset) -näytöltä System Security (Järjestelmän suojaus) ja paina Enter.

System Security (Järjestelmän suojaus) -näyttö avautuu.

- 2. Vahvista System Security (Järjestelmän suojaus) -näytöltä, että Password Status (Salasanan tila) on Unlocked (Ei lukittu).
- 3. Valitse System Password (Järjestelmän salasana). Muuta tai poista aiemmin asetettua järjestelmän salasanaa ja paina Enter tai sarkain.
- 4. Valitse Setup Password (Määritysten salasana). Muuta tai poista aiemmin asetettua järjestelmän salasanaa ja paina Enter tai sarkain.
  - i HUOMAUTUS: Jos vaihdat järjestelmän ja/tai asennusohjelman salasanan, kirjoita uusi salasana pyydettäessä. Jos poistat järjestelmän ja asennusohjelman salasanan, vahvista poisto pyydettäessä.
- 5. Paina Esc, niin sinua kehotetaan tallentamaan muutokset.

6. Tallenna muutokset ja poistu järjestelmän asennusohjelmasta painamalla Y. Tietokone käynnistyy uudelleen.

### **CMOS-asetusten tyhjentäminen**

#### Tietoja tehtävästä

VAROITUS: CMOS-asetusten tyhjentäminen palauttaa tietokoneen BIOS-asetukset.

#### Vaiheet

- 1. Irrota vasen sivukansi.
- 2. Irrota näytönohjain.
- 3. Irrota siltauskytkin salasanan siltauskytkimen nastoista (PSWD) ja kytke se CMOS-siltauskytkimen nastoihin.
- 4. Odota 5 sekuntia ja palauta siltauskytkin alkuperäiselle paikalleen.
- 5. Asenna näytönohjain.
- 6. Asenna vasen sivukansi.

# BIOS-asetusten (järjestelmän asetukset) ja järjestelmän salasanojen tyhjentäminen

#### Tietoja tehtävästä

 $\bigwedge$  VAROITUS: CMOS-asetusten tyhjentäminen palauttaa tietokoneen BIOS-asetukset.

#### Vaiheet

- 1. Irrota vasen sivukansi.
- 2. Irrota näytönohjain.
- 3. Irrota siltauskytkin salasanan siltausnastoista (PSWD).
- 4. Odota 5 sekuntia ja palauta siltauskytkin alkuperäiselle paikalleen.
- 5. Asenna näytönohjain.
- 6. Asenna vasen sivukansi.

### **BIOS:in päivitys Windowsissa**

#### Edellytykset

Suosittelemme, että päivität BIOS:in (järjestelmän määritysohjelma) vaihtaessasi emolevyn tai päivityksen tullessa saataville. Jos käytät kannettavaa tietokonetta, varmista, että akku on täysin ladattu ja että tietokone on kytketty verkkovirtaan ennen BIOS-päivityksen aloittamista.

#### Tietoja tehtävästä

i HUOMAUTUS: Jos BitLocker on otettu käyttöön, se on poistettava käytöstä ennen järjestelmän BIOS:in päivitystä, ja otettava jälleen käyttöön, kun BIOS:in päivitys on valmis.

- 1. Käynnistä tietokone uudelleen.
- 2. Siirry osoitteeseen Dell.com/support.
  - Anna Palvelutunnus (Service Tag) tai Pikahuoltokoodi (Express Service Code) ja klikkaa Lähetä (Submit).
  - · Klikkaa Detect Product (Tunnista tuote) ja seuraa näytölle tulevia ohjeita.
- 3. Jos et tunnista tai löydä palvelutunnusta, klikkaa Choose from all products (Valitse kaikista tuotteista).

4. Valitse luettelosta Products (Tuotteet) -luokka.

#### (i) HUOMAUTUS: Valitse asianmukainen luokka, jotta voit siirtyä tuotesivulle.

- 5. Valitse tietokoneen malli, niin tietokoneen Product Support (Tuotetuki) -sivu avautuu.
- 6. Klikkaa Get drivers (Hae ohjaimet) ja klikkaa Drivers and Downloads (Ohjaimet ja ladattavat tiedostot). Drivers and Downloads (Ohjaimet ja ladattavat tiedostot) -osa avautuu.
- 7. Klikkaa Find it myself (Etsi itse).
- 8. Klikkaa BIOS, jotta näet BIOS-versiot.
- 9. Paikanna uusin BIOS-tiedosto ja klikkaa Download (Lataa).
- Valitse haluamasi latausmenetelmä Please select your download method below (Valitse lataustapa alta) -ikkunasta ja klikkaa Download File (Lataa tiedosto).

File Download (Tiedoston lataus) -ikkuna tulee näkyviin.

- 11. Tallenna tiedosto työpöydälle klikkaamalla Save (Tallenna).
- Asenna päivitetyt BIOS-asetukset tietokoneeseen klikkaamalla Run (Suorita). Noudata näytön ohjeita.

# BIOS:in päivittäminen järjestelmissä, joissa BitLocker on käytössä

VAROITUS: Jos BitLockerin käyttöä ei keskeytetä ennen BIOS:in päivittämistä, BitLocker-avainta ei tunnisteta kun järjestelmä käynnistetään seuraavan kerran. Sinua pyydetään antamaan palautusavain, jotta voit jatkaa. Järjestelmä pyytää palautusavainta jokaisen uudelleenkäynnistyksen yhteydessä. Jos et tiedä palautusavainta, saatat menettää tietoja tai voit joutua asentamaan käyttöjärjestelmän uudelleen. Katso lisätiedot tietämyskannan artikkelista BIOS:in päivittäminen Dell-järjestelmissä, joissa BitLocker on käytössä

### Järjestelmän BIOS:in päivittäminen USBtallennuslaitteelta

#### Tietoja tehtävästä

Jos Windowsia ei voi käynnistää mutta BIOS täytyy päivittää, lataa BIOS-tiedosto käyttämällä toista järjestelmää ja tallenna se USBmuistitikkuun, jonka avulla järjestelmän voi käynnistää.

i HUOMAUTUS: Tarvitset USB-muistitikun, jonka avulla järjestelmän voi käynnistää. Katso lisätiedot seuraavasta artikkelista: Käynnistettävän USB-muistilaitteen luominen Dell Diagnostic Deployment Packagen (DDDP) avulla

- 1. Lataa BIOS-päivitys .EXE-tiedostona toiseen järjestelmään.
- 2. Kopioi esimerkiksi O9010A12.EXE-tiedosto USB-muistitikkuun, jonka avulla järjestelmän voi käynnistää.
- 3. Aseta USB-muistitikku järjestelmään, jonka BIOS täytyy päivittää.
- 4. Käynnistä järjestelmä. Kun Dell-logo tulee näkyviin, paina F12-näppäintä. Kertaluontoinen käynnistysvalikko tulee näkyviin.
- 5. Valitse nuolinäppäimillä USB Storage Device (USB-tallennuslaite) ja klikkaa Enter.
- 6. Näyttöön tulee Diag C:\> -kehote.
- 7. Suorita tiedosto kirjoittamalla tiedoston koko nimi, esimerkiksi O9010A12.exe, ja paina Enter.
- 8. BIOS-päivitysohjelma latautuu. Noudata näytön ohjeita.

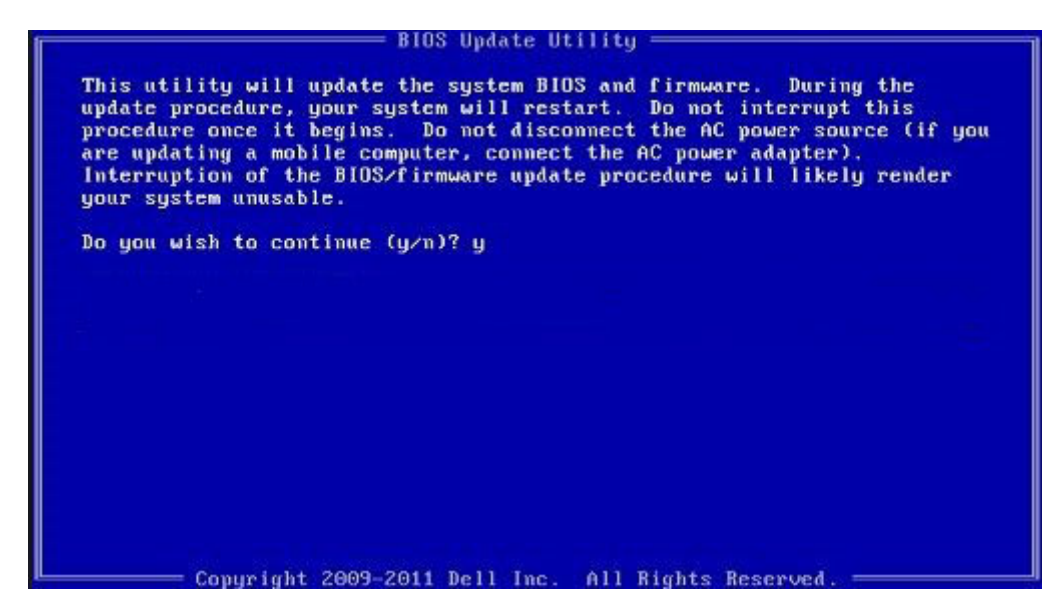

Kuva 1. DOS BIOS -päivitysikkuna

### Dellin BIOS:in päivittäminen Linux- ja Ubuntuympäristöissä

Jos haluat päivittää järjestelmän BIOS:in Linux-ympäristössä (esim. Ubuntu), katsohttps://www.dell.com/support/article/sln171755/.

### BIOS:in päivittäminen F12-kertakäynnistysvalikosta

Voit päivittää BIOS-järjestelmän FAT32 USB -muistitikulle kopioidun BIOS update .exe -tiedoston avulla ja käynnistää sen F12kertakäynnistysvalikosta.

#### Tietoja tehtävästä

#### **BIOS-päivitys**

Voit suorittaa BIOS-päivitystiedoston Windowsista käyttämällä USB-muistitikkua, jonka järjestelmä voi käynnistää. Voit myös päivittää BIOS:in järjestelmän F12-kertakäynnistysvalikosta.

Useimmissa vuoden 2012 jälkeen luoduissa Dell-järjestelmissä on tämä valmius. Voit tarkistaa sen käynnistämällä järjestelmän F12kertakäynnistysvalikosta ja varmistamalla, että BIOS FLASH UPDATE (BIOS-PÄIVITYS) on mainittu luettelossa järjestelmän käynnistysvalhtoehtona. Jos valhtoehto on luettelossa, BIOS tukee tätä BIOS-päivitysvalhtoehtoa.

#### i HUOMAUTUS: Tätä toimintoa voi käyttää vain järjestelmissä, joissa on BIOS Flash Update -vaihtoehto F12kertakäynnistysvalikossa.

#### Pävittäminen kertakäynnistysvalikosta

BIOS:in päivittäminen F12-kertakäyttövalikosta edellyttää seuraavia:

- · FAT32-tiedostojärjestelmään formatoitu USB-muistitikku (muistitikun ei tarvitse olla käynnistettävä).
- · Suoritettava BIOS-tiedosto, joka ladataan Dell-tuen verkkosivustolta ja kopioidaan USB-muistitikun juurihakemistoon.
- · Järjestelmään kytketty verkkolaite.
- Toimiva järjestelmän akku BIOS:in päivittämiseen.

Suorita seuraavat vaiheet BIOS:in päivittämiseksi F12-valikosta:

VAROITUS: Älä sammuta järjestelmää BIOS:in päivityksen aikana. Järjestelmän sammuttaminen voi estää järjestelmän käynnistymisen.

#### Vaiheet

1. Sammuta järjestelmä ja aseta USB-muistitikku, johon olet kopioinut päivityksen järjestelmän USB-porttiin.

2. Käynnistä järjestelmä ja avaa kertakäynnistysvalikko painamalla F12-näppäintä, korosta BIOS Flash Update (BIOS-päivitys) nuolinäppäimillä ja paina sitten Enter.

| Precision                      | Tower 343                                                    | 31                                                                                                    | BIOS Revision 1.0.1                                                                                 |                                                                                                    | Dell |
|--------------------------------|--------------------------------------------------------------|----------------------------------------------------------------------------------------------------|----------------------------------------------------------------------------------------------------|----------------------------------------------------------------------------------------------------|------|
|                                |                                                              |                                                                                                    |                                                                                                    |                                                                                                    |      |
|                                |                                                              |                                                                                                    |                                                                                                    |                                                                                                    |      |
| BI<br>Di<br>In<br>Ch           | OS Flash<br>agnostics<br>tel(R) Ma<br>ange Boot              | Update<br>s<br>anagement Engine BI<br>Mode Settings                                                     | OS Extension (MEBx)                                                                                 |                                                                                                    |      |
| UE<br>OTHER<br>BI<br><u>De</u> | FI: SanDi<br>OPTIONS:<br>OS Setup<br>vice Conf               | isk SD6SB1M256G101;<br>figuration                                                                       | 2                                                                                                   |                                                                                                    |      |
| LEGACY<br>Or<br>UEFI B<br>Wi   | <b>/ EXTERNAL</b><br>board NIC<br>0 <b>00T:</b><br>ndows Boc | L DEVICE BOOT:<br>C<br>Dt Manager                                                                       |                                                                                                    |                                                                                                    |      |
| Boot n                         | node is se                                                   | et to: UEFI; Secur                                                                                      | e Boot: OFF                                                                                         |                                                                                                    |      |
|                                |                                                              | and ↓(Down) arrow<br>to attempt the bo<br>y boot mode does n<br>SD, NVMe, or eMMC<br>d, USB, and Networ | keys to move the p<br>ot or ESC to Cancel<br>not support OS boot<br>. It is intended for<br>rk PXE. | ointer to the desired boom<br>. (* = Password Required)<br>on internal storage devic<br>r use with external storag |      |

3. Bios Flash Update (BIOS-päivitys) -valintaruutu avautuu. Valitse BIOS-tiedosto napsauttamalla BIOS Update file (BIOSpäivitystiedosto) -selauspainiketta.

| BIOS upda  | te file: <none selected=""></none> |        |
|------------|------------------------------------|--------|
| System:    | chiene aslastadu                   | - A    |
| oystern.   | «Mone selected»                    |        |
| Revision:  | <none selected=""></none>          |        |
| Vendor:    | <none selected=""></none>          |        |
| System BIC | DS Information                     |        |
| System:    | Precision Tower 3431               |        |
| Revision:  | 1.0.1                              |        |
| Vendor:    | Dell Inc.                          |        |
|            |                                    |        |
| options:   |                                    |        |
|            |                                    |        |
|            |                                    |        |
|            |                                    | Cancel |

4. Valitse suoritettava BIOS-tiedosto ja paina sitten OK. Vaihda ulkoisen USB-laitteen oikeaan valikkoon tiedostojärjestelmässä, jos et löydä suoritettavaa BIOS-tiedostoa.

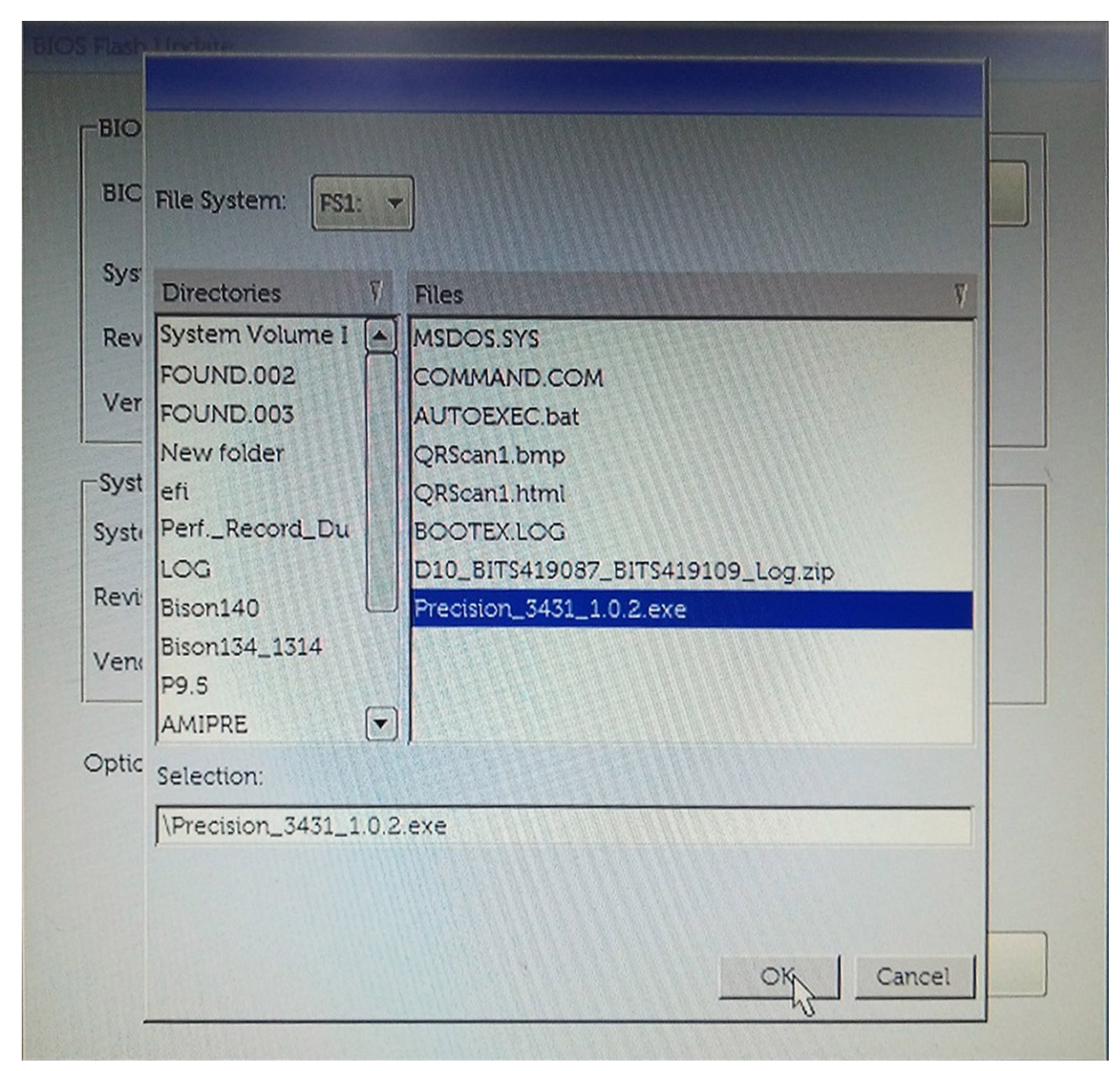

5. Napsauta Begin Flash Update (Aloita päivitys), ja esiin tulee varoitusviesti.

**BIOS Flash Update** 

| BIOS upda  | te file: FS1:\Precision_3431_1.0.2.exe |
|------------|----------------------------------------|
| System:    | Precision Tower 3431                   |
| Revision:  | 1.0.2                                  |
| Vendor:    | Dell Inc.                              |
| System BIC | DS Information                         |
| System:    | Precision Tower 3431                   |
| Revision:  | 1.0.1                                  |
| Vendor:    | Dell Inc.                              |
| Options:   |                                        |
|            |                                        |
|            |                                        |

6. Napsauta Yes (Kyllä). Järjestelmä käynnistyy uudelleen automaattisesti ja käynnistää BIOS-päivityksen.

| 70 Jaka 41a.                                                                           | FS1:\Precision 343                                                                                           | 1 1.0.2.exe                                                                                |                                                                                     |                                                                     |
|----------------------------------------------------------------------------------------|----------------------------------------------------------------------------------------------------|--------------------------------------------------------------------------------------------|-------------------------------------------------------------------------------------|---------------------------------------------------------------------|
| ning                                                                                   |                                                                                                    |                                                                                            |                                                                                     |                                                                     |
| This utility will<br>procedure, you<br>begins. Do not di<br>computer, conne-<br>update | update the system<br>r system will restar<br>isconnect the AC p<br>ct the AC power ad<br>procedure will like | BIOS and firm<br>t. Do not interr<br>ower source (if<br>lapter). Interru<br>ly render your | ware. During<br>upt this proces<br>f you are upda<br>ption of the B<br>system unusa | the update<br>dure once it<br>ting a mobile<br>IOS/firmware<br>ble. |
|                                                                                        |                                                                                                    |                                                                                            |                                                                                     |                                                                     |
|                                                                                        | Do you want to                                                                                               | proceed?                                                                                   |                                                                                     |                                                                     |

7. Kun päivitys on valmis, järjestelmä käynnistyy uudelleen ja BIOS:in päivitysprosessi on suoritettu.

# Vianmääritys

# ePSA (Enhanced Pre-boot System Assessment) - vianmääritys

#### Tietoja tehtävästä

ePSA-diagnostiikka (järjestelmädiagnostiikka) suorittaa laitteiston täydellisen tarkistuksen. ePSA on osa BIOS:ia, ja se käynnistetään BIOS:ista sisäisesti. Kiinteä järjestelmän diagnoosi tarjoaa vaihtoehtoja tietyille laitteille tai laiteryhmille, joilla voidaan

- · Suorita testit automaattisesti tai vuorovaikutteisessa tilassa
- Toista testit
- Avaa tai tallenna testien tulokset
- · Näet lisää testivaihtoehtoja suorittamalla läpikotaiset testit. Niiden avulla saat lisää tietoa vioittuneista laitteista.
- · Katso tilaviesteistä, onnistuiko testien suorittaminen
- · Katso virheilmoituksista testauksen aikana ilmenneet virheet

i HUOMAUTUS: Eräille laitteille suoritettavat testit vaativat käyttäjältä toimia. Älä poistu päätteen äärestä diagnostiikan suorittamisen aikana.

Lisätietoja on kohdassa Dell EPSA Diagnostic 3.0.

### ePSA-diagnoosin suorittaminen

#### Vaiheet

- 1. Käynnistä tietokone.
- 2. Kun tietokone käynnistyy, paina F12-painiketta Dell-logon ilmestyessä.
- 3. Valitse käynnistysvalikosta Diagnostics (Diagnoosi).
- Klikkaa vasemmassa alakulmassa olevaa nuolta. Esiin tulee diagnoosin aloitussivu.
- 5. Voit siirtyä sivuluettelointiin klikkaamalla oikeassa alakulmassa olevaa nuolta. Havaitut tuotteet tulevat luetteloon.
- 6. Jos haluat suorittaa tietyn laitteen diagnoositestin, paina Esc ja klikkaa Yes (Kyllä) pysäyttääksesi diagnoositestin.
- 7. Valitse vasemmasta ruudusta laite ja klikkaa Run Tests (Suorita testit).
- Jos löytyy ongelmia, virhekoodit esitetään. Merkitse virhekoodi ja validointinumero muistiin ja ota yhteyttä Delliin.

### Diagnostiikka

Tietokoneen POST (Power On Self Test) varmistaa, että se täyttää tietokoneen perusvaatimukset ja että laitteisto toimii asianmukaisesti ennen käynnistysprosessin aloittamista. Jos tietokone läpäiseen POST-prosessin, tietokone käynnistyy normaalitilassa. Jos tietokone ei läpäise POST-prosessia, tietokone antaa sarjan merkkivalokoodeja käynnistyksen aikana. Järjestelmän merkkivalo on integroitu virtapainikkeeseen.

Seuraavassa taulukossa esitetään valomerkit ja niiden merkitys.

#### Taulukko 19. Virran merkkivalon yhteenveto

| Keltaisen merkkivalon tila | Valkoisen merkkivalon tila | Järjestelmän tila                     | Huomautukset                                                                                                    |
|----------------------------|----------------------------|---------------------------------------|----------------------------------------------------------------------------------------------------|
| Off (Pois)                 | Off (Pois)                 | S4, S5                                | <ul> <li>Lepotila tai keskeytystila<br/>(S4)</li> <li>Virta pois (S5)</li> </ul>                                                                                                    |
| Off (Pois)                 | Vilkkuu                    | S1, S3                                | Järjestelmä on<br>virransäästötilassa (S1 tai S3).<br>Tämä ei ole merkki viasta.                                                                                                    |
| Edellinen tila             | Edellinen tila             | S3, ei PWRGD_PS:ää                    | Tämä merkintä tarjoaa<br>mahdollisuuden viipeelle<br>SLP_S3# active -tilasta<br>PWRGD_PS inactive -tilaan.                                                                                                    |
| Vilkkuu                    | Off (Pois)                 | S0, ei PWRGD_PS:ää                    | Käynnistysvika – Tietokone saa<br>sähkövirtaa ja virtalähde syöttää<br>virtaa normaalisti. Laitteessa voi<br>olla toimintahäiriö tai se on<br>asennettu väärin. Katso alla<br>olevasta taulukosta keltaisen<br>vilkkuvan valon kuvio sekä niitä<br>vastaavat vianetsintäehdotukset<br>ja mahdolliset viat. |
| Tasainen                   | Off (Pois)                 | S0, ei PWRGD_PSää, koodin<br>haku = 0 | Käynnistysvika – Tämä on<br>järjestelmän vian virhetila,<br>mukaan lukien virtalähde. Vain<br>virtalähteen +5VSB-kisko toimii<br>oikein.                                                                                                    |
| Off (Pois)                 | Tasainen                   | S0, ei PWRGD_PSää, koodin<br>haku = 1 | Tämä merkitsee sitä, että BIOS-<br>suoritus on aloitettu ja<br>merkkivalorekisteri on nyt                                                                                                    |

#### Taulukko 20. Keltaisen merkkivalon vilkkumisen virheet

| Keltaisen merkkivalon tila | Valkoisen merkkivalon tila | Järjestelmän tila                           | Huomautukset                                                                                                 |
|----------------------------|----------------------------|---------------------------------------------|----------------------------------------------------------------------------------------------------|
| 2                          | 1                          | Viallinen MBD                               | Viallinen MBD – rivit A, G, H ja J<br>taulukosta 12.4 (SIO Spec - Pre-<br>Post indicators [40])              |
| 2                          | 2                          | Viallinen MB, virtalähde tai<br>kaapelointi | Viallinen MBD, virtalähde tai<br>virtalähdekaapelointi – rivit B, C<br>ja D taulukosta 12.4 SIO spec<br>[40] |
| 2                          | 3                          | Viallinen MBD, DIMMS tai<br>suoritin        | Viallinen MBD, DIMMS tai<br>suoritin – rivit F ja K taulukosta<br>12.4 (SIO spec) [40]                       |
| 2                          | 4                          | Viallinen nappiparisto                      | Viallinen nappiparisto – rivi M<br>taulukosta 12.4 (SIO spec [40])                                           |

kirjoitettavissa.

#### Taulukko 21. Tilat BIOS-isäntähallinnassa

| Keltaisen merkkivalon tila | Valkoisen merkkivalon tila | Järjestelmän tila | Huomautukset                                                             |
|----------------------------|----------------------------|-------------------|--------------------------------------------------------------------------|
| 2                          | 5                          | BIOS-tila 1       | BIOS Post -koodi (vanha<br>merkkivalosarja 0001): BIOS on<br>vioittunut. |
| 2                          | 6                          | BIOS-tila 2       | BIOS Post -koodi (vanha<br>merkkivalosarja 0010):                        |

| Keltaisen merkkivalon tila | Valkoisen merkkivalon tila | Järjestelmän tila | Huomautukset                                                                                                    |
|----------------------------|----------------------------|-------------------|----------------------------------------------------------------------------------------------------|
|                            |                            |                   | suoritinmäärityksissä tai<br>suorittimessa on vika.                                                                                                    |
| 2                          | 7                          | BIOS-tila 3       | BIOS Post -koodi (vanha<br>merkkivalosarja 0011):<br>Muistimääritys on käynnissä.<br>Oikea muistimoduulit<br>tunnistetaan, mutta tapahtui<br>virhe.                                 |
| 3                          | 1                          | BIOS-tila 4       | BIOS Post -koodi (vanha<br>merkkivalosarja 0100): yhdistä<br>PCI-laitteen määritys tai virhe<br>videoalijärjestelmän<br>määrityksessä tai virhe. BIOS<br>eliminoi 0101-videokoodin. |
| 3                          | 2                          | BIOS-tila 5       | BIOS Post -koodi (vanha<br>merkkivalosarjan 0110): yhdistä<br>tallennus- ja USB-määritys tai<br>virhe. BIOS eliminoi 0111 USB -<br>koodin.                                          |
| 3                          | 3                          | BIOS-tila 6       | BIOS Post -koodi (vanha<br>merkkivalosarja 1000):<br>muistimääritys, muistia ei<br>havaittu.                                                                                        |
| 3                          | 4                          | BIOS-tila 7       | BIOS Post -koodi (vanha<br>merkkivalosarja 1001): ilmeni<br>vakava emolevyvirhe.                                                                                                    |
| 3                          | 5                          | BIOS-tila 8       | BIOS Post -koodi (vanha<br>merkkivalosarja 1010):<br>muistimääritys, moduulit eivät<br>ole yhteensopivia tai ne on<br>määritetty väärin.                                            |
| 3                          | 6                          | BIOS-tila 9       | BIOS Post -koodi (vanha<br>merkkivalosarja 1011): yhdistä<br>muut esivideotoiminnot ja<br>resurssimäärityskoodit. BIOS<br>eliminoi 1100-koodin.                                     |
| 3                          | 7                          | BIOS-tila 10      | BIOS Post -koodi (vanha<br>merkkivalosarja 1110): muut<br>Post-esitoiminnot, rutiini<br>videoalustuksen jälkeen.                                                                    |

## Diagnoosin virheilmoitukset

#### Taulukko 22. Diagnoosin virheilmoitukset

| Virheilmoitukset              | Kuvaus                                                                                                    |
|-------------------------------|----------------------------------------------------------------------------------------------------|
| AUXILIARY DEVICE FAILURE      | Kosketuslevy tai ulkoinen hiiri voi olla viallinen. Jos käytössä on<br>ulkoinen hiiri, tarkista johdon kytkentä. Ota Pointing Device<br>(osoituslaite) -vaihtoehto käyttöön järjestelmän asennusohjelmassa. |
| BAD COMMAND OR FILE NAME      | Varmista, että olet kirjoittanut komennon oikein, lisännyt välilyönnit oikeisiin paikkoihin ja käyttänyt oikeaa tiedostopolkua.                                                                             |
| CACHE DISABLED DUE TO FAILURE | Mikroprosessorin ensisijaisen sisäisen välimuistin toiminnassa on virhe. <b>Ota yhteyttä Delliin</b>                                                                                                    |
| CD DRIVE CONTROLLER FAILURE   | Optinen asema ei vastaa tietokoneen antamiin komentoihin.                                                                                                    |

| Virheilmoitukset                                                                               | Kuvaus                                                                                                    |
|------------------------------------------------------------------------------------------------|----------------------------------------------------------------------------------------------------|
| DATA ERROR                                                                                     | Kiintolevy ei voi lukea tietoja.                                                                                                    |
| DECREASING AVAILABLE MEMORY                                                                    | Yksi tai useampia muistikammoista voi olla viallinen tai huonosti<br>paikoillaan. Asenna muistikammat uudelleen paikoilleen ja vaihda ne<br>tarvittaessa uusiin.                                                                                                    |
| DISK C: FAILED INITIALIZATION                                                                  | Kiintolevyn alustus ei onnistunut. Suorita Dell Diagnostics ohjelman<br>kiintolevytestit (katso ).                                                                                                    |
| DRIVE NOT READY                                                                                | Toiminnon jatkamiseen vaaditaan kiintolevy. Asenna kiintolevy<br>kiintolevypaikkaan.                                                                                                    |
| ERROR READING PCMCIA CARD                                                                      | Tietokone ei tunnista ExpressCard-korttia. Asenna kortti uudelleen<br>tai kokeile toista korttia.                                                                                                    |
| EXTENDED MEMORY SIZE HAS CHANGED                                                               | Häviämättömään RAM-muistiin (NVRAM) merkitty muistin määrä ei<br>vastaa tietokoneeseen asennetun muistin määrää. Käynnistä<br>tietokone uudelleen. Jos virhe toistuu, <b>ota yhteyttä Delliin</b> .                                                                                                    |
| THE FILE BEING COPIED IS TOO LARGE FOR THE DESTINATION DRIVE                                   | Kopioitava tiedosto ei mahdu levylle tai levy on täynnä. Kopioi<br>tiedosto toiselle tai suuremmalle levylle.                                                                                                    |
| A FILENAME CANNOT CONTAIN ANY OF THE FOLLOWING CHARACTERS: $\backslash$ / : * ? " < > $\mid$ - | Älä käytä näitä merkkejä tiedostonimissä.                                                                                                    |
| GATE A20 FAILURE                                                                               | Muistikampa voi olla irti. Asenna muistikammat uudelleen paikoilleen<br>ja vaihda ne tarvittaessa uusiin.                                                                                                    |
| GENERAL FAILURE                                                                                | Käyttöjärjestelmä ei pysty suorittamaan komentoa. Tätä ilmoituksen<br>jälkeen annetaan yleensä tarkempia tietojaesim. For example,<br>Printer out of paper. Take the appropriate<br>action.                                                                                                    |
| HARD-DISK DRIVE CONFIGURATION ERROR                                                            | Tietokone ei tunnista asematyyppiä. Sammuta tietokone, irrota<br>kiintolevy ja käynnistä tietokone CD-levyltä. Sammuta sitten<br>tietokone, asenna kiintolevy takaisin paikalleen ja käynnistä<br>tietokone uudelleen. Suorita Dell-diagnostiikkaohjelman<br>kiintolevytestit (katso).                                                              |
| HARD-DISK DRIVE CONTROLLER FAILURE 0                                                           | CD-asema ei vastaa tietokoneen antamiin komentoihin. Sammuta<br>tietokone, irrota kiintolevy ja käynnistä tietokone CD-levyltä.<br>Sammuta sitten tietokone, asenna kiintolevy takaisin paikalleen ja<br>käynnistä tietokone uudelleen. Jos ongelma toistuu, kokeile toista<br>asemaa. Suorita Dell-diagnostiikkaohjelman kiintolevytestit (katso). |
| HARD-DISK DRIVE FAILURE                                                                        | CD-asema ei vastaa tietokoneen antamiin komentoihin. Sammuta<br>tietokone, irrota kiintolevy ja käynnistä tietokone CD-levyltä.<br>Sammuta sitten tietokone, asenna kiintolevy takaisin paikalleen ja<br>käynnistä tietokone uudelleen. Jos ongelma toistuu, kokeile toista<br>asemaa. Suorita Dell-diagnostiikkaohjelman kiintolevytestit (katso). |
| HARD-DISK DRIVE READ FAILURE                                                                   | Kiintolevy voi olla viallinen. Sammuta tietokone, irrota kiintolevy ja<br>käynnistä tietokone CD-levyltä. Sammuta sitten tietokone, asenna<br>kiintolevy takaisin paikalleen ja käynnistä tietokone uudelleen. Jos<br>ongelma toistuu, kokeile toista asemaa. Suorita Dell-<br>diagnostiikkaohjelman kiintolevytestit (katso).                      |
| INSERT BOOTABLE MEDIA                                                                          | Käyttöjärjestelmä yrittää käynnistää tietokoneen levyltä, jota ei ole<br>tarkoitettu käynnistettäväksi, kuten optiselta asemalta. Aseta<br>käynnistyslevy asemaan. Insert bootable media (aseta<br>käynnistyslevy asemaan)                                                                                                    |
| INVALID CONFIGURATION INFORMATION-PLEASE RUN<br>SYSTEM SETUP PROGRAM                           | Järjestelmän kokoonpanotiedot eivät vastaa laitteiston<br>kokoonpanoa. Tämä ilmoitus esiintyy useimmiten uuden<br>muistikamman asentamisen jälkeen. Korjaa asianmukaiset kohdat<br>järjestelmän asennusohjelmassa.                                                                                                    |
| KEYBOARD CLOCK LINE FAILURE                                                                    | Jos käytössä on ulkoinen näppäimistö, tarkista johdon kytkentä.<br>Suorita Dell-diagnostiikkaohjelman Keyboard Controller testi<br>(katso ).                                                                                                    |

| Virheilmoitukset                                                           | Kuvaus                                                                                                    |
|----------------------------------------------------------------------------|----------------------------------------------------------------------------------------------------|
| KEYBOARD CONTROLLER FAILURE                                                | Jos käytössä on ulkoinen näppäimistö, tarkista johdon kytkentä.<br>Käynnistä tietokone uudelleen ja vältä koskemasta näppäimistöön<br>tai hiiren käynnistyksen aikana. Suorita Dell-diagnostiikkaohjelman<br>Keyboard Controller testi (katso ).                                                                                                    |
| KEYBOARD DATA LINE FAILURE                                                 | Jos käytössä on ulkoinen näppäimistö, tarkista johdon kytkentä.<br>Suorita Dell-diagnostiikkaohjelman Keyboard Controller testi<br>(katso ).                                                                                                    |
| KEYBOARD STUCK KEY FAILURE                                                 | Jos käytössä on ulkoinen näppäimistö, tarkista johdon kytkentä.<br>Käynnistä tietokone uudelleen ja vältä koskemasta näppäimistöön<br>tai näppäimiin käynnistyksen aikana. Suorita Dell Diagnostics<br>ohjelman Stuck Key testi (katso ).                                                                                                    |
| LICENSED CONTENT IS NOT ACCESSIBLE IN<br>MEDIADIRECT                       | Dell MediaDirect ei voi tarkistaa tiedoston DRM-rajoituksia, joten<br>tiedostoa ei voi toistaa.                                                                                                    |
| MEMORY ADDRESS LINE FAILURE AT ADDRESS, READ<br>VALUE EXPECTING VALUE      | Muistikampa voi olla viallinen tai huonosti paikoillaan. Asenna<br>muistikammat uudelleen paikoilleen ja vaihda ne tarvittaessa uusiin.                                                                                                    |
| MEMORY ALLOCATION ERROR                                                    | Ohjelma, jota yrität suorittaa on, ristiriidassa käyttöjärjestelmän,<br>toisen ohjelman tai apuohjelman kanssa. Sammuta tietokone, odota<br>30 sekuntia ja käynnistä se sitten uudelleen. Run the program again.<br>Jos virheilmoitus toistuu, tarkista ohjelmiston ohjeet.                                                                                                    |
| MEMORY DOUBLE WORD LOGIC FAILURE AT ADDRESS,<br>READ VALUE EXPECTING VALUE | Muistikampa voi olla viallinen tai huonosti paikoillaan. Asenna<br>muistikammat uudelleen paikoilleen ja vaihda ne tarvittaessa uusiin.                                                                                                    |
| MEMORY ODD/EVEN LOGIC FAILURE AT ADDRESS, READ<br>VALUE EXPECTING VALUE    | Muistikampa voi olla viallinen tai huonosti paikoillaan. Asenna<br>muistikammat uudelleen paikoilleen ja vaihda ne tarvittaessa uusiin.                                                                                                    |
| MEMORY WRITE/READ FAILURE AT ADDRESS, READ<br>VALUE EXPECTING VALUE        | Muistikampa voi olla viallinen tai huonosti paikoillaan. Asenna<br>muistikammat uudelleen paikoilleen ja vaihda ne tarvittaessa uusiin.                                                                                                    |
| NO BOOT DEVICE AVAILABLE                                                   | Tietokone ei löydä kiintolevyä. Jos kiintolevy on käynnistyslaite,<br>varmista, että se on asennettu, oikein paikoillaan ja osioitu<br>käynnistyslaitteeksi.                                                                                                    |
| NO BOOT SECTOR ON HARD DRIVE                                               | Käyttöjärjestelmä voi olla viallinen. Ota yhteys Delliin.                                                                                                    |
| NO TIMER TICK INTERRUPT                                                    | Emolevyn piiri voi olla viallinen. Suorita Dell-diagnostiikkaohjelman<br>kiintolevytestit (katso ).                                                                                                    |
| NOT ENOUGH MEMORY OR RESOURCES. EXIT SOME<br>PROGRAMS AND TRY AGAIN        | Suoritat liian montaa ohjelmaa. Sulje kaikki ikkunat ja avaa ohjelma,<br>jota haluat käyttää.                                                                                                    |
| OPERATING SYSTEM NOT FOUND                                                 | Käyttöjärjestelmän uudelleenasentaminen: Jos ongelma jatkuu, <b>ota</b><br><b>yhteyttä Delliin</b> .                                                                                                    |
| OPTIONAL ROM BAD CHECKSUM                                                  | Virhe ROM-lisämuistissa. Ota yhteys Delliin.                                                                                                    |
| SECTOR NOT FOUND                                                           | Käyttöjärjestelmä ei löydä kiintolevyn sektoria. Kyseessä voi olla<br>viallinen sektori tai kiintolevyn vioittunut FAT. Tarkista kiintolevyn<br>tiedostorakenne Windowsin virheentarkistustyökalulla. Katso ohjeet<br><b>Windowsin Ohje ja tuki</b> -toiminnosta (Valitse <b>Käynnistä &gt; Ohje</b><br><b>ja tuki</b> ). Jos virheellisiä sektoreita on useita, varmuuskopioi tiedot<br>(jos mahdollista) ja alusta sen jälkeen kiintolevy uudelleen. |
| SEEK ERROR                                                                 | Käyttöjärjestelmä ei löydä kiintolevyn tiettyä uraa.                                                                                                    |
| SHUTDOWN FAILURE                                                           | Emolevyn piiri voi olla viallinen. Suorita Dell-diagnostiikkaohjelman<br>kiintolevytestit (katso ). Jos ilmoitus toistuu, <b>ota yhteyttä Delliin</b> .                                                                                                    |
| TIME-OF-DAY CLOCK LOST POWER                                               | Järjestelmän kokoonpanoasetukset ovat vioittuneet. Lataa akku<br>kytkemällä tietokone sähköpistorasiaan. Jos ongelma toistuu, yritä<br>palauttaa tiedot avaamalla järjestelmän asennusohjelma ja<br>sulkemalla se sitten välittömästi. Jos ilmoitus toistuu, <b>ota yhteyttä</b><br><b>Delliin</b> .                                                                                                    |

| Virheilmoitukset                                        | Kuvaus                                                                                                    |
|---------------------------------------------------------|----------------------------------------------------------------------------------------------------|
| TIME-OF-DAY CLOCK STOPPED                               | Järjestelmän kokoonpanoasetuksia tukeva vara-akku pitää ladata.<br>Lataa akku kytkemällä tietokone sähköpistorasiaan. Jos ongelma<br>jatkuu, <b>ota yhteyttä Delliin</b> .                                         |
| TIME-OF-DAY NOT SET-PLEASE RUN THE SYSTEM SETUP PROGRAM | Järjestelmän asennusohjelmaan tallennettu kellonaika tai<br>päivämäärä ei vastaa järjestelmäkelloa. Korjaa <b>Date</b> (päivämäärä)-<br>ja Time (aika) -asetukset.                                                 |
| TIMER CHIP COUNTER 2 FAILED                             | Emolevyn piiri voi olla viallinen. Suorita Dell-diagnostiikkaohjelman<br>kiintolevytestit (katso ).                                                                                                    |
| UNEXPECTED INTERRUPT IN PROTECTED MODE                  | Näppäimistöohjain voi olla viallinen tai muistikampa voi olla irti.<br>Suorita <b>Dell-diagnostiikkaohjelman järjestelmämuistitestit</b> ja<br><b>Keyboard Controller</b> -testi tai <b>ota yhteyttä Delliin</b> . |
| X:\ IS NOT ACCESSIBLE. THE DEVICE IS NOT READY          | Aseta levyke asemaan ja yritä uudelleen.                                                                                                    |

# Järjestelmän virheilmoitukset

#### Taulukko 23. Järjestelmän virheilmoitukset

| Järjestelmäilmoitus                                                                                                    | Kuvaus                                                                                                    |
|----------------------------------------------------------------------------------------------------|----------------------------------------------------------------------------------------------------|
| Alert! Previous attempts at booting the system<br>have failed at checkpoint [nnnn]. For help<br>resolving this problem, please note this<br>checkpoint and contact Dell Technical Support.<br>(Varoitus! Aiemmat yritykset käynnistää tämä<br>järjestelmä ovat epäonnistuneet<br>tarkistuspisteessä [nnnn]. Ratkaise tämä<br>ongelma kirjaamalla tämä tarkistuspiste<br>muistiin ja ottamalla yhteys Dellin tekniseen<br>tukeen.) | Tietokoneen käynnistäminen epäonnistui kolme kertaa peräkkäin<br>saman virheen takia.                                                                                                    |
| CMOS checksum error (CMOS-tarkistussummavirhe)                                                                                                    | RTC nollataan, <b>BIOS-asetusten</b> oletusarvot on ladattu.                                                                                                    |
| CPU fan failure (Suorittimen tuulettimen vika)                                                                                                    | Suorittimen tuulettimessa on vika.                                                                                                    |
| System fan failure (Järjestelmän tuulettimen<br>vika)                                                                                                    | Järjestelmän tuulettimessa on vika.                                                                                                    |
| Hard-disk drive failure (Kiintolevyvirhe)                                                                                                    | Mahdollinen kiintolevyn virhe POSTin aikana.                                                                                                    |
| Keyboard failure (Näppäimistövika)                                                                                                    | Näppäimistövika tai irrallinen johto. Jos johdon kiinnittäminen<br>uudelleen ei ratkaise ongelmaa, vaihda näppäimistö.                                                                                                    |
| No boot device available (Käynnistyslaitetta ei<br>ole käytettävissä)                                                                                                    | Kiintolevyllä ei ole käynnistysosiota, kiintolevyn kaapeli on löysällä tai<br>kiintolevylaitetta ei ole käytettävissä.                                                                                                    |
|                                                                                                    | <ul> <li>Jos kiintolevy on käynnistyslaite, varmista, että kaapelit on<br/>kytketty ja että asema on asennettu oikein ja osioitu<br/>käynnistyslaitteeksi.</li> <li>Siirry järjestelmän asetuksiin ja varmista, että käynnistyksen<br/>järjestystiedot ovat oikein.</li> </ul> |
| No timer tick interrupt (Ei ajastimen<br>keskeytystä)                                                                                                    | Emolevyn piiri voi toimia väärin, tai emolevyssä voi olla häiriö.                                                                                                    |
| NOTICE - Hard Drive SELF MONITORING SYSTEM has<br>reported that a parameter has exceeded its<br>normal operating range. Dell recommends that<br>you back up your data regularly. A parameter<br>out of range may or may not indicate a<br>potential hard drive problem (VAROITUS -<br>Kiintolevyn ITSESEURANTAJÄRJESTELMÄ on<br>ilmoittanut, että parametri on ylittänyt<br>normaalin toiminta-alueensa. Dell suosittelee,        | S.M.A.R.T-virhe, mahdollinen kiintolevyn vika.                                                                                                    |

#### Järjestelmäilmoitus

Kuvaus

```
että varmuuskopioit tiedot säännöllisesti.
Toiminta-alueen ulkopuolella oleva parametri
saattaa olla merkki mahdollisesta
kiintolevyongelmasta)
```

### Käyttöjärjestelmän palauttaminen

Jos tietokone ei voi käynnistää käyttöjärjestelmää toistuvista yrityksistä huolimatta, Dell SupportAssist OS Recovery -työkalu käynnistetään automaattisesti.

Dell SupportAssist OS Recovery on erillinen työkalu, joka on tehdasasennettu kaikkiin Dellin Windows 10 -tietokoneisiin. Se sisältää diagnostiikka- ja vianmääritystyökalut, jotka havaitsevat tietokoneessa käyttöjärjestelmän käynnistymistä edeltävät virheet. Sen avulla voit suorittaa laitteiston vianmäärityksen, korjata tietokoneen, varmuuskopioida tiedostoja tai palauttaa tietokoneen tehdasasetukset.

Voit ladata sen myös Dell-tukisivustolta, jos haluat suorittaa tietokoneen vianmäärityksen ja korjauksen, kun ohjelmisto- tai laitteistovika estää ensisijaisen käyttöjärjestelmän käynnistämisen.

Saat lisätietoa Dell SupportAssist OS Recoverysta artikkelista Dell SupportAssist OS Recovery User's Guide osoitteessa www.dell.com/support.

### Intel Optane -muistin ottaminen käyttöön

#### Vaiheet

- 1. Napsauta tehtäväpalkissa hakuruutua ja kirjoita Intel Rapid Storage Technology.
- 2. Valitse Intel Rapid Storage Technology.
- 3. Ota Intel Optane -muisti käyttöön valitsemalla Status (Tila) -välilehdestä Enable (Ota käyttöön).
- 4. Valitse varoitusruudusta yhteensopiva asema ja jatka Intel Optane -muistin käyttöönottoa valitsemalla Yes (Kyllä).
- 5. Ota Intel Optane -muisti käyttöön valitsemalla Intel Optane memory > Reboot (Intel Optane -muisti > Käynnistä uudelleen).
  - i HUOMAUTUS: Kaikkien suorituskykyhyötyjen tuleminen näkyviin voi edellyttää sovelluksissa jopa kolmea käynnistyskertaa ominaisuuden käyttöönoton jälkeen.

### Intel Optane - muistin poistaminen käytöstä

#### Tietoja tehtävästä

VAROITUS: Kun olet poistanut Intel Optane -muistin käytöstä, älä poista Intel Rapid Storage Technologyn ajurin asennusta, koska tällöin tuloksena on sininen näyttö -virhe. Intel Rapid Storage Technology -käyttöliittymän voi poistaa poistamatta ajurin asennusta.

i HUOMAUTUS: Intel Optane -muisti on poistettava käytöstä ennen Intel Optane -muistin kiihdyttämän SATAtallennuslaitteen poistamista tietokoneesta.

- 1. Napsauta tehtäväpalkissa hakuruutua ja kirjoita Intel Rapid Storage Technology.
- 2. Valitse Intel Rapid Storage Technology. Intel Rapid Storage Technology -ikkuna avautuu.
- Napsauta Intel Optane memory (Intel Optane -muisti) -välilehdessä Disable (Poista käytöstä), jotta Intel Optane -muisti poistuu käytöstä.
- Valitse Yes (Kyllä), jos hyväksyt varoituksen. Käytöstä poistamisen edistyminen tulee näkyviin.
- 5. Viimeistele Intel Optane -muistin poistaminen käytöstä valitsemalla Reboot (Käynnistä uudelleen) ja käynnistä tietokone uudelleen.

## Jäännösvirran purkaminen

#### Tietoja tehtävästä

Jäännösvirta on staattista jäännössähkövarausta, joka säilyy tietokoneella, vaikka se sammutetaan ja akku poistetaan. Pura jäännösvirta noudattamalla seuraavia ohjeita:

#### Vaiheet

- 1. Sammuta tietokone.
- 2. Irrota verkkolaite tietokoneesta.
- 3. Pidä virtapainiketta painettuna 15 sekuntia jäännösvirran purkamiseksi.
- 4. Kytke verkkolaite tietokoneeseen.
- 5. Käynnistä tietokone.

## Wi-Fin nollaaminen

#### Tietoja tehtävästä

Jos tietokone ei voi muodostaa verkkoyhteyttä Wi-Fi-ongelman vuoksi, Wi-Fin nollaaminen saattaa korjata ongelman. Voit nollata Wi-Fin seuraavasti:

#### (i) HUOMAUTUS: Joidenkin internetpalveluntarjoajien modeemi ja reititin ovat yhtenäinen laite.

- 1. Sammuta tietokone.
- 2. Katkaise modeemista virta.
- 3. Katkaise reitittimestä virta.
- **4.** Odota 30 sekuntia.
- 5. Käynnistä reititin.
- 6. Käynnistä modeemi.
- 7. Käynnistä tietokone.

# Avun saaminen

6

#### Aiheet:

Dellin yhteystiedot

# **Dellin yhteystiedot**

#### Edellytykset

i HUOMAUTUS: Jos käytössäsi ei ole Internet-yhteyttä, käytä ostolaskussa, lähetysluettelossa, laskussa tai Dellin tuoteluettelossa olevia yhteystietoja.

#### Tietoja tehtävästä

Dell tarjoaa monia online- ja puhelinpohjaisia tuki- ja palveluvaihtoehtoja. Niiden saatavuus vaihtelee maa- ja tuotekohtaisesti, ja jotkut palvelut eivät välttämättä ole saatavilla alueellasi. Dellin myynnin, teknisen tuen ja asiakaspalvelun yhteystiedot:

- 1. Siirry osoitteeseen Dell.com/support.
- 2. Valitse tukiluokka.
- 3. Tarkista maa tai alue sivun alareunan avattavasta Choose A Country/Region (Valitse maa/alue) -luettelosta
- 4. Valitse tarpeitasi vastaava palvelu- tai tukilinkki.